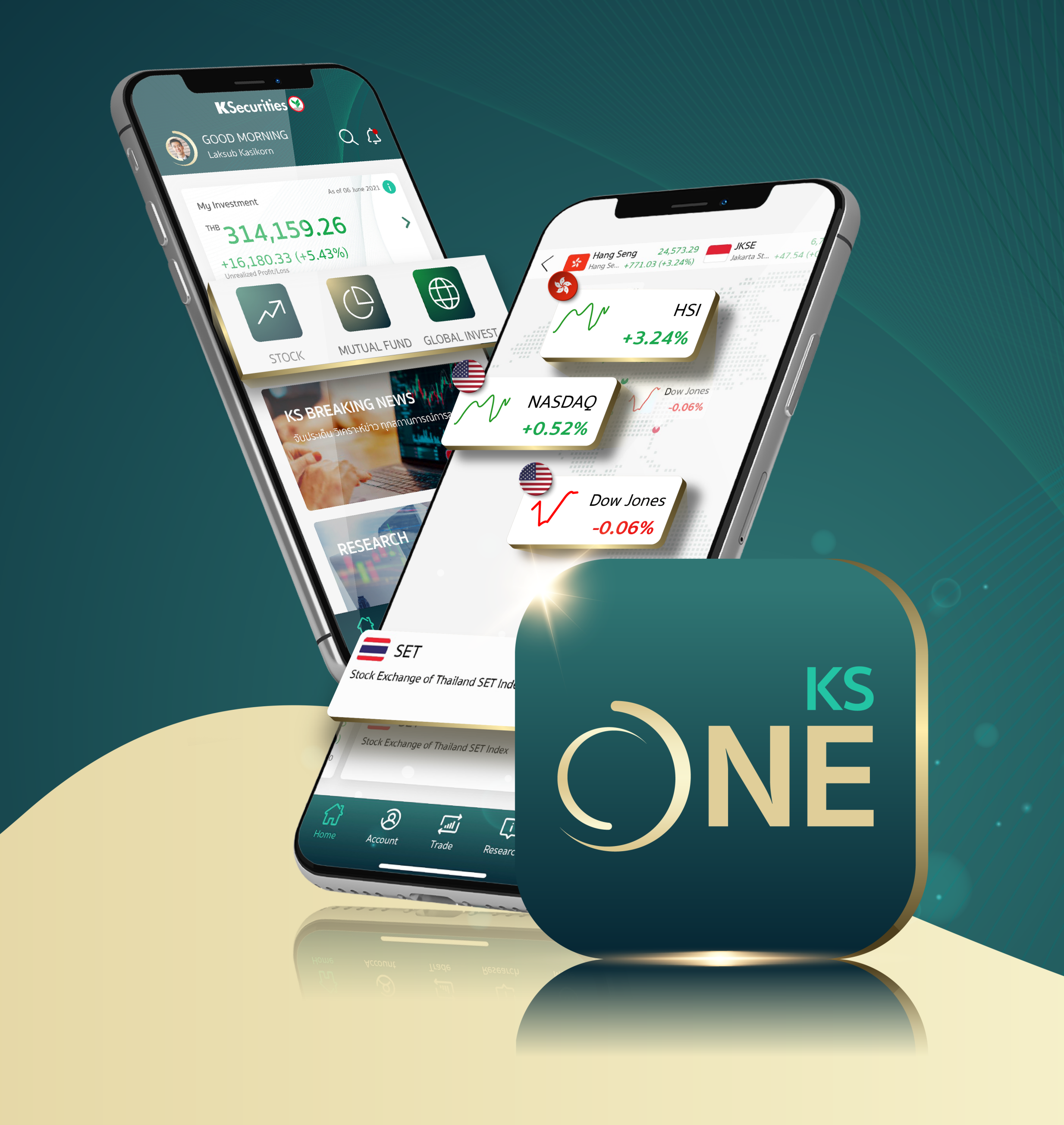

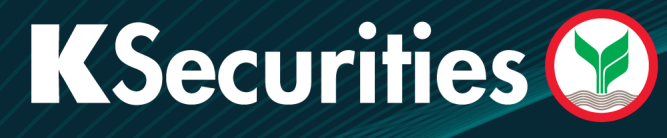

# คู่มือการใช้งาน Application

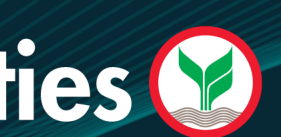

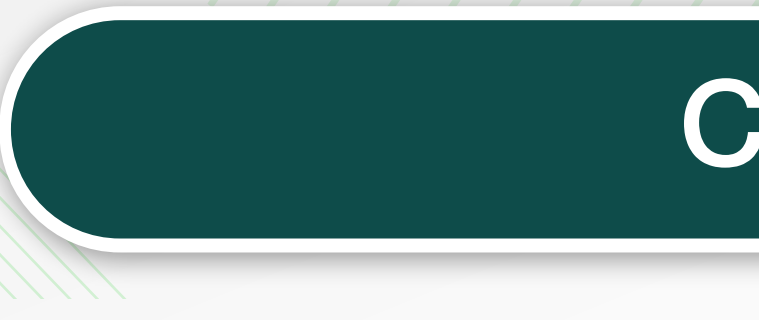

| 1. รู้จักกับ KS ONE Mobile Application | 2 |
|----------------------------------------|---|
| 2. เตรียมตัวก่อนใช้งาน KS ONE          |   |
| 3. การเข้าใช้งานระบบ                   |   |
| 4. Home                                |   |
| 5. Consolidated Portfolio              |   |
| 6. Breaking News                       |   |
| 7. KS Research                         |   |
| 8. Stock Menu                          |   |
| 9. Fund Menu                           |   |
| 10. Global Invest Menu                 |   |
| 11. Trade Menu                         |   |
| 12. Search Feature                     |   |
| 13. More Menu                          |   |
|                                        |   |

# **K**Securities 💓

# Content

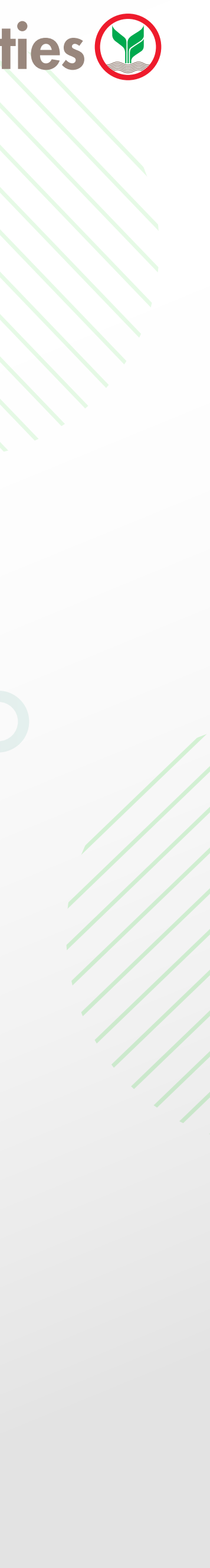

- ลงทุนทั้งในประเทศและต่างประเทศ
- KS ONE รองรับการใช้งานที่ระบบปฏิบัติการ iOS 13.0 และ Android 7.0 ขึ้นไป

ฟังก์ชั่นเด่น บทวิเคราะห์ที่เจาะลึกจากนักวิเคราะห์มากประสบการณ์จาก บมจ.หลักทรัพย์กสิกรไทยฯ เพื่อสร้าง **Research menu :** ความมั่นใจในการลงทุนให้กับผู้ใช้งาน พร้อมด้วยข้อมูลจากแหล่งข่าวทั้งในประเทศและต่างประเทศ ไม่ ว่าจะเป็น SET, Infoquest, S&P, Morningstar Rating เพื่อการลงทุนของคุณ Real-time Market data : ภาพรวมตลาดแบบ Real-time เพื่อติดตามความเคลื่อนไหวของดัชนีตลาดหุ้นไทย Consolidated Portfolio รวมสินทรัพย์ทุกอย่างแบบ Asset Allocation ที่มี ครบ จบ ไว้ในหน้าเดียว ส่งคำสั่งซื้อ งาย สับเปลี่ยนกองทุนรวม ผ่านแอปฯ พร้อมง้อมูลกองทุนแนะนำจาก Morningstar Fund : ส่งคำสั่งซื้อ งาย หุ้นต่างประเทศ ผ่านแอปฯ พร้อมด้วยง้อมูลจาก S&P สำหรับการตัดสินใจลงทุนในหุ้น **Global Invest:** ต่างประเทศ บริการออนไลน์ (Self-Service) ของหลักทรัพย์กสิกรไทย **KS** service :

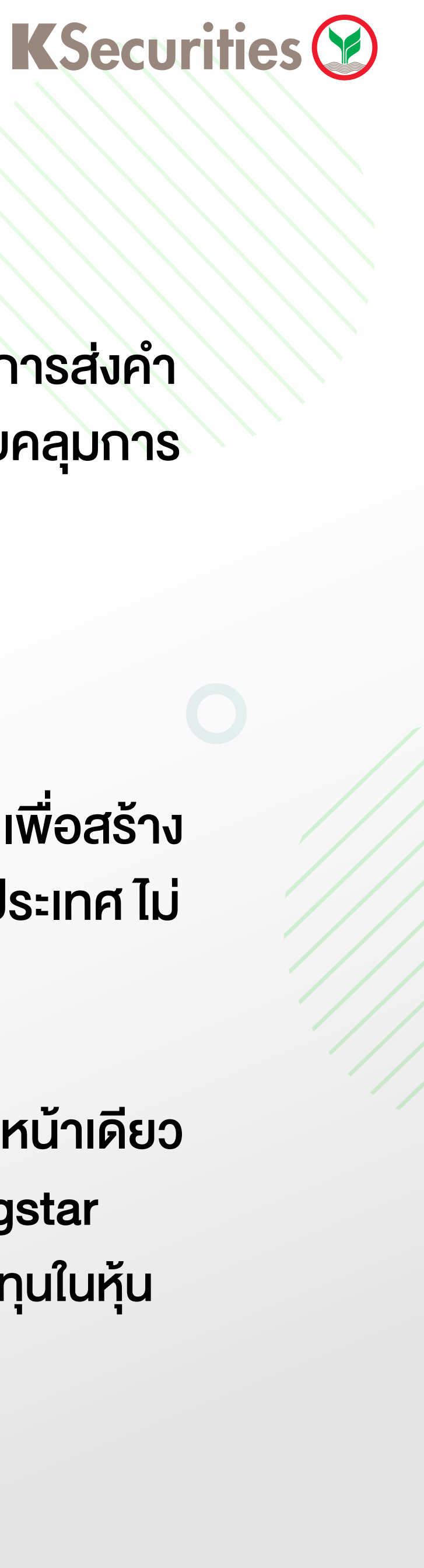

2

### รู้จักกับ KS ONE Mobile Application

แอปพลิเคชันที่ตอบสนองความต้องการด้านลงทุนแบบ Wealth Management ทั้ง หุ้นไทย กองทุนรวม หุ้นต่างประเทศ การส่งคำ สั่งซื้องายสับเปลี่ยนกองทุนธวมซื้องายหุ้นต่างประเทศผ่านแอปฯพร้อมด้วยง้อมูลง่าวสารบทวิเคราะห์ที่เจาะลึกที่ครอบคลุมการ

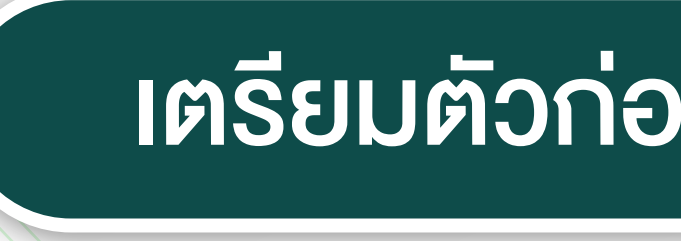

- มีบัญชีหุ้นกับหลักทรัพย์กสิกรไทย หรือ สมัครเปิดบัญชีใหม่
- ได้รับ User ID และ Password ที่หลักทรัพย์กสิกรไทย จัดส่งให้
- ระบบปฏิบัติการที่รองรับ: สามารถใช้งานได้กับโทรศัพท์มือถือหรือแท๊ปเล็ตที่ใช้ระบบปฏิบัติการ iOS 13.0 หรือ Android 7.0 ขึ้นไป ทั้งนี้อุปกรณ์ดังกล่าวจะต้องไม่ผ่านการทำ Jailbreak หรือ Root มา ้ก่อน ถ้าหากอุปกรณ์ของลูกค้าไม่รองรับระบบปฏิบัติการดังกล่าวจะไม่สามารถใช้งาน KS ONE ได้
- การติดตั้ง KS ONE Mobile Application: ผู้ใช้งานสามารถสามารถดาวน์โหลดแอปพลิเคชั่นจาก App Store หรือ Google Play โดยค้นหาชื่อ "KS ONE"

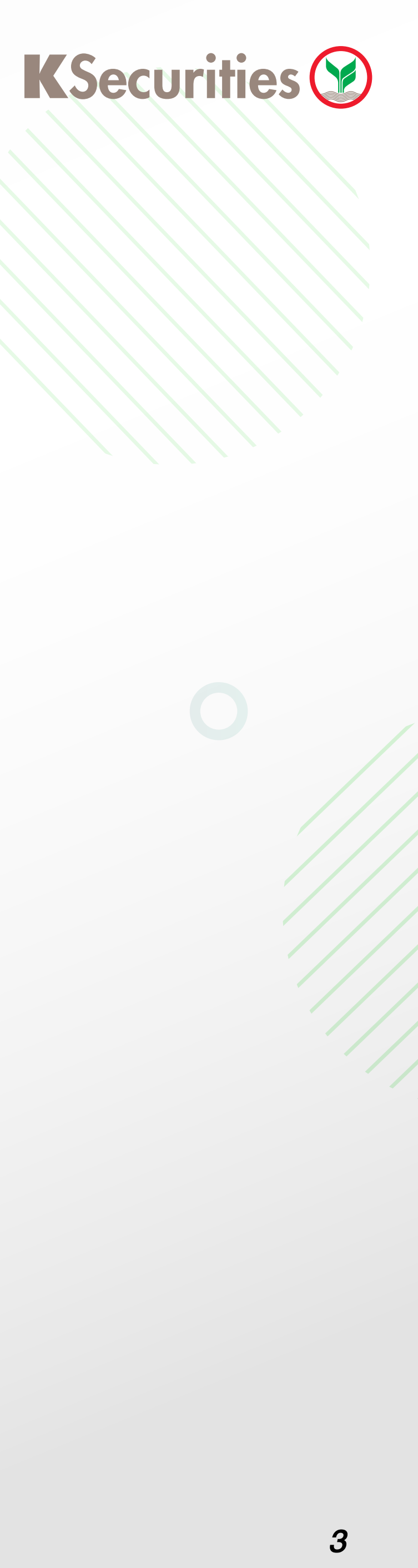

# เตรียมตัวก่อนใช้งาน KS ONE

- กรณีเข้าใช้งาน KS ONE ครั้งแรก ให้ผู้ใช้งานทำการ Login ด้วย User ID และ Password ที่ได้รับเพื่อเข้าสู่ระบบ
- การเข้าใช้งานผ่าน Face ID / Fingerprint ตั้งค่าการใช้งานผ่าน Face ID / Fingerprint ในเมนู More > Enable Face ID
- ลืม UserID หรือ Password
  - กรณีลืม User ติดต่อผู้จัดการเงินทุนบุคคลของท่าน หรือ KS Call Center ที่ 02-7960011 หรือ 02-3450011 กรณีลืม Password ผู้ใช้งานสามารถทำการ Reset Password ได้ด้วยตนเอง โดยเข้าไปที่หน้าล็อคอิน KS ONE และกดลืมรหัสผ่าน

**K**Securities 🕑 ลงชื่อเข้าใช้ 8 Ð ลืมรหัสผ่าน 🗸 บันทึกข้อมูล (ඌි Face ID สมัครเปิดบัญชีใหม่ ดีดต่อสอบกามข้อมูล โทร. 02-7960011 หรือ 02-345001 v1.0.0 (172)

20:00

+ ? D

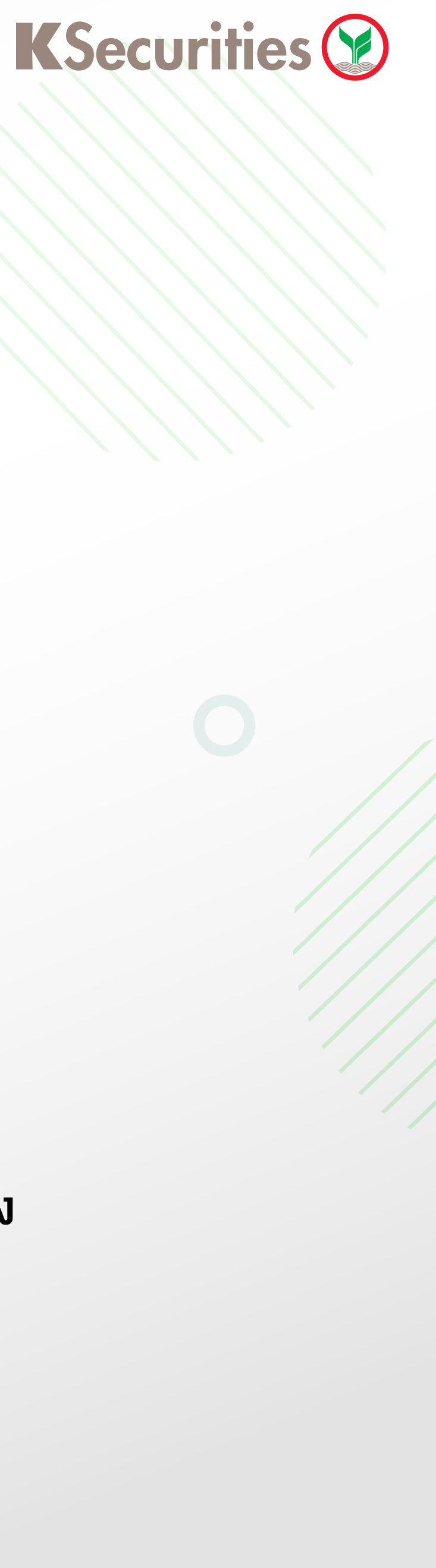

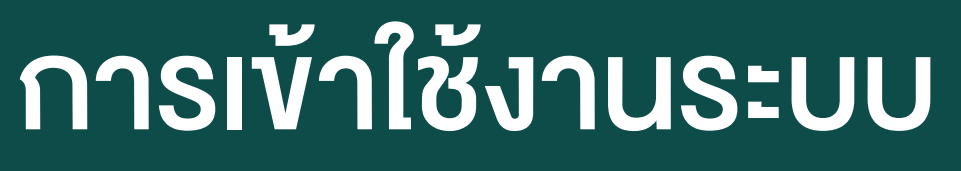

CONSOLIDTED PORTFOLIO แสดงผลรวมสินทรัพย์แบบ Asset Allocation ทั้ง หุ้นไทย TFEX กองทุน รวม หุ้นต่างประเทศ สามารถคลิกที่ การ์ดเพื่อเข้าไปดูรายละเอียดสินทรัพย์ แต่ละประเภทที่ลูกค้ามีกับ KS

#### **KS BREAKING NEWS**

เมนูแจ้งอัพเดทข้อมูล ข่าวสาร จากนัก วิเคราะห์มากประสบการณ์รวดเร็วตรง ประเด็น ส่งตรงถึงมือลูกค้า

#### RESEARCH

เมนูรวบรวมบทวิเคราะห์หุ้น หุ้นแนะนำ ประจำวันกองทุนแนะนำหุ้นต่างประเทศ แนะนำ จาก บล. กสิกรไทย

#### 9:41 KSecurities 🤡 1 GOOD MORNING Q (\$ Laksub Kasikorn As of 06 June 2021 🚹 My Investment <sup>™</sup>314,159.26 > +16,180.33 (+5.43%) Unrealized Profit/Loss $\bigoplus$ $\overline{\mathcal{N}}$ $\bigcirc$ Stocks Fund Global Invest

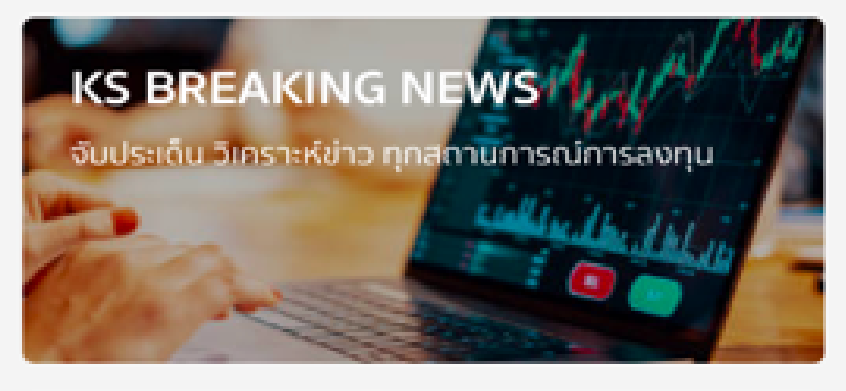

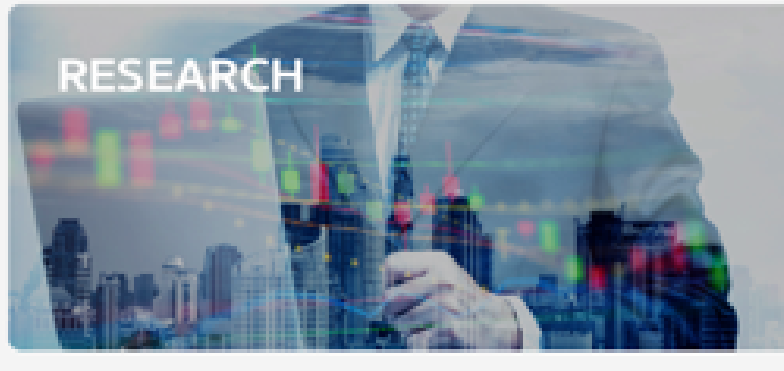

#### SEARCH กดค้นหาข้อมูล ข่าวสาร ครอบคลุมทั้งหุ้น กองทุน หุ้นต่างประเทศ

NOTIFICATION ALERTS แจ้งเตือนข้อมูลเต่างๆ จาก KS กดเพื่อเข้าไปดูรายละเอียด

QUICK ICON กองทุนพร้อมด้วย Morningstar Rating Stock (หุ้นไทย) Fund (กองทุนรวม) หุ้นต่างประเทศ

### Home

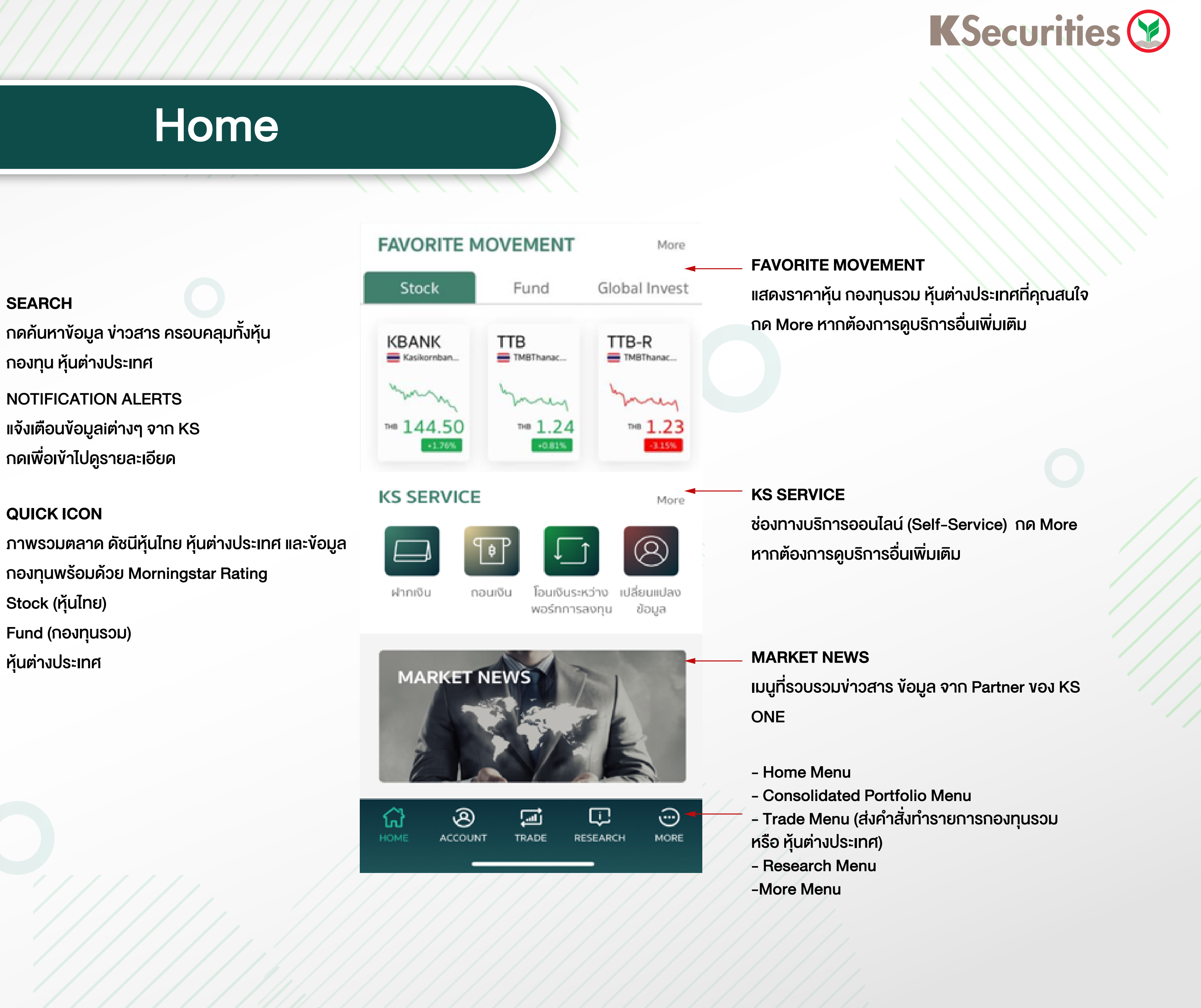

5

# **Consolidated Portfolio**

### **1.Portfolio Tab Menu**

#### แสดงภาพรวมสินทรัพย์ เงินสดคงเหลือ และ %สัดส่วนการลงทุนแต่ละสินทรัพย์ที่ลูกค้ามีกับ KS

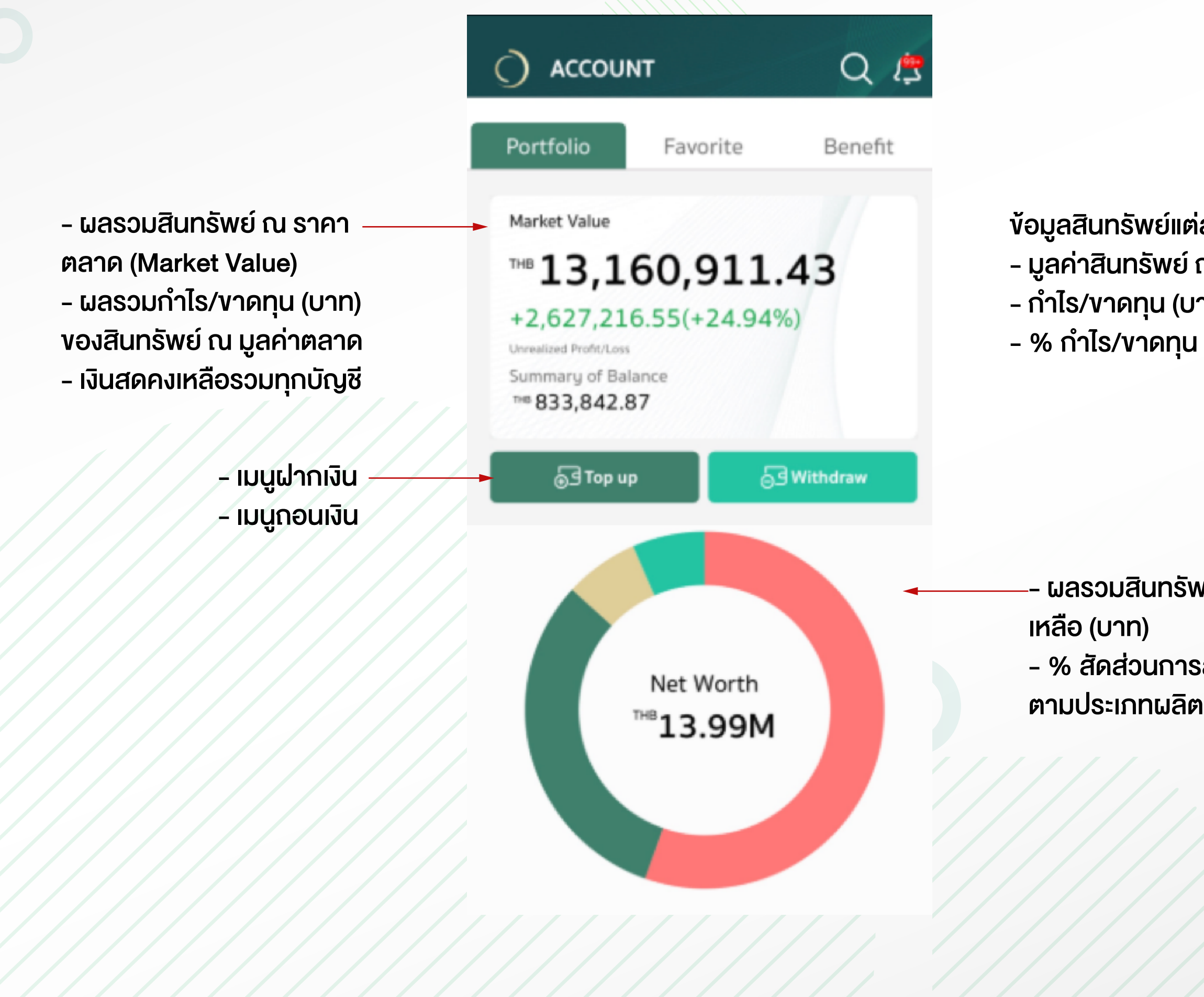

# **K**Securities **()**

(+47.07%)

(+47.07%)

THB0.00

- ้ข้อมูลสินทรัพย์แต่ละประเภท โดยแสดง - มูลค่าสินทรัพย์ ณ ราคาตลาด
- กำไร/ขาดทุน (บาท)

- ผลรวมสินทรัพย์และเงินสดคง
- % สัดส่วนการลงทุนแยกสีแสดง
- ตามประเภทผลิตภัณฑ์

#### กดเลือกบัญชีเพื่อดูข้อมูลสินทรัพย์

Account(s) CASH (5.96%) тнв 833,842.87 📕 Thai baht THB 578,454.51 • CASH (5.96%) тнв 833,842.87 тнв241,863.57 US dollars (<sup>USD</sup>7,394.54) тнв 241,863.57 090513-7 • EQUITY (31.67%) тнв+1,418,536.48 (<sup>USD</sup>7,394.54) тнв 4,432,414.00 (+47.07%) тнв 13,524.78 Hong Kong dollars (HKD3,235.13) MUTUAL FUND (5.78%) тнв+50,878.12 EQUITY (31.67%) тнв+1,418,536.48 THB 808,908.39 (+6.71%) тнв 4,432,414.00 444763-7 тнв+1,418,536.48 GLOBAL INVEST (56.... THB + 1,157,801.95 тнв 7,919,589.03 (+17.12%) 444763-8

หมายเหตุ: ข้อมูลในแอปพลิเคชัน KS ONE เป็นข้อมูลที่อัพเดทล่าสุดของแต่ละ ผลิตภัณฑ์ ซึ่งอาจจะเป็นข้อมูลย้อนหลัง 1-2 วันทำการ

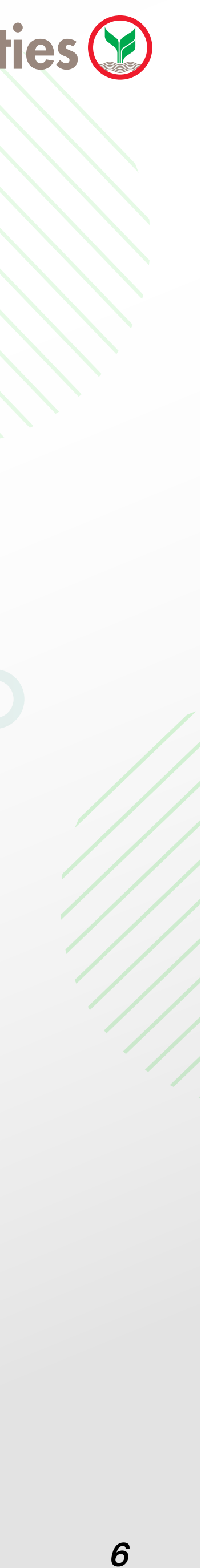

# รายละเอียดสินทรัพย์แต่ละประเภท

้เมื่อผู้ใช้งานอยู่ในหน้าแสดงรายละเอียดสินทรัพย์แต่ละประเภท ผู้ใช้งานสามารถปัดที่การ์ดเลื่อนดูบัญชีสินทรัพย์แต่ละ ประเภทประกอบด้วย Equity (หุ้น) , TFEX (อนุพันธ์) , Fund (กองทุนรวม) และ Global Invest (หุ้นต่างประเทศ)

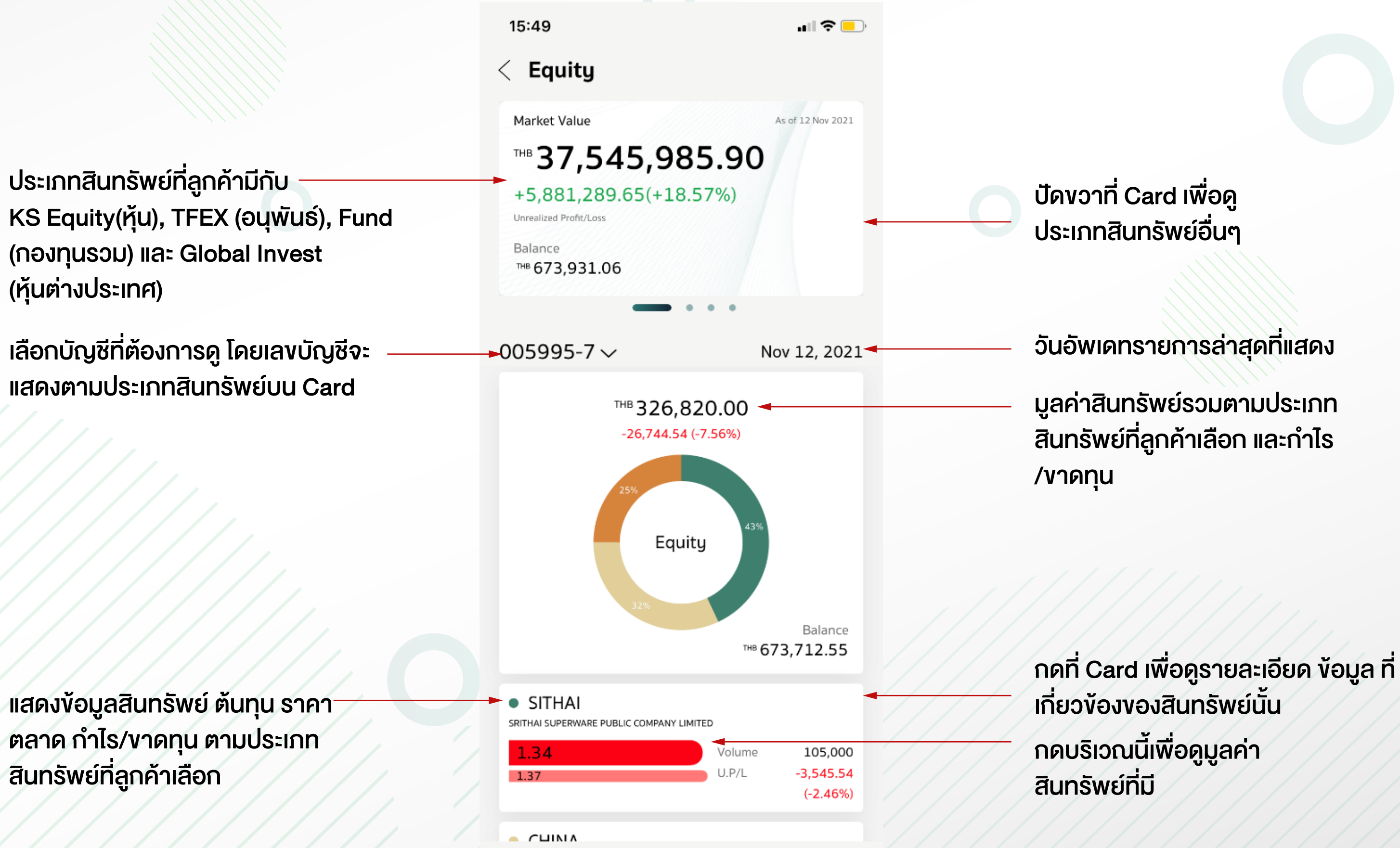

แสดงข้อมูลสินทรัพย์ ต้นทุน ราคา-ตลาด กำไร/ขาดทุน ตามประเภท สินทรัพย์ที่ลูกค้าเลือก

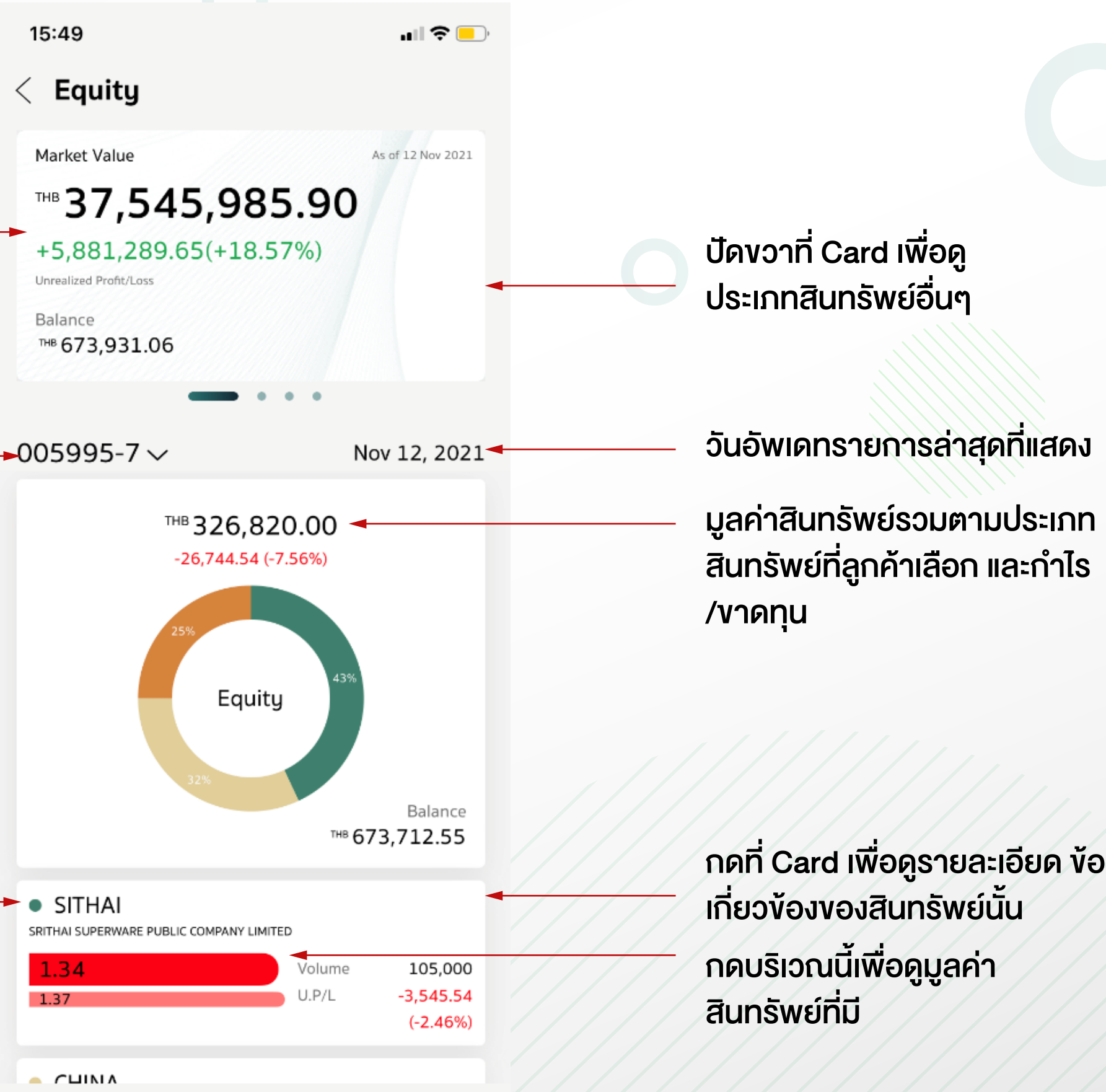

# **K**Securities

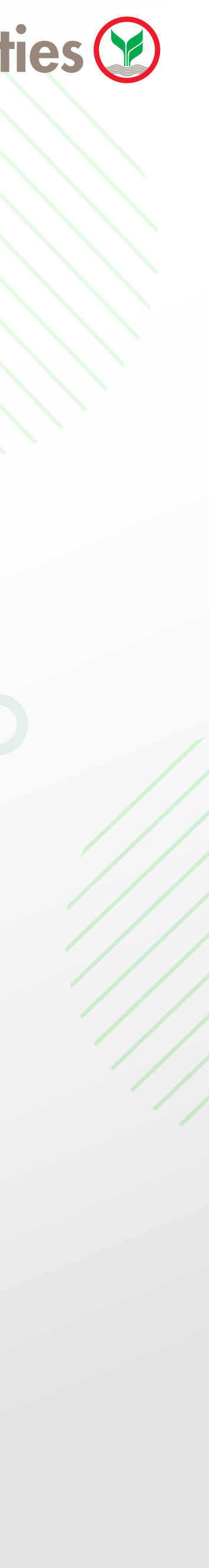

7

### 2.Favorite Tab Menu

เมนูสาหรับติดตามหุ้น กองทุน หุ้นต่างประเทศ ที่ลูกค้าทำการ Add Favorite ไว้ โดย สามารถเข้าผ่าน 2 ช่องทาง

- Account > Favorite Tab หรือ
- Home > Favorite Movement > More

| 20:13                                                       |          | + ≂ ⊡                          |
|-------------------------------------------------------------|----------|--------------------------------|
| ) accoun                                                    | т        | Q 🥼                            |
| Portfolio                                                   | Favorite | Benefit                        |
| Stocks                                                      | Fund     | Global Invest                  |
| PTTC247A<br>PTT Public Company<br>Limited                   |          | тнв 0.00<br>0.00 (0.00%)       |
| AOT-R<br>Airports of Thailand<br>Public Company Limited     |          | <br>™ 64.25<br>+1.50 (+2.39%)  |
| ADVANC-R<br>Advanced Info Service<br>Public Company Limited |          | <br>™ 232.00<br>+6.00 (+2.65%) |

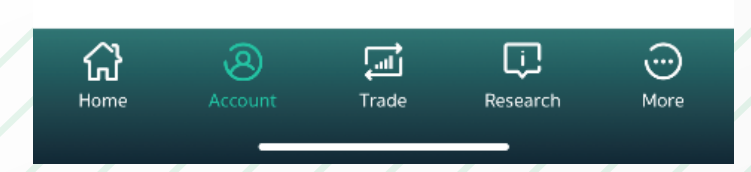

**Stock Favorite** 

값 Home

Hedge

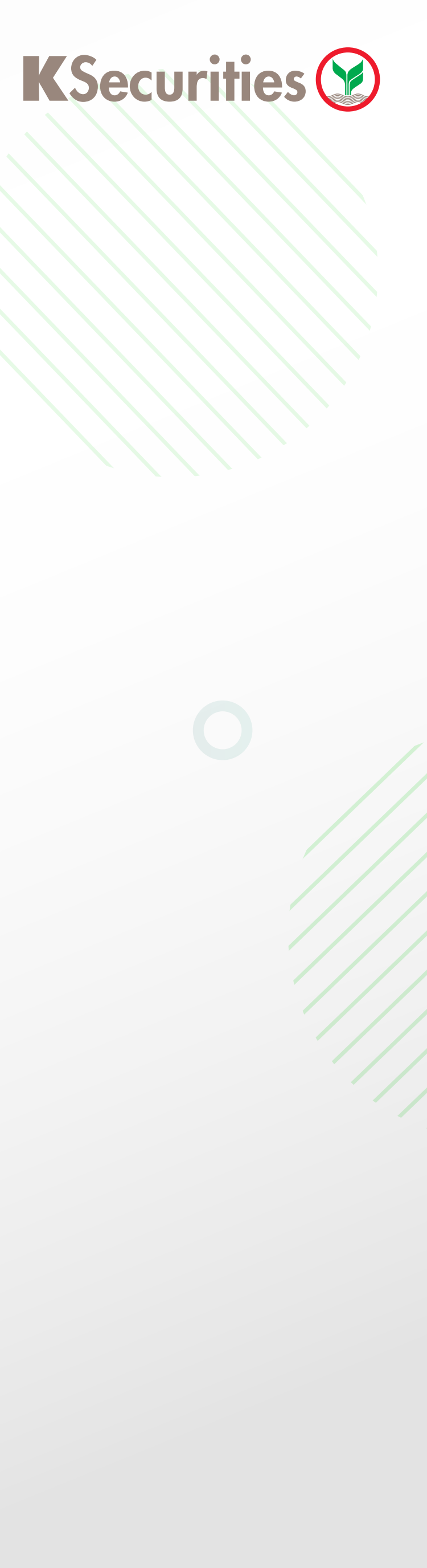

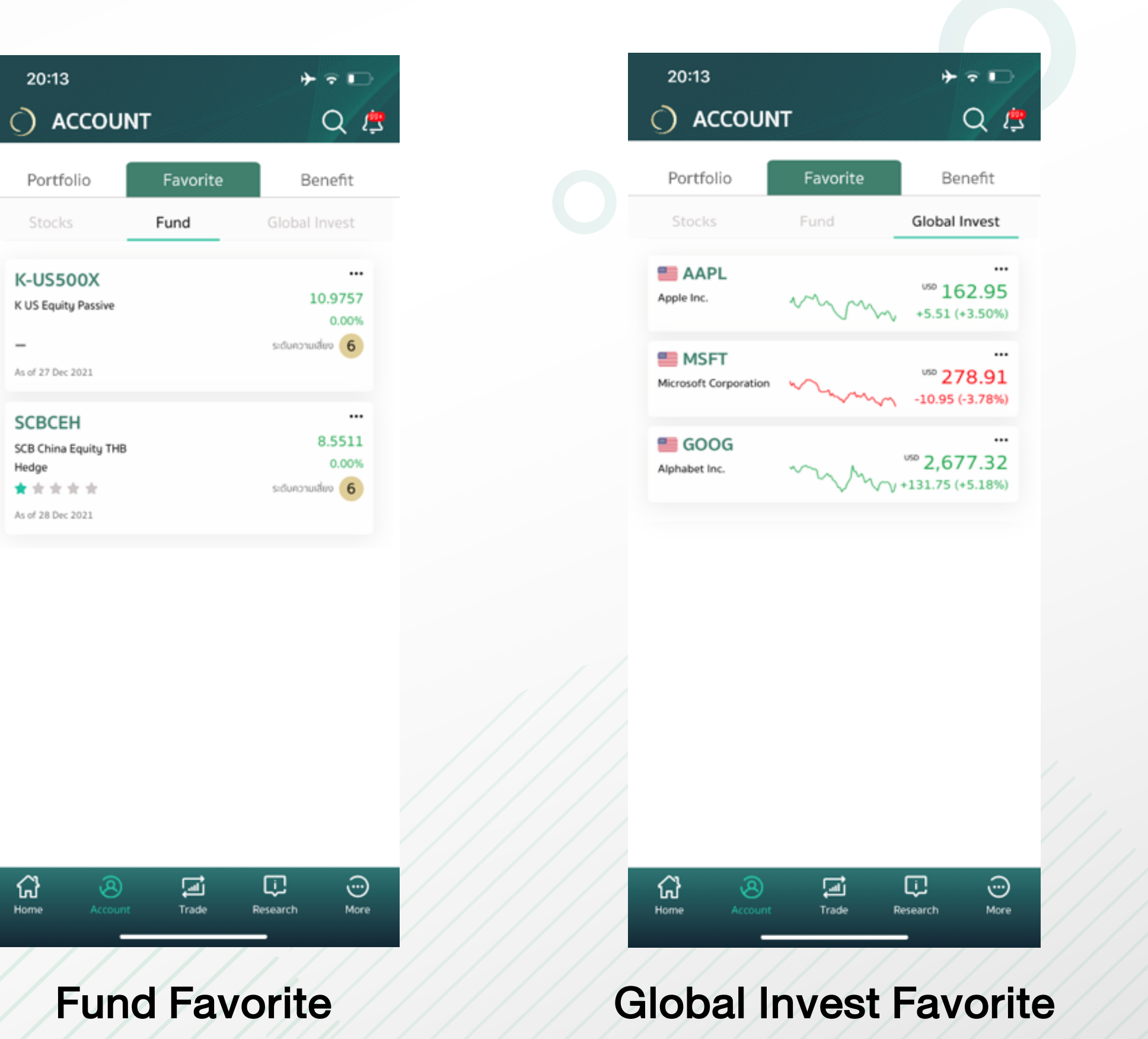

**วิธี Add Favorite** สามารถทำได้ 2 วิธี ดังนี้

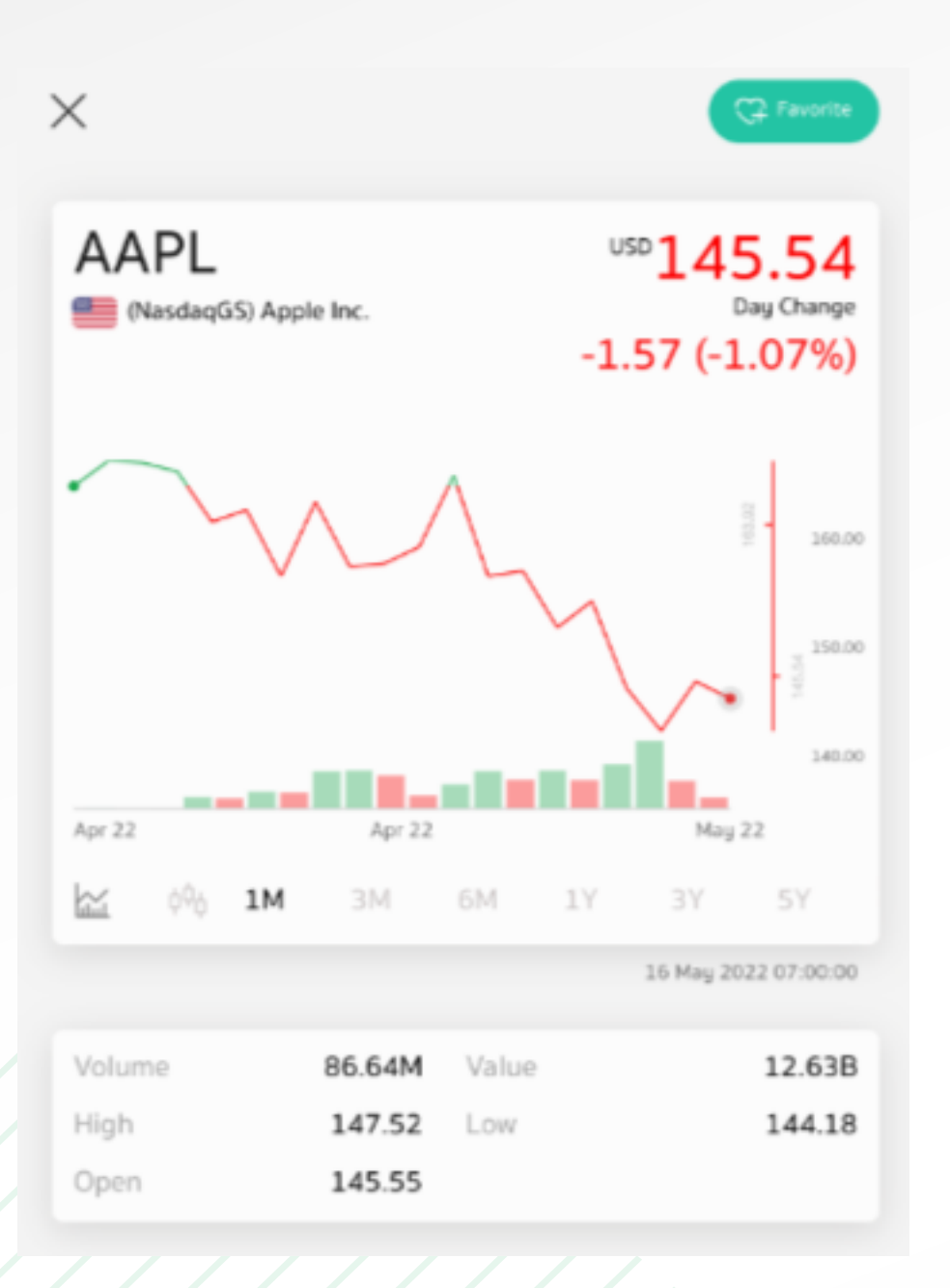

Advanced Info Service Public Company Limite

เข้าเมนู Search > ทำการ Search > กด 
 เพื่อ Add Favorite หุ้นหรือกองทุนที่สนใจ
 หน้า Info > กด 
 เพื่อ Add Favorite

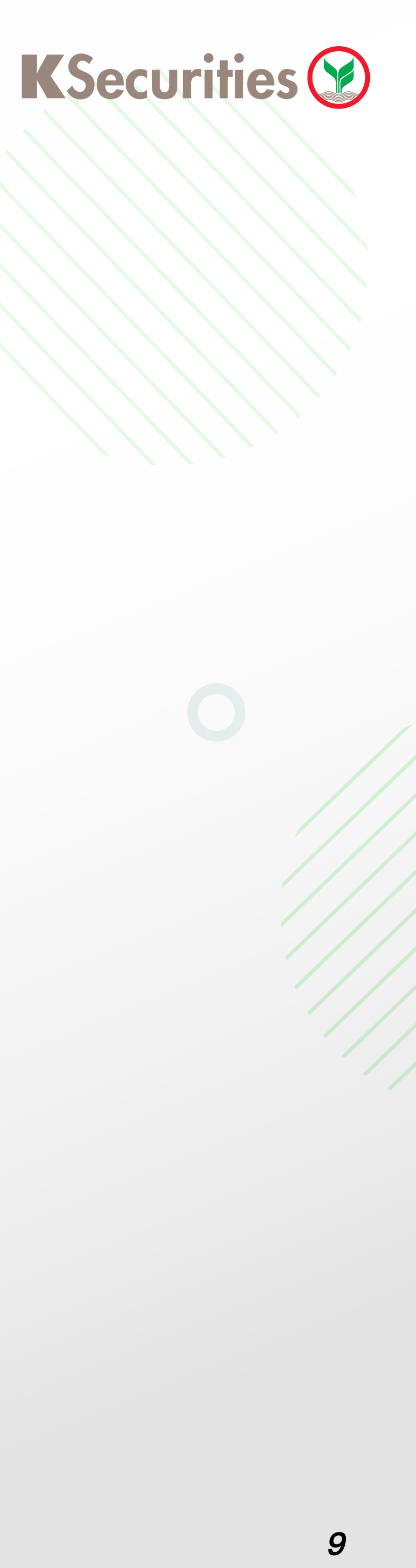

#### วิธีลบ Favorite

|                                | 20:14                                                   |          | + ≈ ⊡                       |
|--------------------------------|---------------------------------------------------------|----------|-----------------------------|
|                                | ) ACCOUN                                                | т        | Q                           |
|                                | Portfolio                                               | Favorite | Benefit                     |
|                                | Stocks                                                  |          | Global Invest               |
|                                | PTTC247A PTT Public Company Limited                     |          | <br>™® 0.00<br>0.00 (0.00%) |
|                                | AOT-R<br>Airports of Thailand<br>Public Company Limited |          |                             |
|                                | Advanced Info Service<br>Public Company Limited         |          |                             |
| <br>™ 232.00<br>+6.00 (+2.65%) | -                                                       |          |                             |
|                                |                                                         | Delete   |                             |
|                                |                                                         | Delete   |                             |
|                                |                                                         |          |                             |

#### **3.Benefit Menu**

สิทธิประโยชน์ เช่นเงินปันผลงองหุ้นไทยและต่างประเทศ โดยผู้ใช้งานส ประโยชน์ที่เคยได้รับ

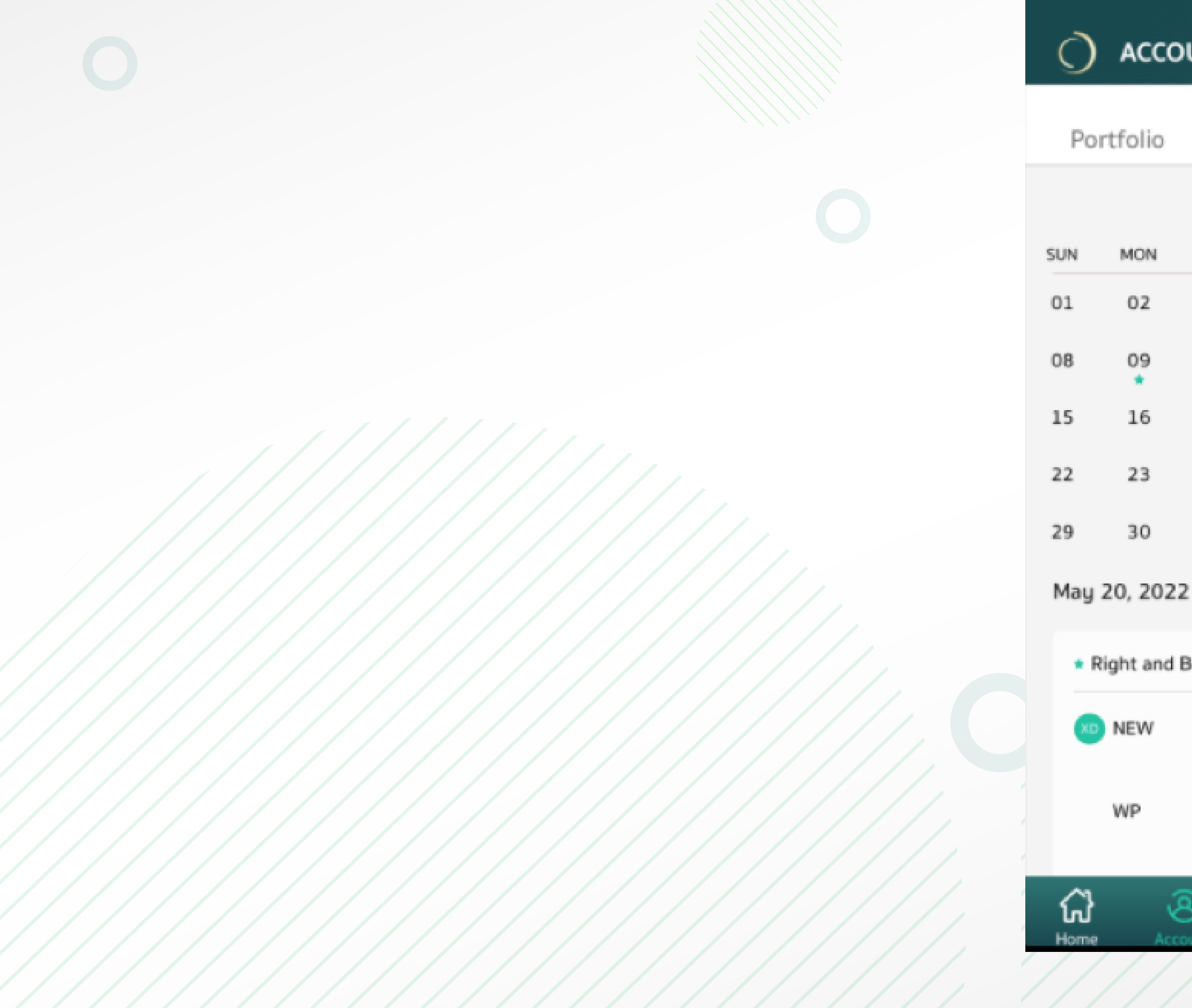

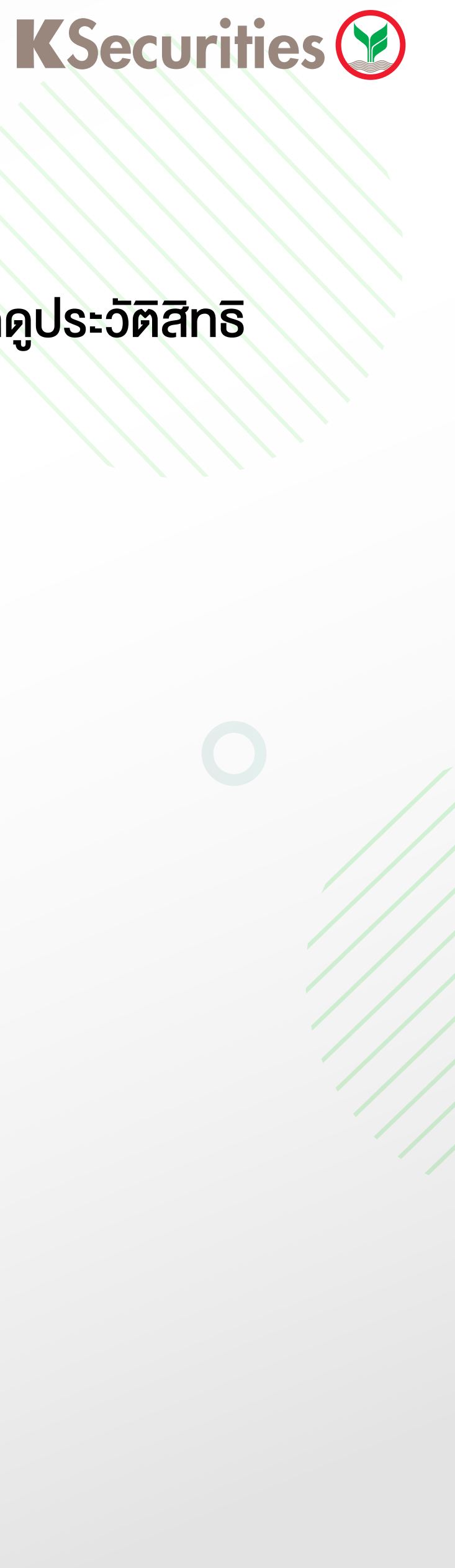

#### สิทธิประโยชน์ เช่นเงินปันผลของหุ้นไทยและต่างประเทศ โดยผู้ใช้งานสามารถเลือกดูสิทธิประโยชน์เฉพาะหุ้นที่อยู่ในพอร์ตได้ ทั้งยังสามารถดูประวัติสิทธิ

| Favorite       Benefit         May 2022       Image: Same factor of the sector of the sector of | OUNT     |          |            | Q        |         |
|----------------------------------------------------------------------------------------------------|----------|----------|------------|----------|---------|
| May 2022       () All Symbol       noliki oläonoganosus         TUE       WED       THU       FRI       SAT         03       04       05       06       07         10       11       12       13       14         17       18       19       20       21         24       25       26       27       28         31                                                                                                    |          | Favorite | e          | Bene     | fit     |
| TUE       WED       THU       FRI       SAT         03       04       05       06       07         10       11       12       13       14         17       18       19       20       21         24       25       26       27       28         31                                                                                                    |          | May 202  | 2          | () All S | iymter) |
| 03       04       05       06       07         10       11       12       13       14         17       18       19       20       21         24       25       26       27       28         31                                                                                                    | TUE      | WED      | THU        | FRI      | SAT     |
| 10 11 12 13 14<br>17 18 19 20 21<br>24 25 26 27 28<br>31<br>22<br>Benefit<br>Füulusea (uon/šu)                                                                                                    | 03       | 04       | 05         | 06       | 07      |
| 17       18       19       20       21         24       25       26       27       28         31                                                                                                    | 10       | 11       | 12         | 13       | 14      |
| 24 25 26 27 28<br>31<br>22<br>Benefit                                                                                                    | 17       | 18       | 19         | 20       | 21      |
| 31<br>22<br>Benefit เวินปันหล (มวก/ชัน)                                                                                                    | 24       | 25       | 26         | 27       | 28      |
| 22<br>Benefit                                                                                                    | 31       |          |            |          |         |
| Benefit<br>เว็นปีนผล (มวท/หัน)                                                                                                    | 22       |          |            |          |         |
| เงินปันผล (บาท/หัน)                                                                                                    | i Benefi | t        |            |          |         |
| recenter for un fort                                                                                                    |          | เงินปีม  | มผล (บาท/เ | អ៊ុំប)   |         |
| 0.35 unn                                                                                                    |          | 0.35 (   | มาท        |          |         |
| เงินปันผล (บาท/หุ้น)                                                                                                    |          | เงินปัน  | มพล (บาท/เ | หุ้น)    |         |
| 0.15 unn                                                                                                    |          | 0.15     | บาท        |          |         |

10

### ้ง่าวสารประเด็นร้อน และเหตุการณ์สำคัญที่กาลังมาแรงและมีผลต่อการลงทุน หุ้นไทย กองทุนรวม และหุ้นต่างประเทศจากทีมนักวิเคราะห์ บมจ. หลักทรัพย์กสิกรไทย

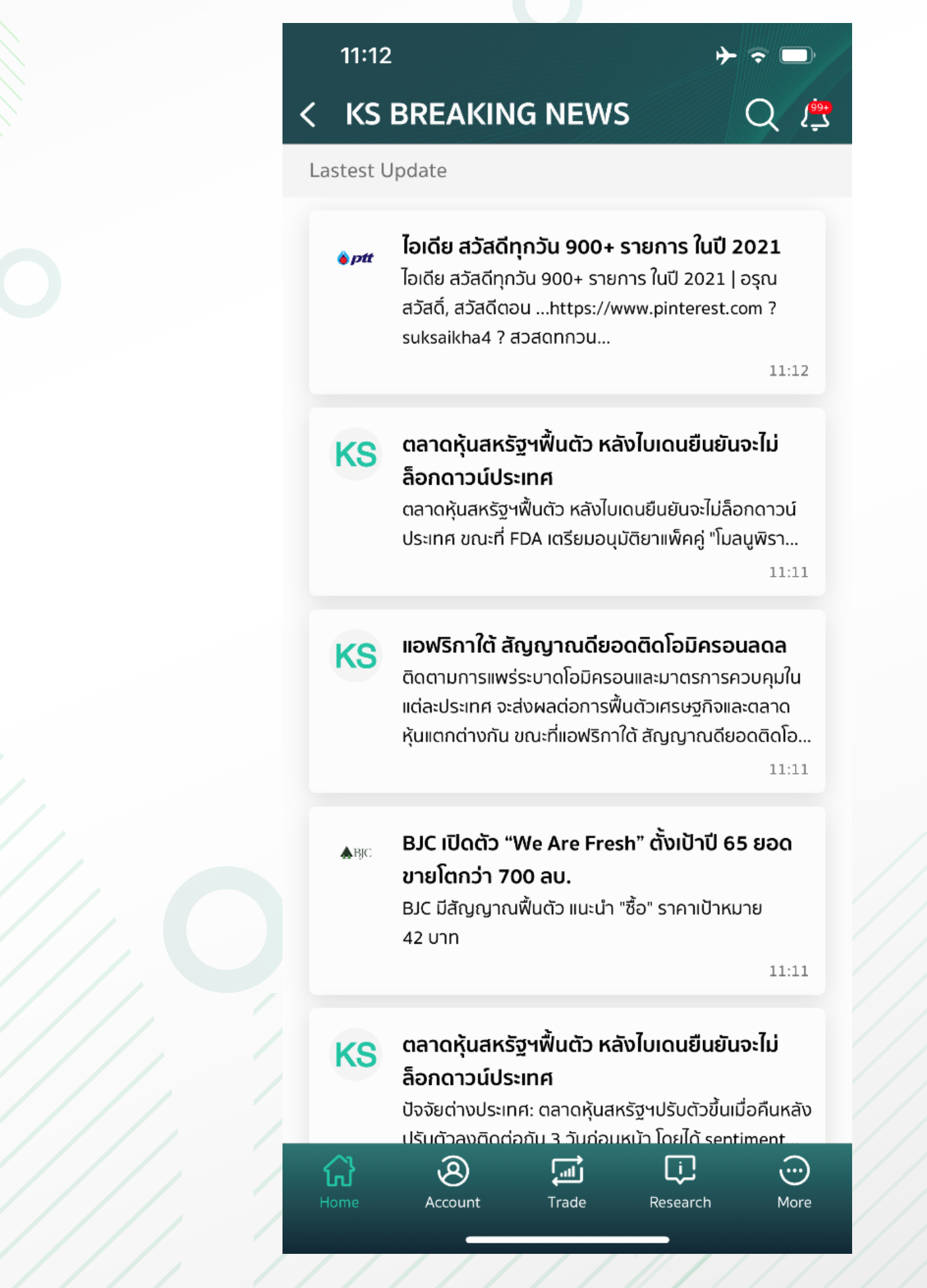

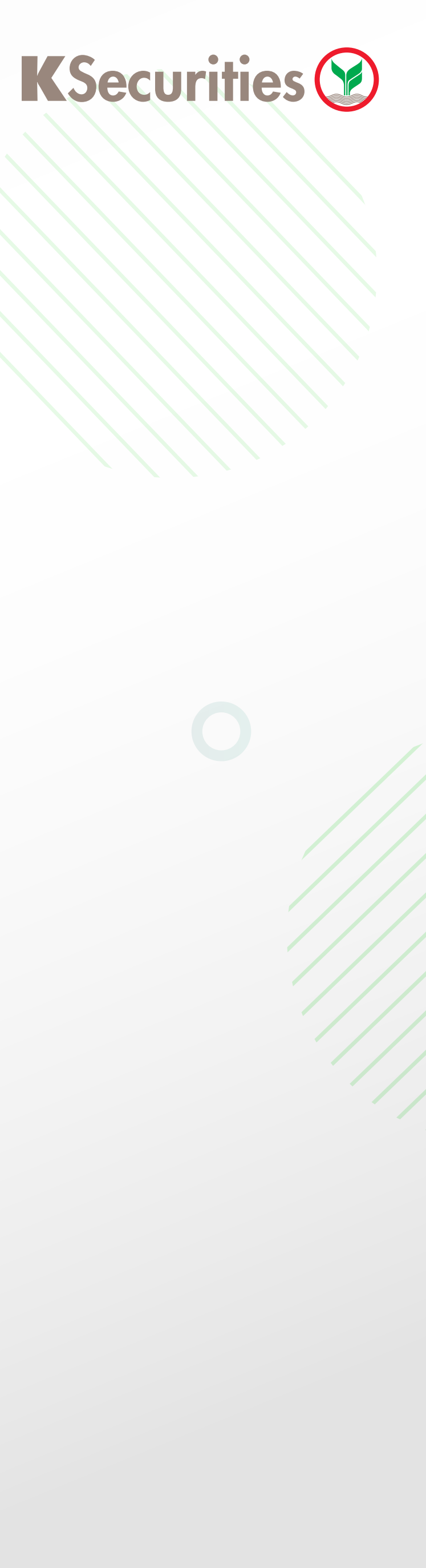

# **Breaking News**

| 8    | ,<br>L | Ū.       | $\overline{\odot}$ |
|------|--------|----------|--------------------|
| ount | Trade  | Research | More               |

11

รวบรวมบทวิเคราะห์การลงทุน ทั้งหุ้นไทย กองทุนรวม และหุ้นต่างประเทศ ตั้งแต่ระดับรายบริษัท ไปถึงระดับอุตสาหกรรม อีกทั้งยังมีรูปแบบการ ลงทุนที่แนะนำจากนักวิเคราะห์ของ บมจ. หลักทรัพย์กสิกรไทย

1. Stocks 17:09 🕇 all 🕆 🔳 Search Q (\$ RESEARCH Fund Stocks Global Invest TODAY'S STOCK IDEA CBG THAI BUY ™0.00 Trading Target Trading Tar тнв 111.00 Target Price Target Price เราประเมินยอดขายฟื้นตัวใน 1Q22 และทั้งปี 2565 Description

หลักๆ มาจากการกลับมาเติบโตในเวียดนาม เมียนมา

ที่สงขึ้น

อังกฤษ และจีน และประเมินแนวโน้ม GPM ดีขึ้นจาก ASP

COMPANY REPORT SECTOR REPORT

STRATEGY

1.1 Today's Stock idea แสดงรายละเอียดหุ้นแนะนำ พร้อมราคาเป้าหมาย

1.2 บทวิเคราะห์แยกตามประเภท

บทวิเคราะห์จากนักวิเคราะห์ในหัวข้อต่างๆ ได้แก่ บทวิเคราะห์ตลาดหุ้นไทยรายวันกลยุทธุ์การลงทุนในตลาด ้หุ้นไทยทั้งภาคเช้าและภาคบ่าย งบการเงินและบทวิเคราะห์ รายบริษัท บทวิเคราะห์เชิงเทคนิกตลาดหุ้นไทย บทวิเคราะห์เชิงเทคนิกตลาดหุ้นไทย และบทวิเคราะห์ เศรษฐกิจ

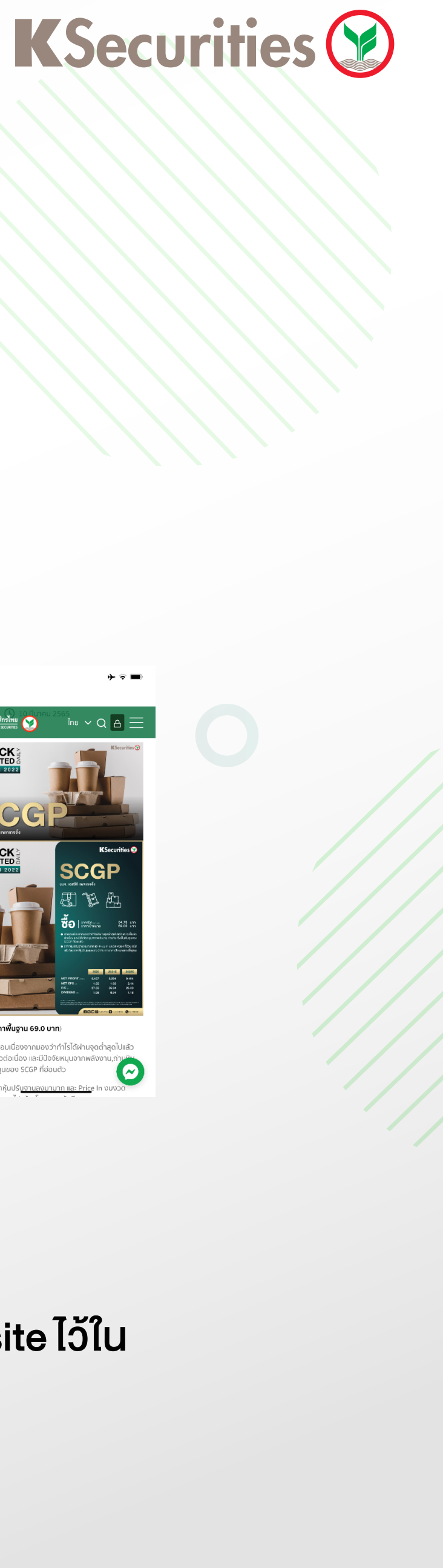

# **KS Research**

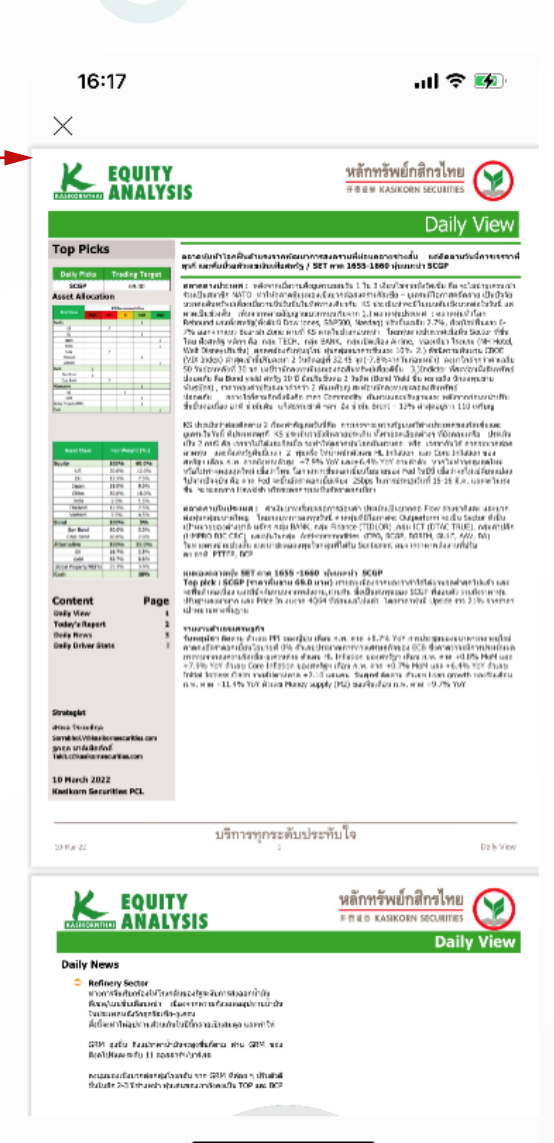

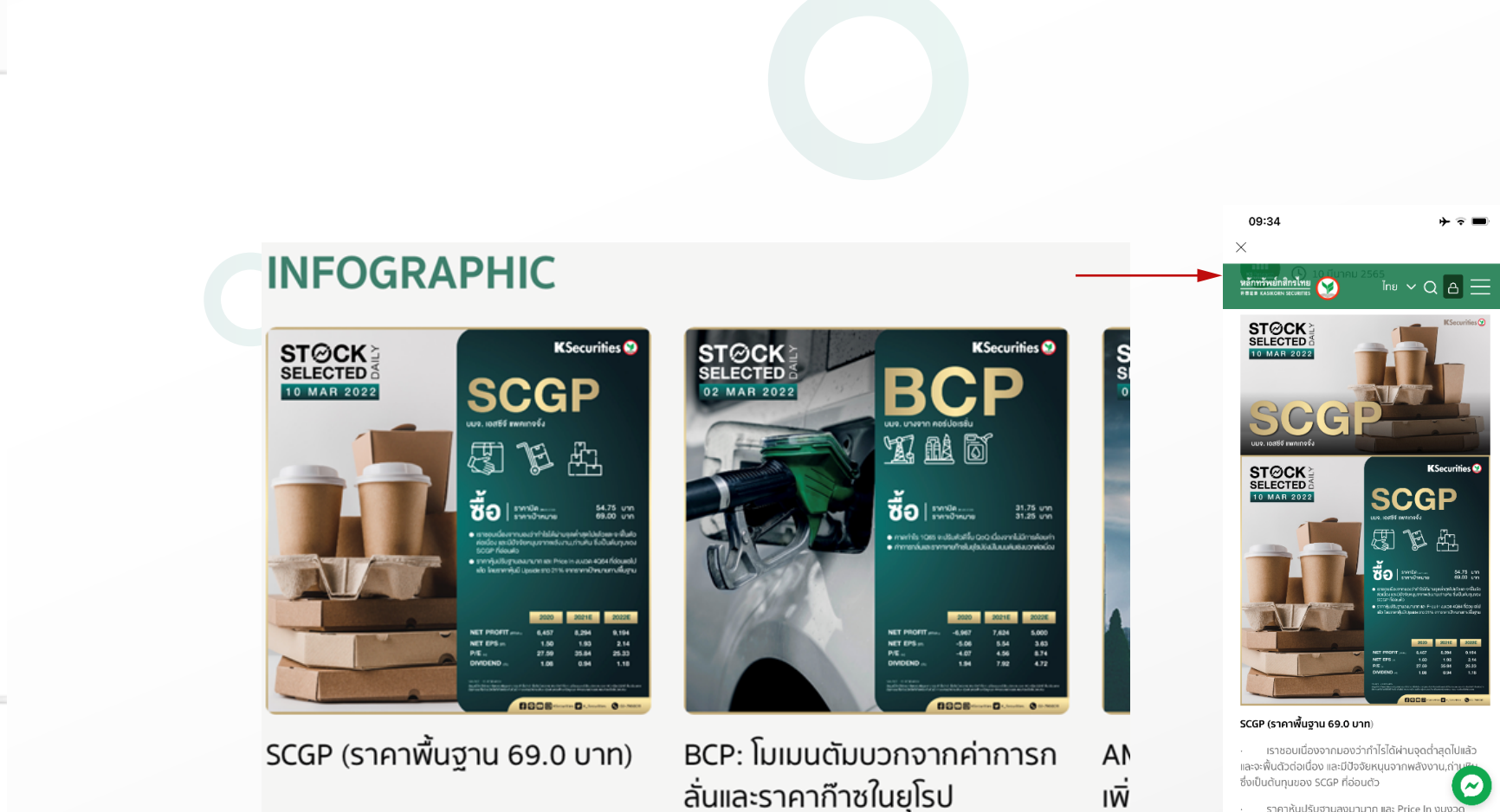

#### **1.3 Infographic**

สรุปบทวิเคราะห์หุ้นไทยรายตัวจาก KS Website ไว้ใน ที่เดียว

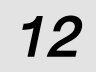

# 2. Fund

บทวิเคราะห์กองทุนรวมจากทั่วทุกมุมโลก แนะนำกองทุนรวมตาม สถานการณ์โลก รวบรวมข้อมูลสถิติรายสัปดาห์ของ KS และ สามารถฟังรายการวิเคราะห์กองทุน KS FOR FUND ได้

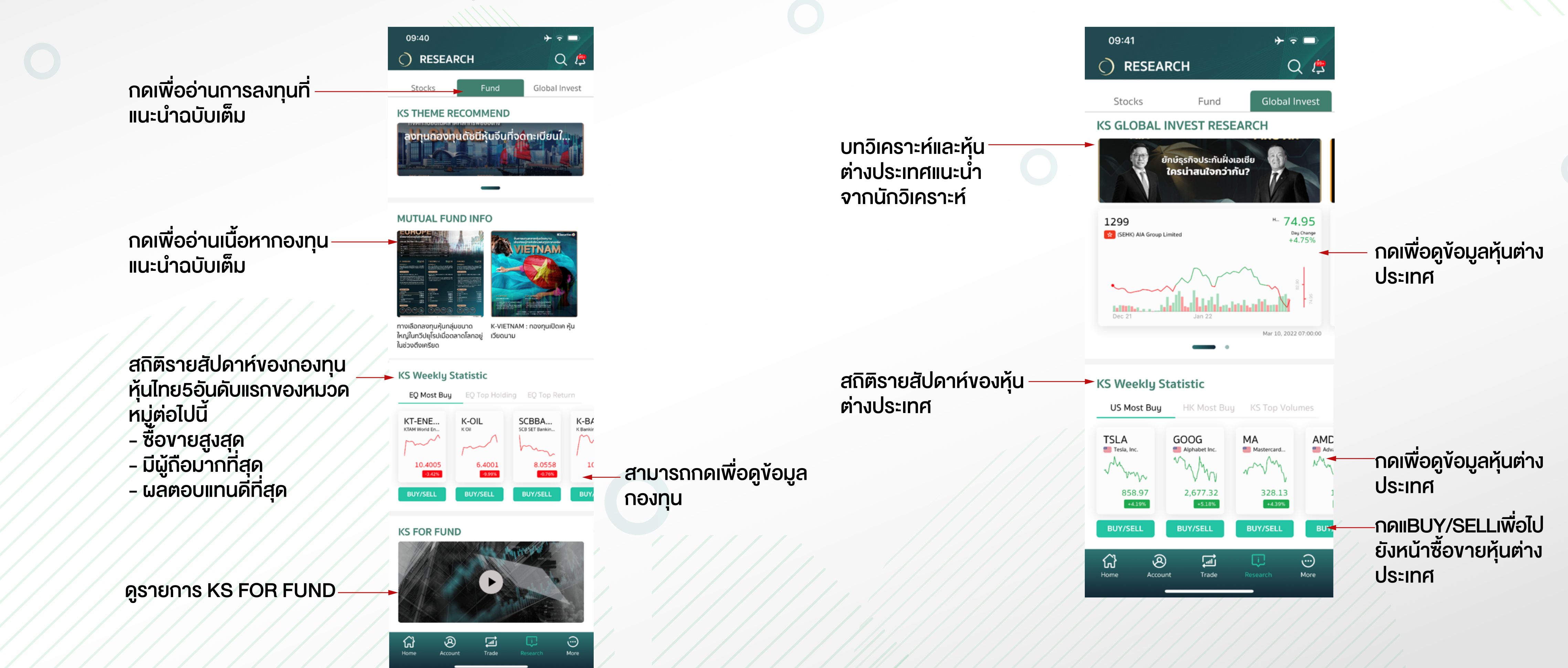

# **K**Securities **()**

### 3. Global Invest

บทวิเคราะห์และหุ้นต่างประเทศที่แนะนำ และแสดงสถิติการซื้องายราย สัปดาห์ของ KS

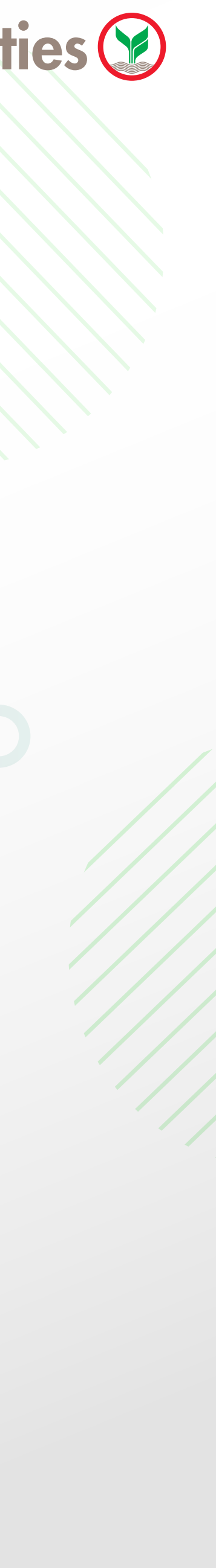

13

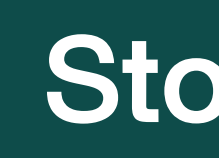

#### ้ข้อมูลตลาดแบบ Real-time ข้อมูลพื้นฐาน ข่าวสาร และข้อมูลเชิงเทคนิคของหุ้น

#### **Market Overview**

| < Stocks                 |                      |                                   |  |  |  |  |
|--------------------------|----------------------|-----------------------------------|--|--|--|--|
| Index                    |                      |                                   |  |  |  |  |
| SET<br>Stock Exchange of | Thailand SET Index   | <b>1,611.13</b><br>-3.36 (-0.21%) |  |  |  |  |
|                          |                      | May 18, 2022 07:00:00             |  |  |  |  |
| Most Active              | Value (SET           | 100)                              |  |  |  |  |
| JMT                      | PTT<br>PTT Public C  | KBANK                             |  |  |  |  |
| and                      | mm                   | mon                               |  |  |  |  |
| тнв 74.50                | THB 36.75            | тнв 143.00<br>                    |  |  |  |  |
| Most Active              | Volume (SE           | T100)                             |  |  |  |  |
| TTB                      |                      | BANPU<br>Banpu Publi              |  |  |  |  |
| my                       | my                   | Ann                               |  |  |  |  |
| тнв 1.24                 | тнв 3.26<br>+0.62%   | тнв 11.80                         |  |  |  |  |
| Top Gainers (SET100)     |                      |                                   |  |  |  |  |
| JMT                      | JMART<br>Jay Mart Pu | HANA<br>Hana Microe               |  |  |  |  |
| тна 74.50                | ₩ 54.25              | тнв 46.75<br>+0.54%               |  |  |  |  |

แสดงภาพรวมตลาดหุ้นไทย และหมวดหมู่ต่างๆโดยคัดหุ้นที่ อยู่ใน SET100 เฉพาะ 10 อันดับแรกของหมวดหมู่ ดังต่อไปนี้ Most Active Value, Most Active Volume, Top Gainers **IIA: Top Losers** 

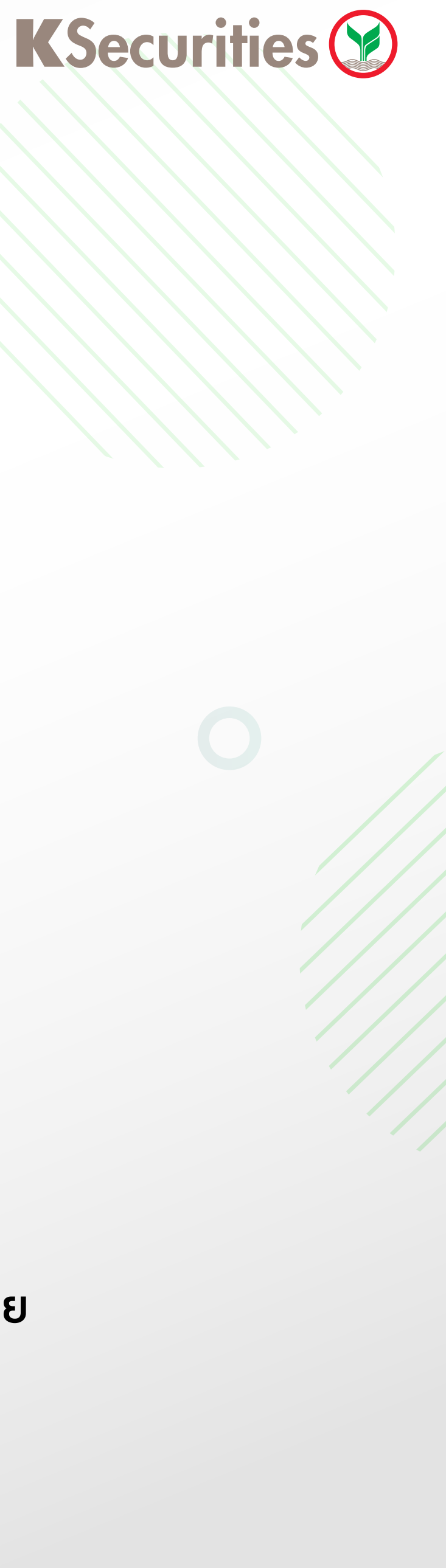

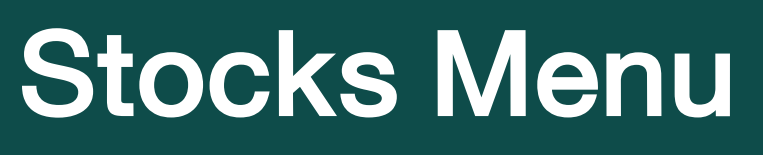

#### การ์ดหุ้นรายตัว

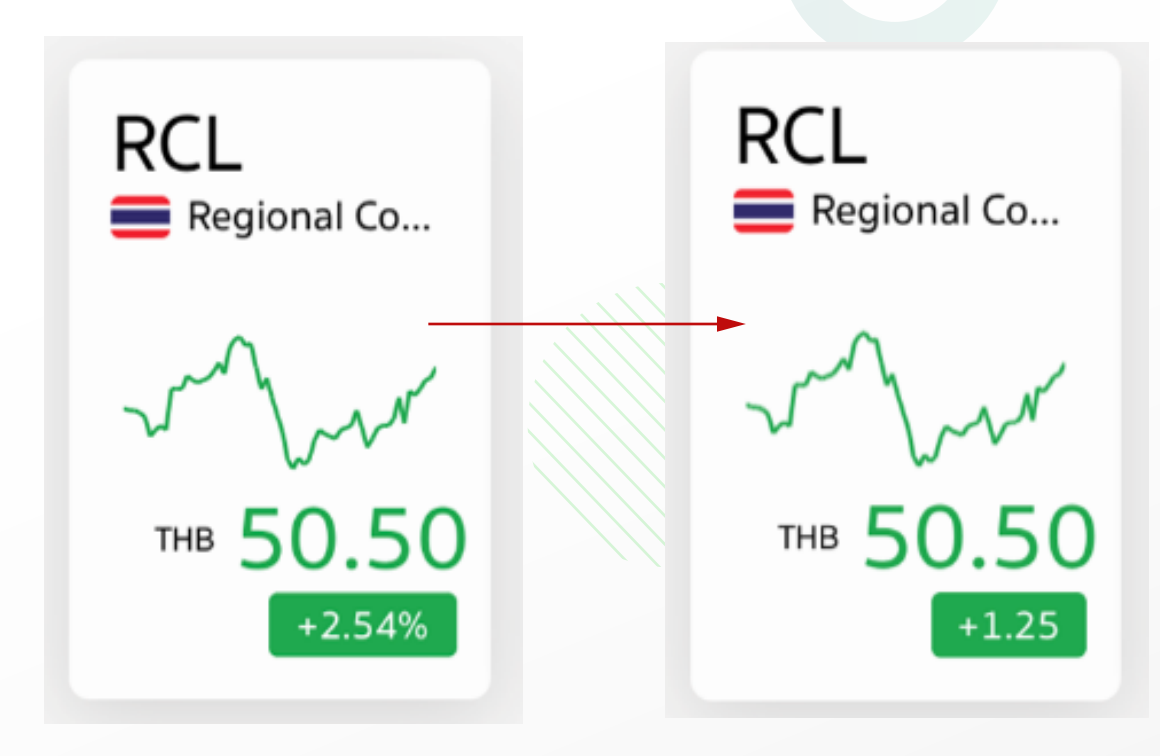

สามารถดู % การเปลี่ยนแปลง และ ราคาที่เปลี่ยนแปลง โดย การกดที่กล่องแสดง %

14

#### **Stocks Info**

เลือกหุ้นที่สนใจเพื่อดูข้อมูลทั้งหมด โดยข้อมูลหุ้นแต่ละตัวประกอบด้วยส่วนหลักๆ ได้แก่ ข้อมูลพื้นฐาน ข่าวและบทวิเคราะห์ และ หุ้นที่เกี่ยวข้อง

### 1.ข้อมูลพื้นฐาน

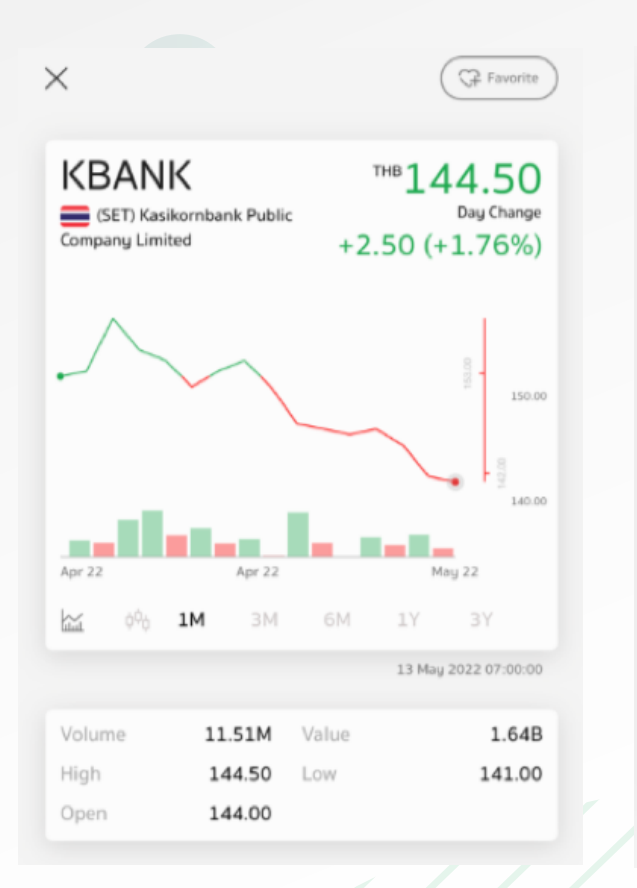

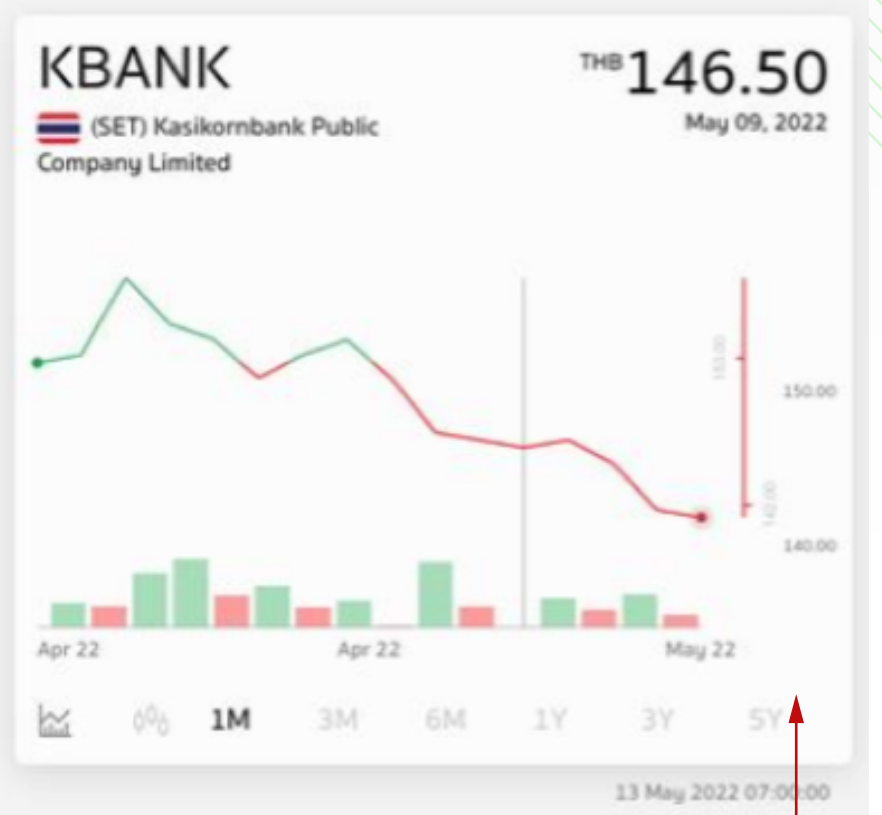

#### News

KBANK คาดกรอบเงินบาทสัปดาห์หน้า 34.20-35.00 จับดา GDP Q1/65-ทิศทาง Flow InfoQuest 14 May 2022

KBANK แต่งตั้ง "วรนุช เดชะไกศยะ"นั่ง **Executive Chairman-KBTG** 

InfoQuest 10 May 2022

KBANK คาดกรอบบาทสัปดาห์หน้า 33.80-34.80 จับตาถ้อยแถลงเฟด-Flow-วิกฤตยูเครน-ตัวเลขศก. InfoQuest 07 May 2022

ปรับเปลี่ยนรูปแบบกราฟที่ต้องการแสดง ระหว่างกราฟ์เส้น และกราฟแท่งเทียน และ สามารถเลือกช่วงเวลาได้

กดที่กราฟเพื่อให้ปรากฎเส้นสีเทาสาหรับดูราคาในวัน ที่สนใจ โดยสามารถเลื่อนซ้าย งวาเพื่อเปลี่ยนวันที่

แสดงเฉพาะข่าวสารและบท วิเคราะห์ที่เกี่ยวข้องกับหุ้นที่เลือกดู เท่านั้น โดยกดที่ง้อความเพื่ออ่าน ข่าวสารหรือบทวิเคราะห์ฉบับเต็ม

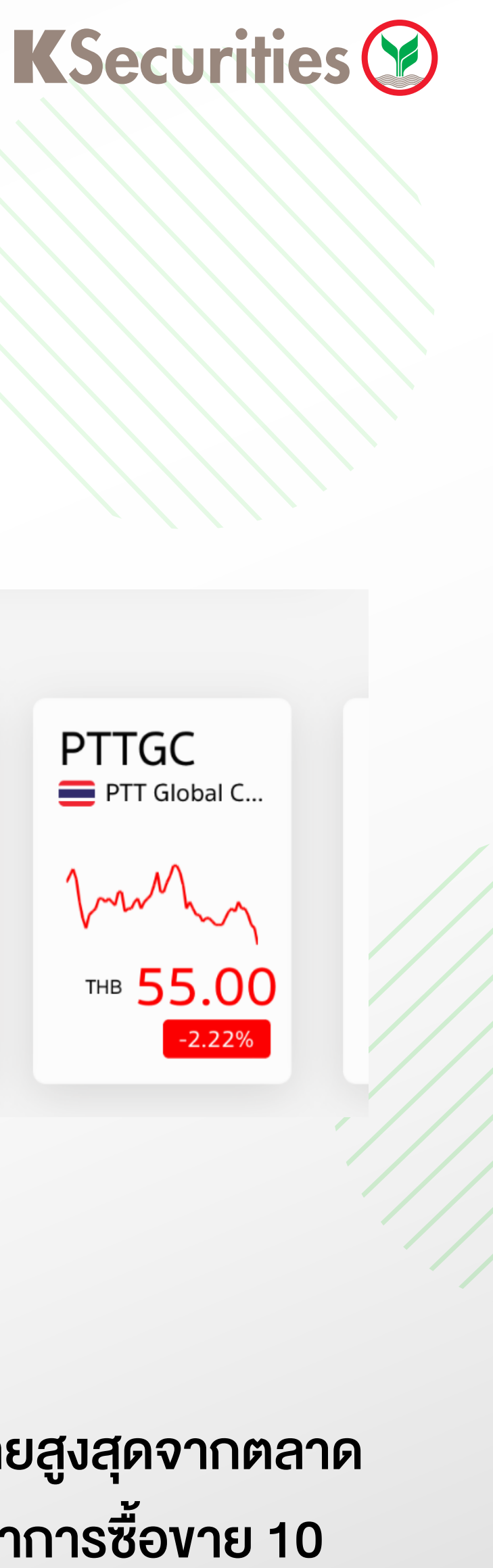

#### 2. News IIa: Research

#### 3. More Like This

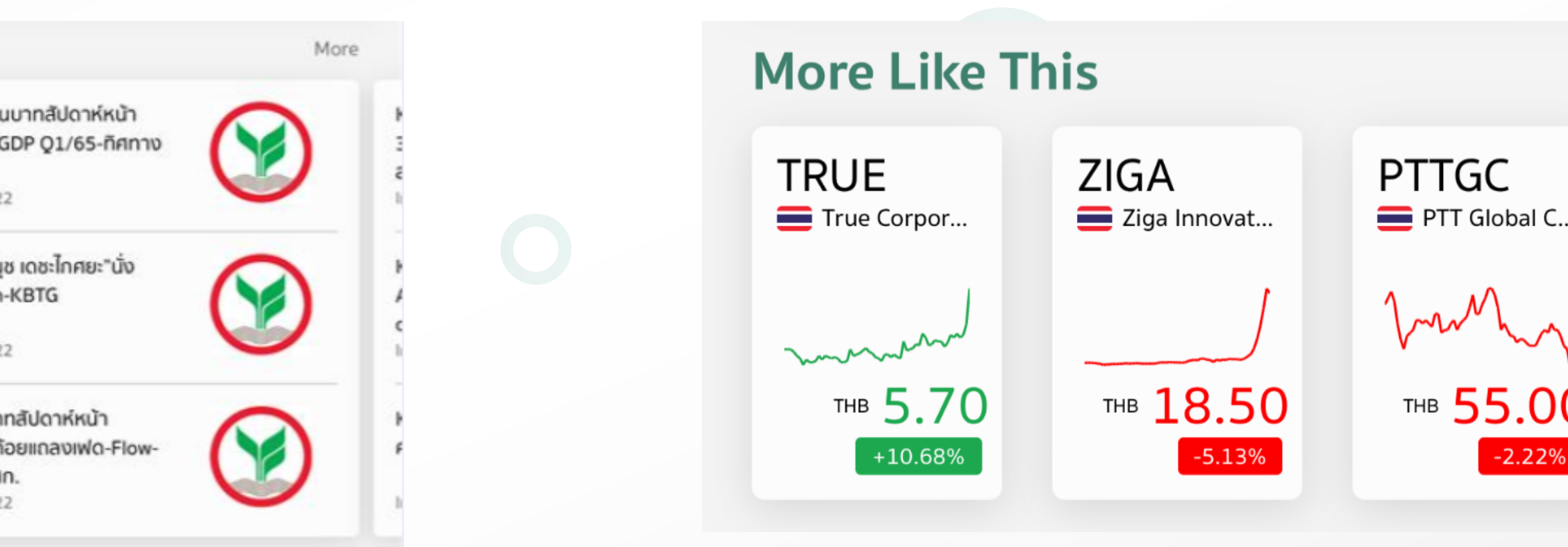

แสดงรายการหุ้นที่มีมูลค่าซื้องายสูงสุดจากตลาด ้หุ้นไทย โดยเรียงตามลำดับมูลค่าการซื้องาย 10 อันดับแรก

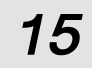

### 1.Home

หน้าหลักกองทุนรวมแสดงข้อมูลตามชนิดของกองทุนรวม โดยข้อมูลที่แสดงจะเรียงตามผลการดำเนินงาน และข้อมูลแต่ละการ์ดประกอบด้วย ชื่อกองทุน, ราคา NAV, Rating จาก Morningstar, ระดับความเสี่ยง และกราฟแสดงภาพรวมผลการดำเนินงาน หากผู้ใช้งานต้องการดูข้อมูลทั้งหมดของกองทุนรวม ให้กดที่การ์ดกองทุนรวมที่สนใจ

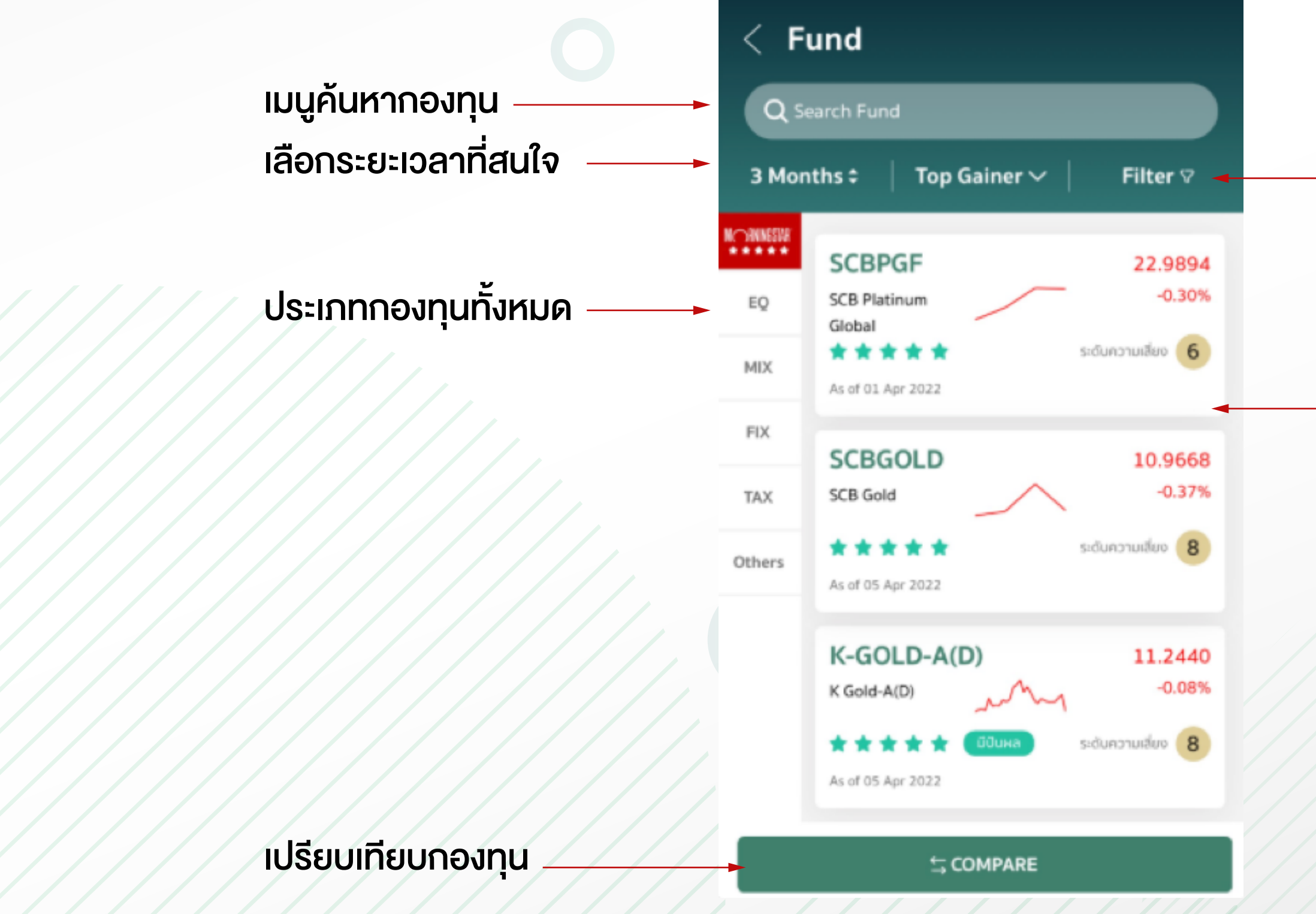

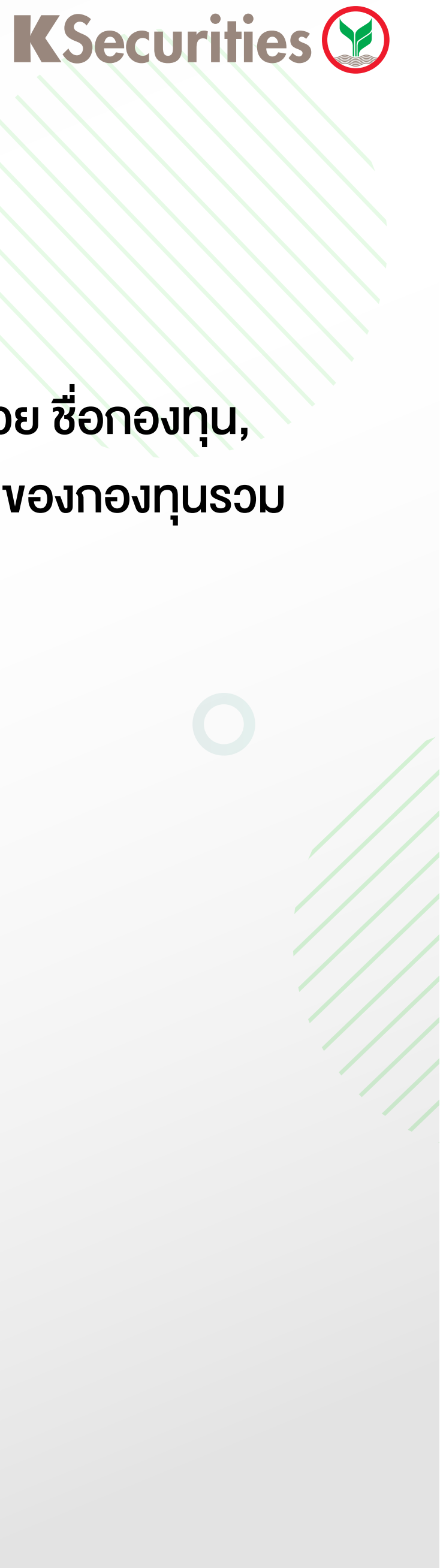

16

### Fund Menu

Filter เรียงลำดับกองทุน ตามหัวข้อที่เลือก

กดที่การ์ดเพื่อดูข้อมูลการลงทุน

# 2. Fund Info

ค่าธรรมเนียม และ หนังสือชี้ชวนส่วนสรุปข้อมูลสำคัญ (Fund Fact Sheet)

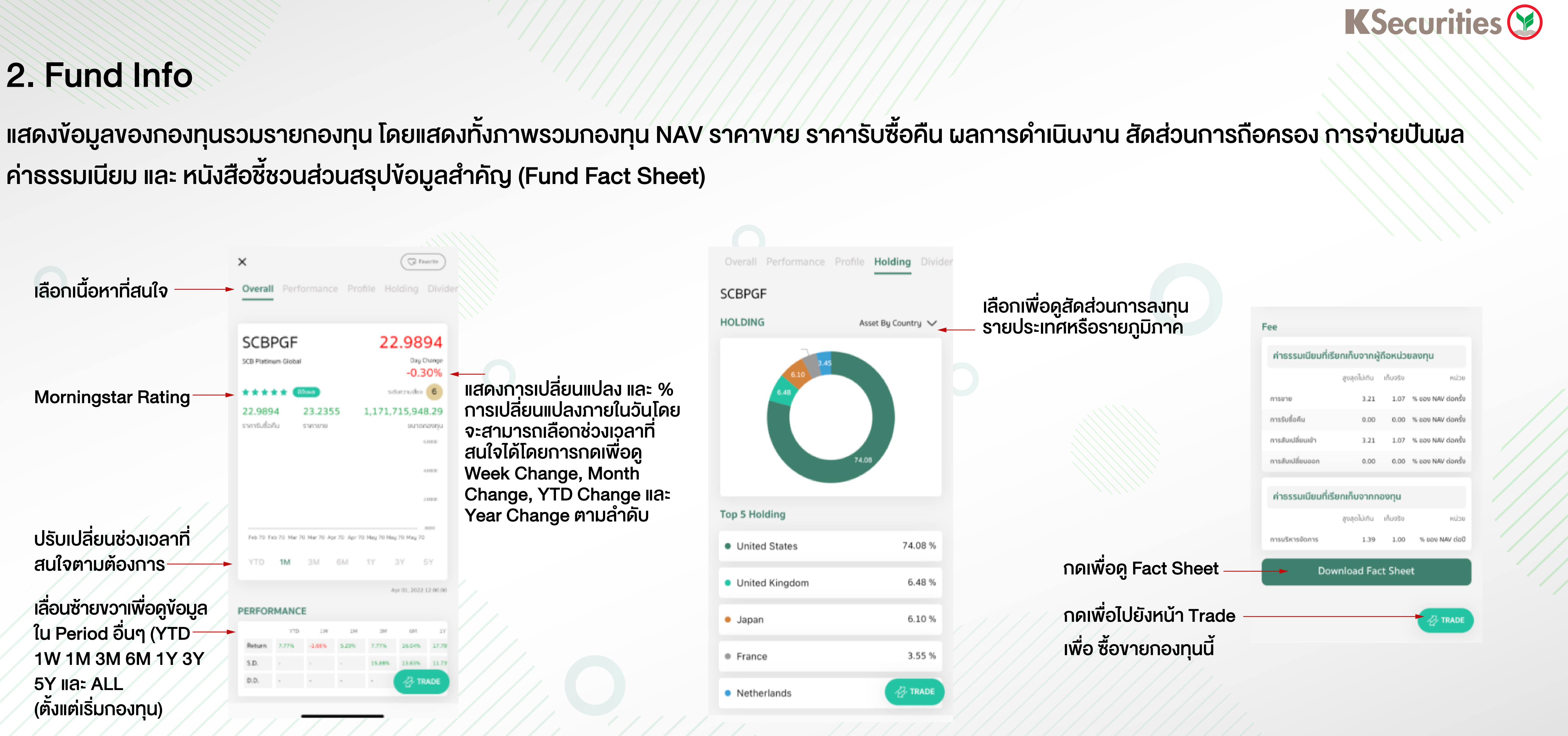

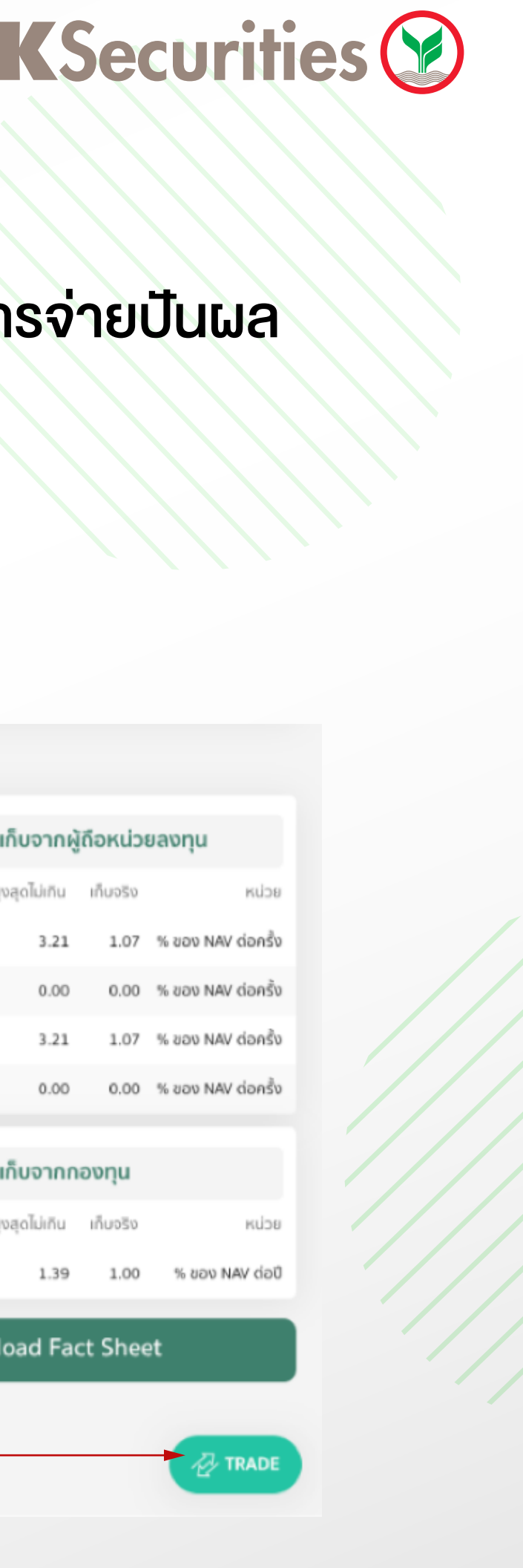

17

### 3. Fund Compare

Fund Compare เป็นฟังก์ชั่นสำหรับเปรียบเทียบกองทุนรวม ผู้ใช้งานสามารถเลือกกองทุนรวมมาเปรียบเทียบได้สูงสุด 5 กองทุน จากหมวดต่างๆ

เลือกกองทุนที่ต้องการ เปรียบเทียบโดยกองทุน ที่ถูกเลือกจะแสดง Bullet ด้านหน้า

แสดงกองทุนที่เลือก เพื่อเปรียบเทียบ สามารถแตะกากบาท เพื่อยกเลิกการเปรียบ เทียบกองทุนนั้น

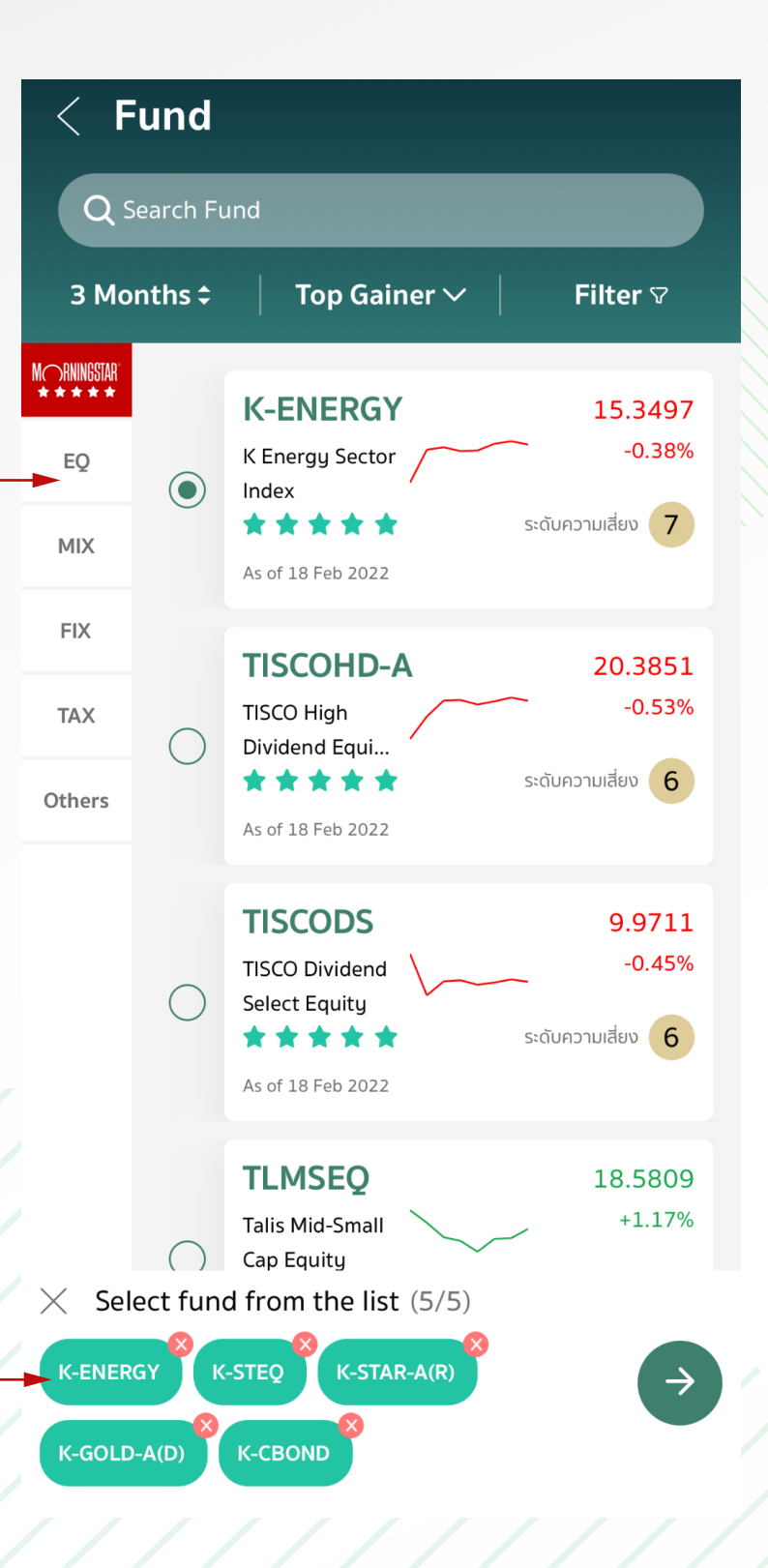

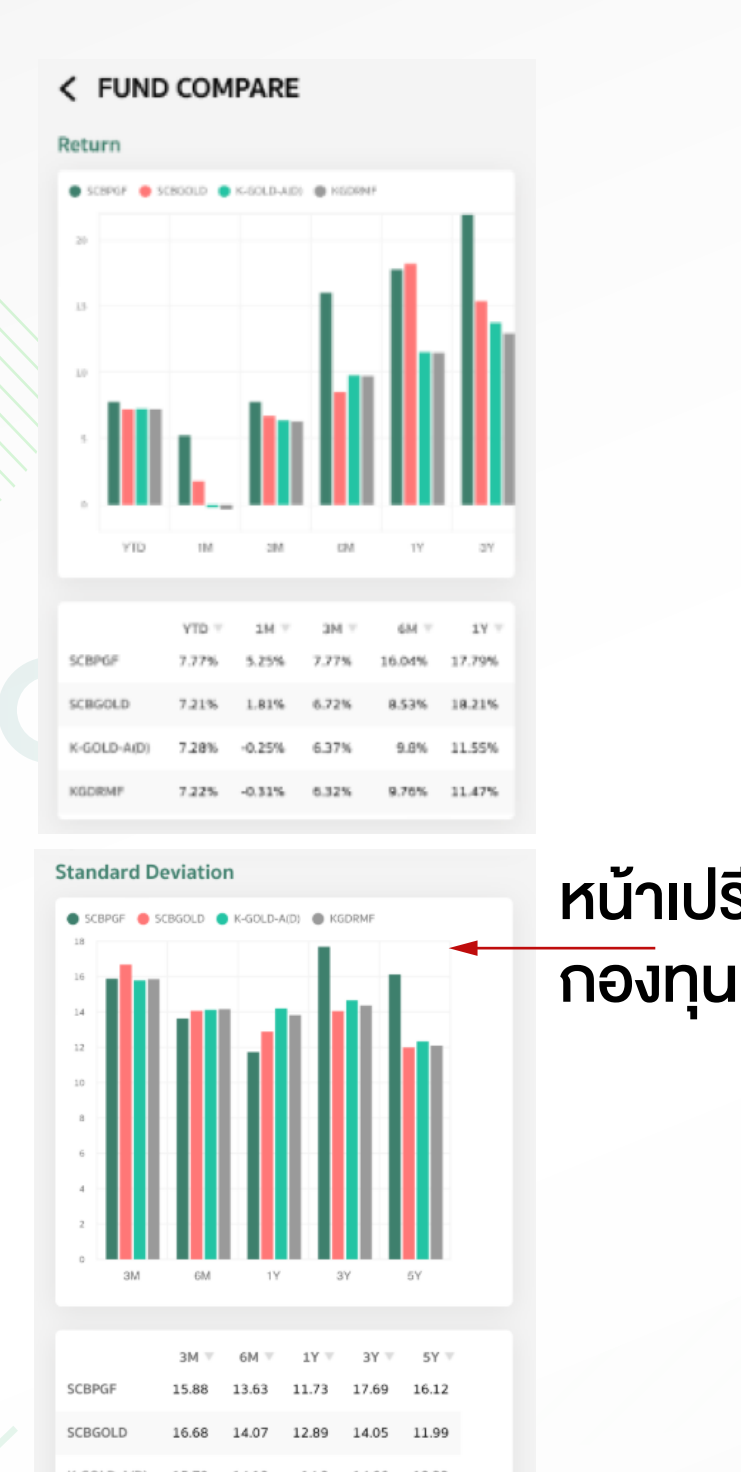

งั้นตอนการใช้งาน

1.เข้าหน้าหลัก กองทุนรวม 2.กดที่ปุ่ม Compare 3.เลือกกองทุนที่สนใจทั้งหมด โดยเลือกในวงกลม 🔾 4.แตะ 💿 เพื่อดูผลลัพธ์

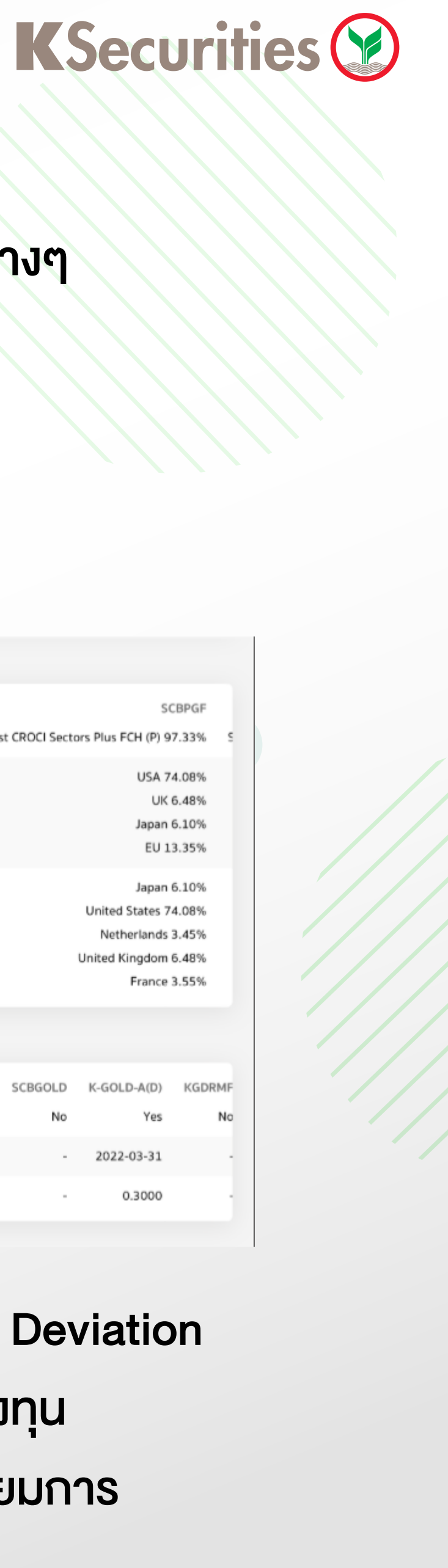

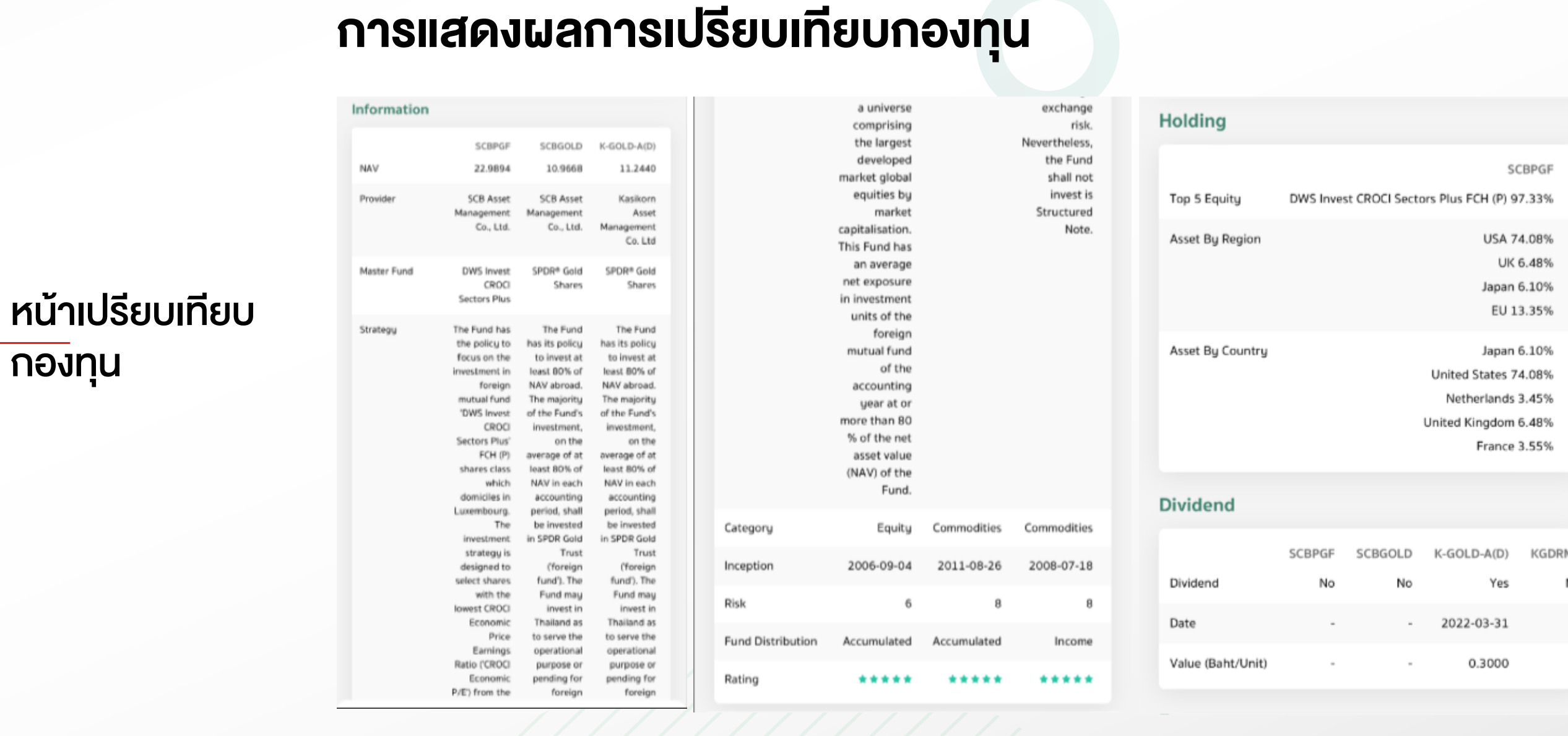

ข้อมูลที่นำมาใช้เปรียบเทียบ เช่น ผลตอบแทน Standard Deviation ตามช่วงเวลา และข้อมูลกองทุน เช่น ระดับความเสี่ยงกองทุน Morningstar Rating การจ่ายปั้นผลรวมถึงค่าธรรมเนียมการ ้ซื้อ-งาย สับเปลี่ยน

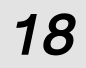

# 4. Fund Filter

ฟังก์ชั่นสำหรับกรองข้อมูลกองทุนที่สนใจตามเงื่อนไขที่ผู้ใช้ต้องการ เช่น ผลตอบแทน, Standard Deviation, Sharpe Ratio, Max Drawdown และนโยบาย การจ่ายปันผล เป็นต้น

#### ขั้นตอนสำหรับใช้งาน

1. เลือกช่วงเวลา และ การเรียงลำดับ

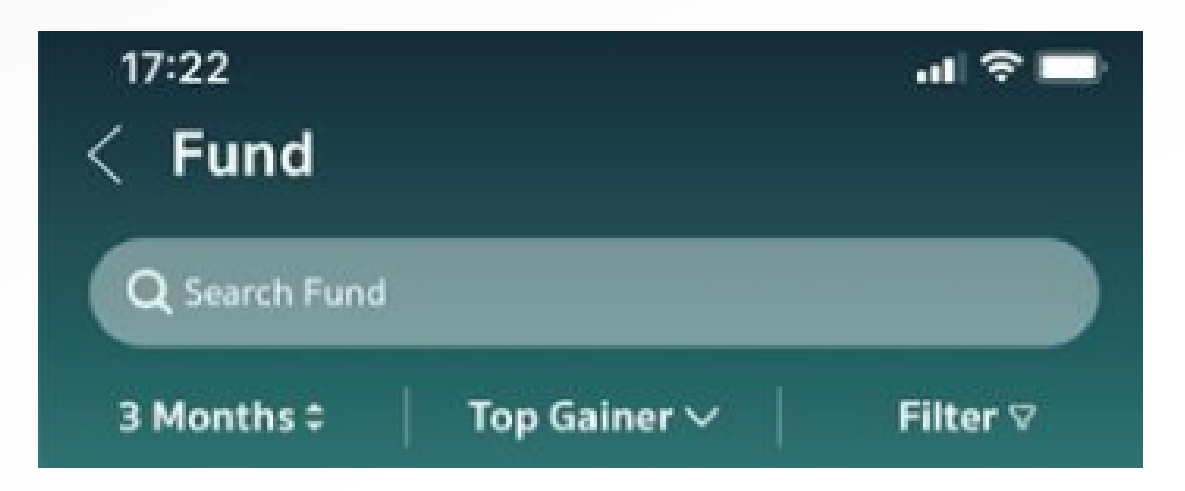

#### 2.กดที่ Filter

3.กำหนดเงื่อนไขกองทุนที่ต้องการค้นหา 4.สามารถกดปุ่ม CLEAR ALL เพื่อทำการลบเงื่อนไขที่ระบุไว้ทั้งหมด 5.กด APPLY เพื่อดูผลลัพธ์

### **K**Securities **()**

| 17:19<br>< Fund   |                   | ati 🗢 🖿      |
|-------------------|-------------------|--------------|
| Filter            | _                 | Cancel       |
|                   |                   | Clear        |
| YTD 🗸             | มากกว่า 🗸         | %            |
| 🗠 Standard Deviat | ion               | Clear        |
| зм 🗸              | มากกว่า 🗸         |              |
| 🗐 Sharpe Ratio    |                   | Clear        |
| 1Y 🗸              | มากกว่า 🗸         |              |
| 🗠 Max Drawdown    |                   | Clear        |
| 1Y 🗸              | unnndh 🗸 🗸        | %            |
| 🕞 ระดับความเสี่ยง |                   | Clear        |
| 1<br>Sedu 1       |                   | 8<br>5-04 8+ |
| 🕑 นโยบายเงินปันผล | I.                | Clear        |
| Ø                 | $\supset \subset$ | נוגו         |
|                   |                   |              |
|                   |                   |              |
| CLEAR ALL         |                   | APPLY        |
| -                 |                   | -            |

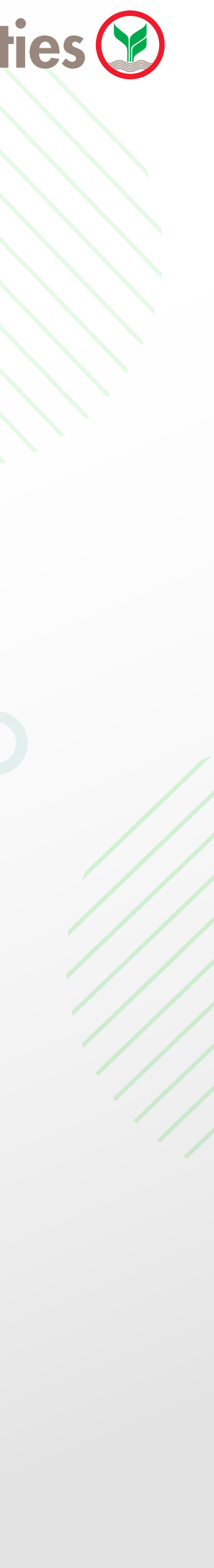

19

ภาพรวมตลาด ข้อมูลพื้นฐาน ข่าวสารและบทวิเคราะห์หุ้นต่างประเทศตัวอย่างเช่น สหรัฐอเมริกา แคนาดา สหราชอาณาจักร เยอรมนี ฝรั่งเศส ฮ่องกง จีน ญี่ปุ่น สิงคโปร์ และ เวียดนาม

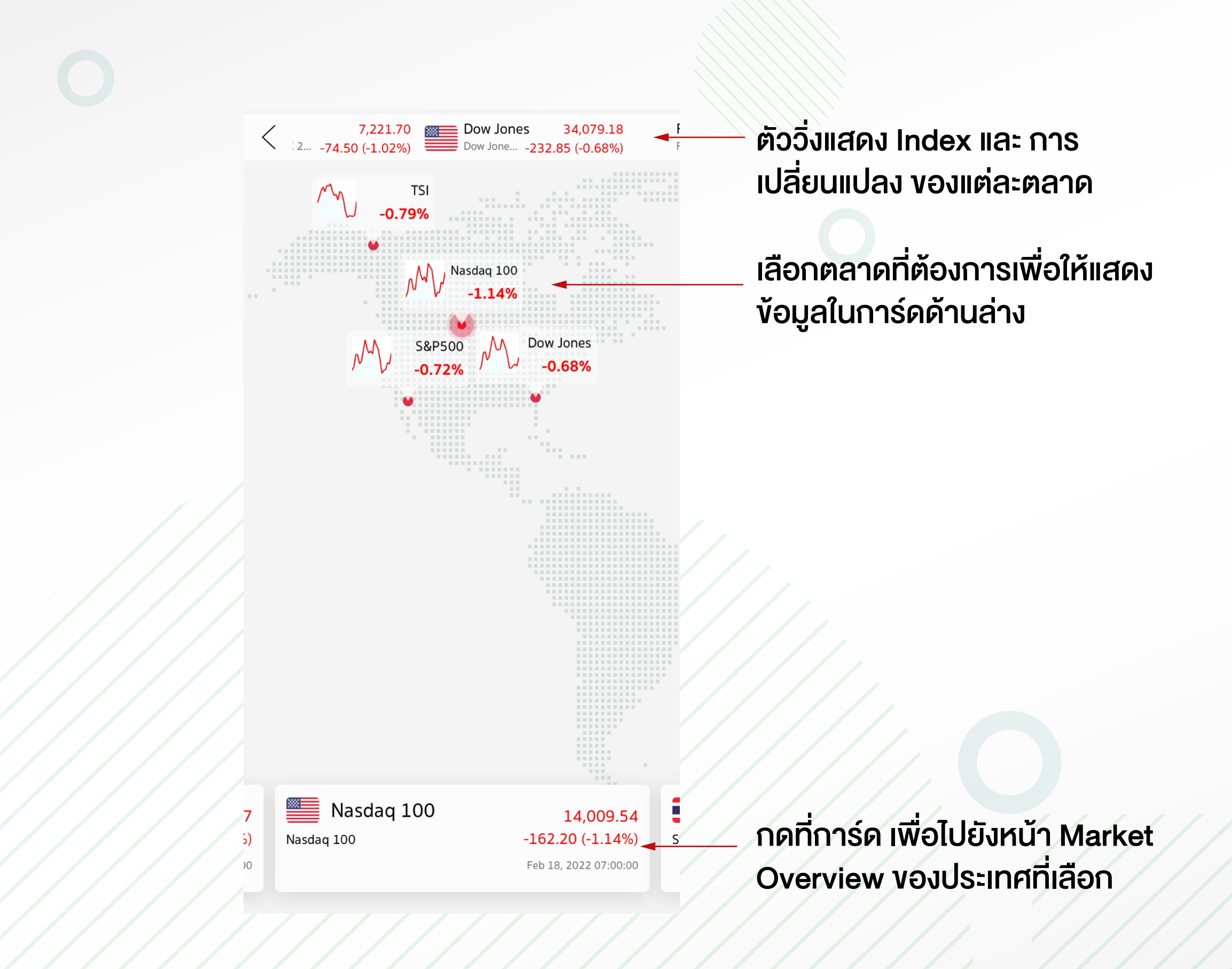

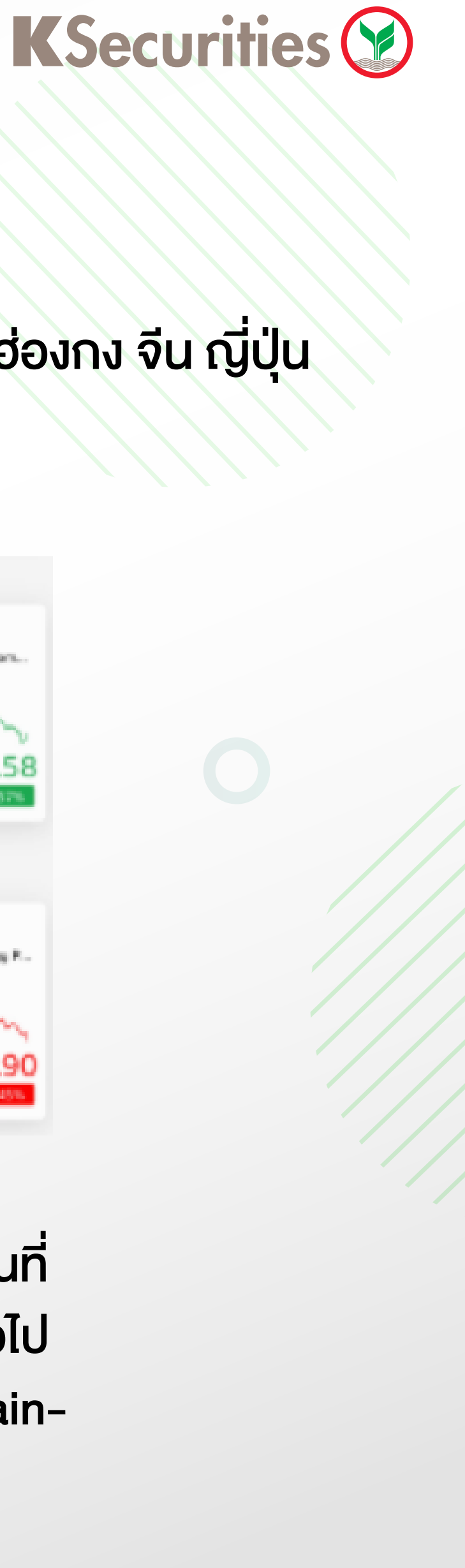

# **Global Invest Menu**

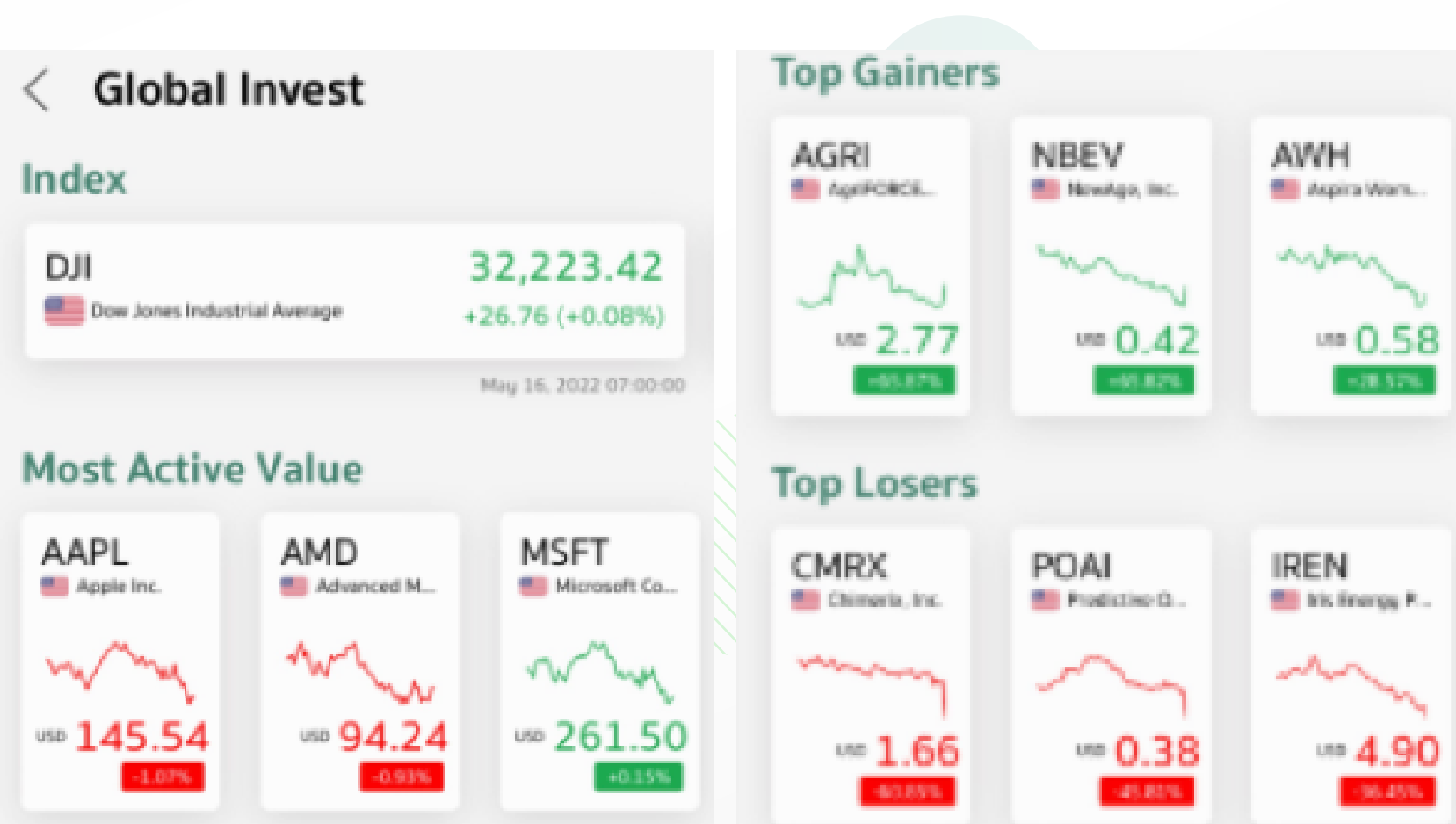

#### **Market Overview**

แสดงภาพรวมตลาดหุ้นไทย และหมวดหมู่ต่างๆโดยคัดหุ้นที่ อยู่ใน SET100 เฉพาะ 10 อันดับแรกของหมวดหมู่ ดังต่อไป **ū** Most Active Value, Most Active Volume, Top Gainers IIA: Top Losers

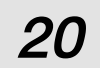

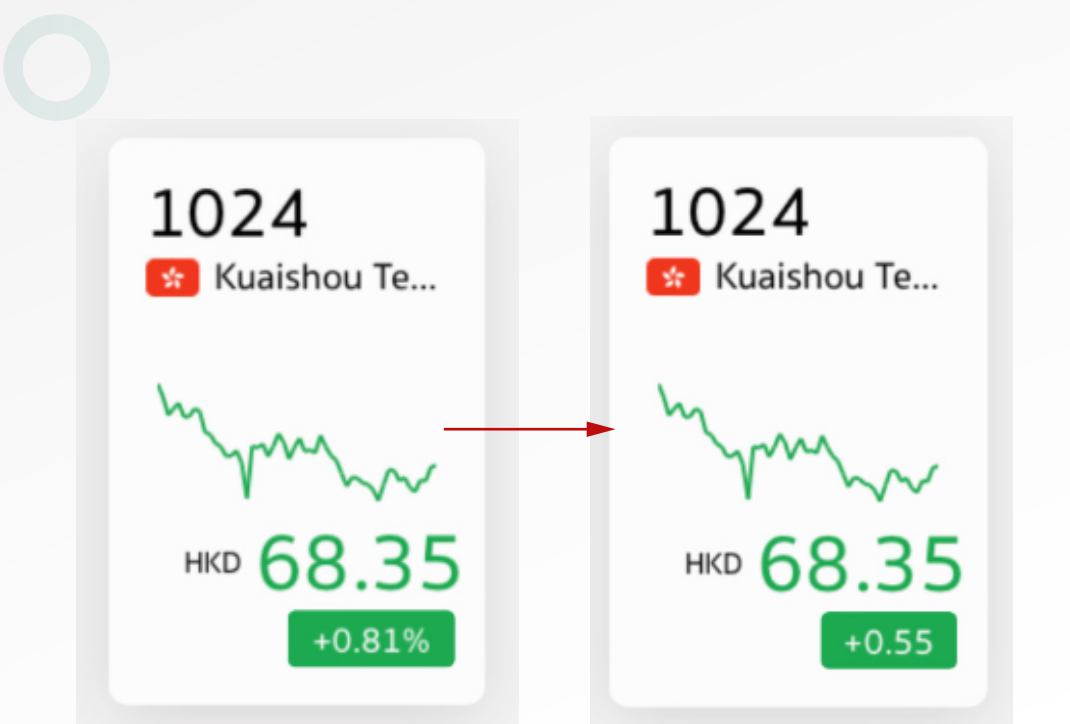

ปรับเปลี่ยนรูปแบบกราฟที่ ต้องการแสดงระหว่างกราฟ เส้นและกราฟแท่งเทียนและ สามารถเลือกช่วงเวลาได้

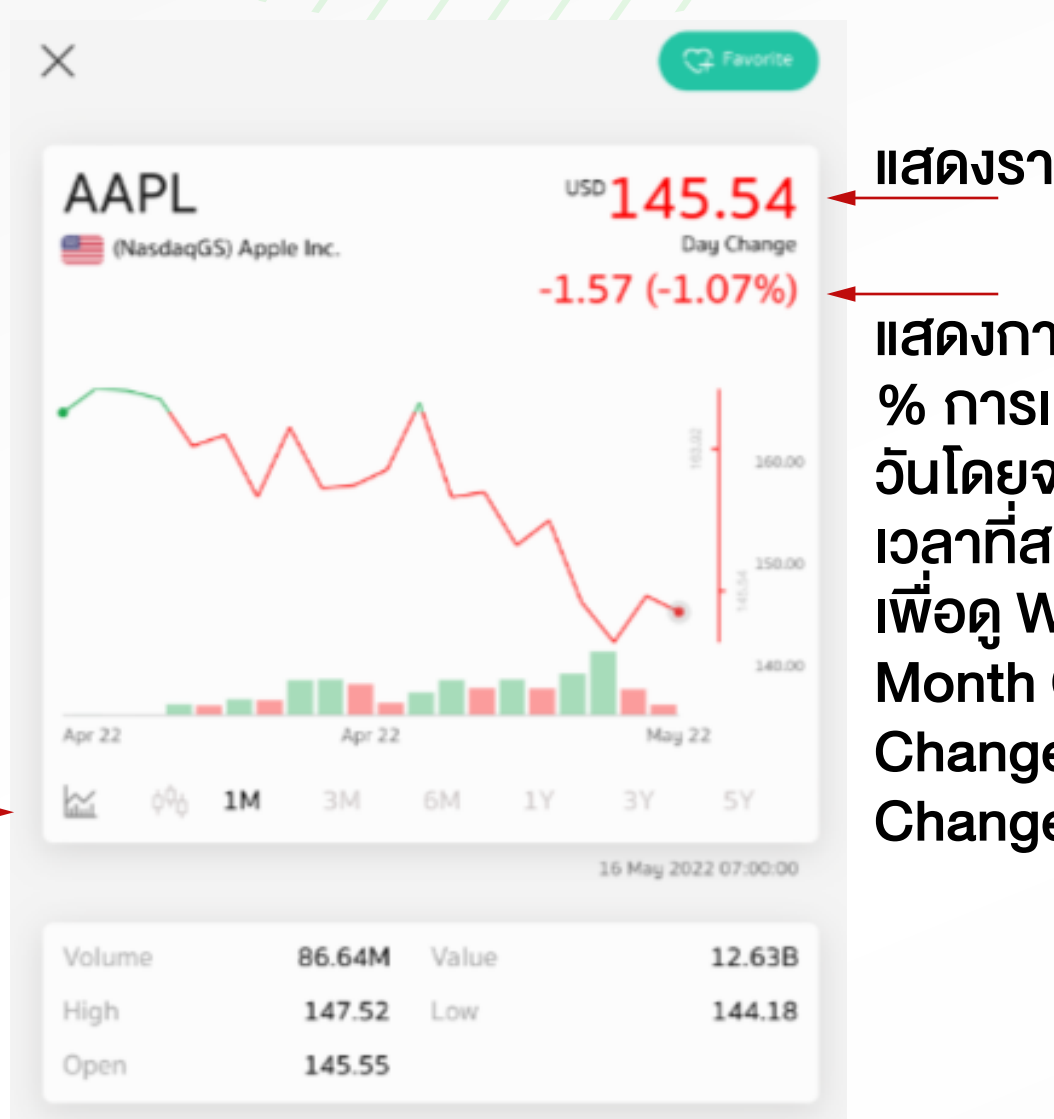

#### ข้อมูลการเปลี่ยนแปลงราคาหุ้น

สามารถดู % การเปลี่ยนแปลง และ ราคาการเปลี่ยนแปลง โดยการกดที่ กล่องแสดง % การเปลี่ยนแปลง

# **้ขอมูลพื้นฐาน**ของหุ้น

กดที่กราฟเพื่อให้ปรากฎเส้นสีเทาสำหรับดู ราคาในวันที่สนใจ โดยสามารถเลื่อนซ้าย งวา เพื่อเปลี่ยนวันที่

# **K**Securities 💓

<u> แสดง</u>ราคาย้อนหลัง 15 นาที

แสดงการเปลี่ยนแปลง และ % การเปลี่ยนแปลงภายใน วันโดยจะสามารถเลือกช่วง เวลาที่สนใจได้โดยการกด เพื่อดู Week Change, Month Change, YTD Change และ Year Change ตามลำดับ

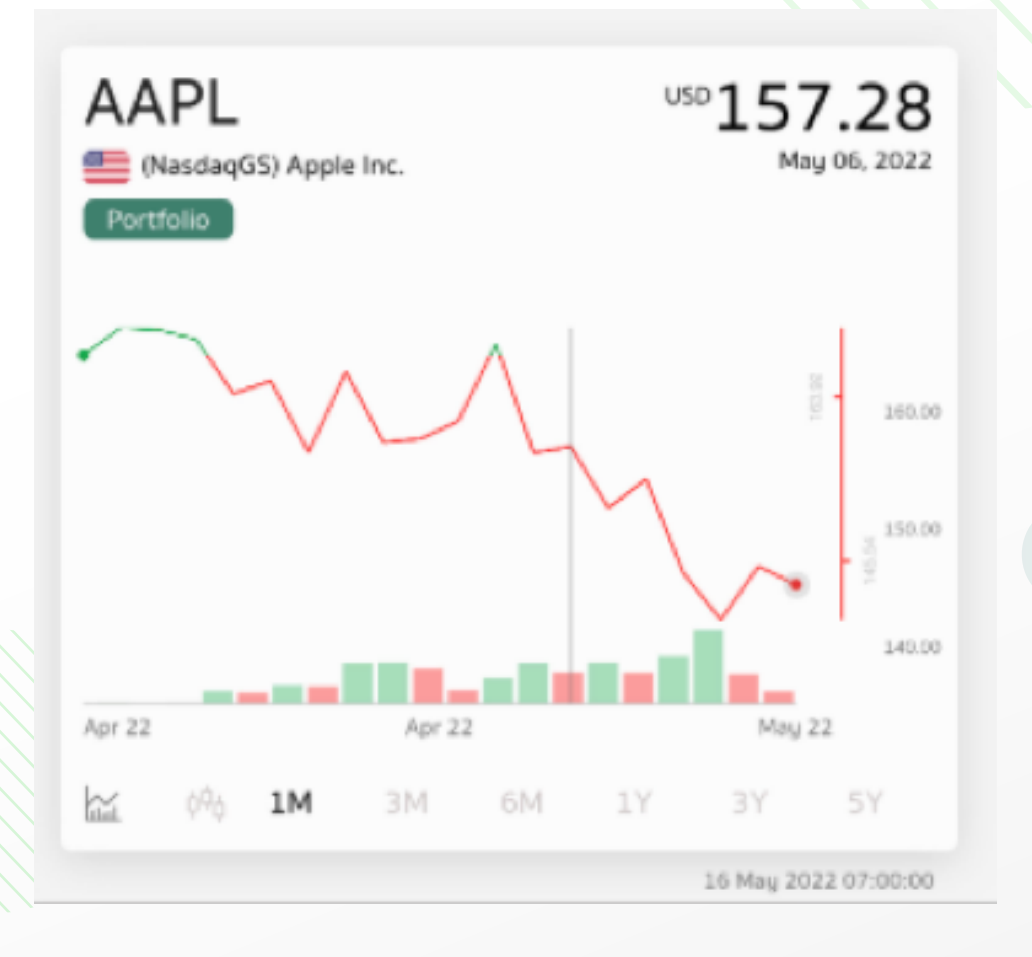

#### ข้อมูลกราฟราคาหุ้น

กดที่กราฟเพื่อให้ปรากฎเส้นสีเทา สำหรับดูราคาในวันที่สนใจโดยสามารถ เลื่อนซ้าย งวาเพื่อเปลี่ยนวันที่

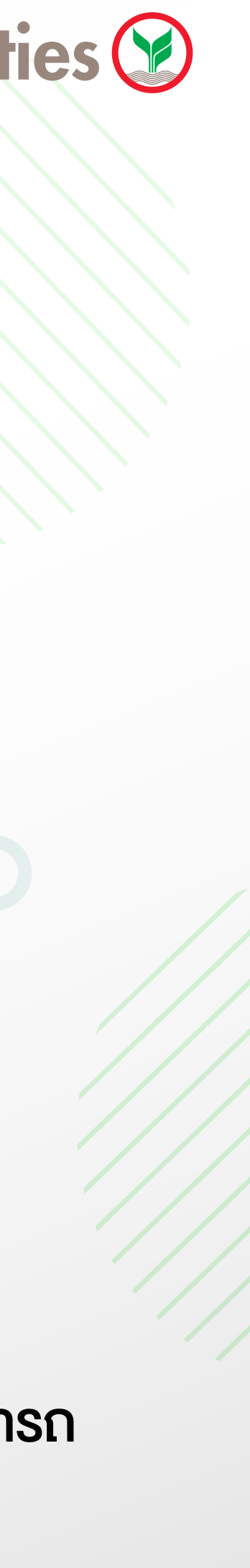

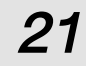

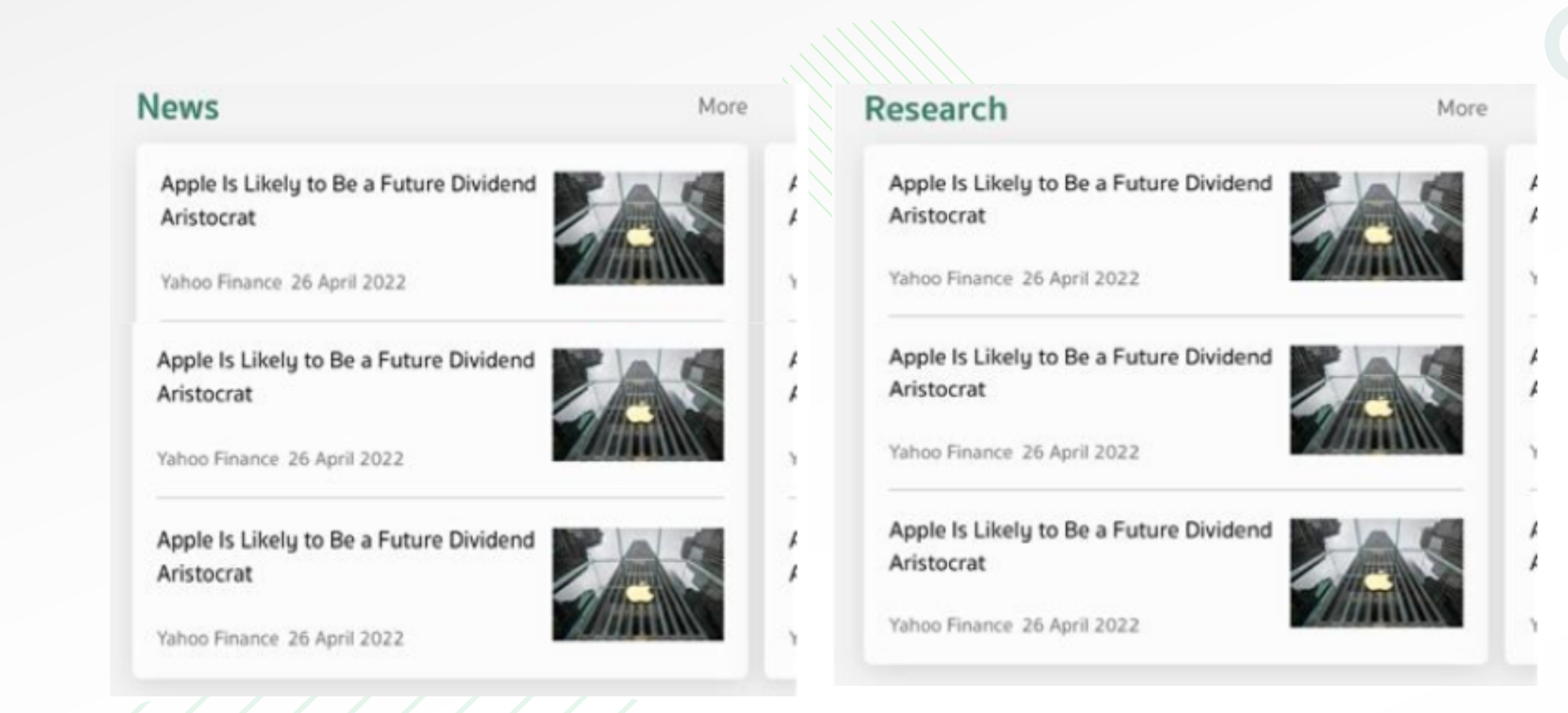

#### News IIa: Research

แสดงเฉพาะข่าวสารและบทวิเคราะห์ที่เกี่ยวข้องกับหุ้นที่เลือกดู เท่านั้น โดยกดที่ข้อความเพื่อ่านข่าวหรือ Research ฉบับเต็ม

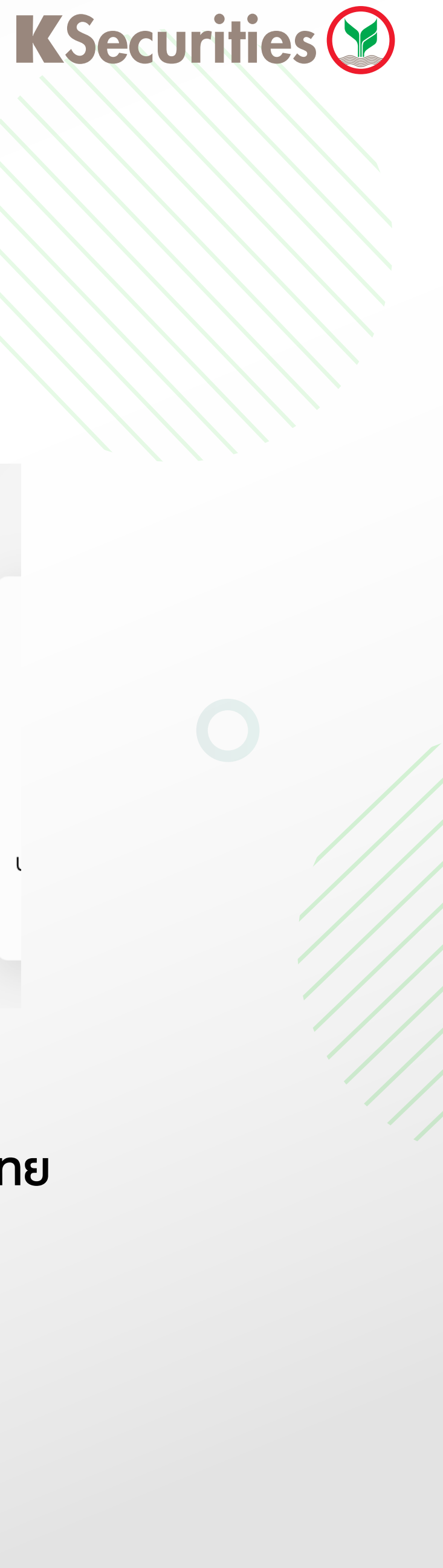

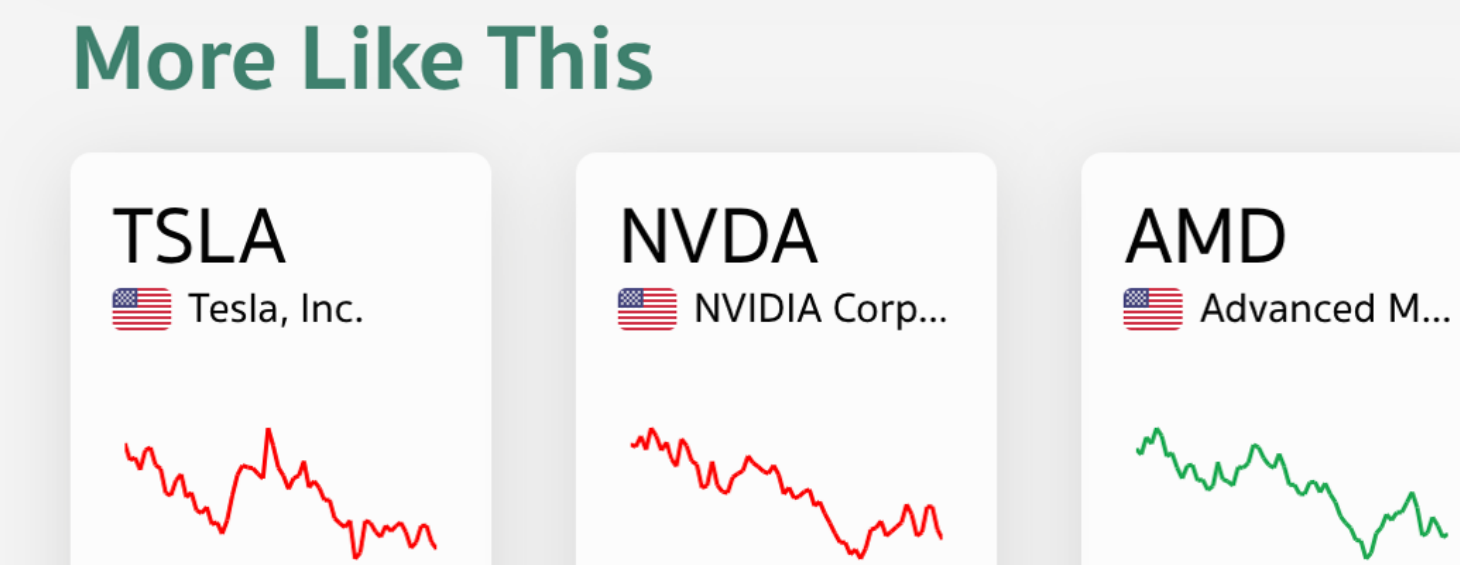

USD 236.42

-3.53%

USD 113.83

+1.30%

#### **More Like This**

USD 856.98

-2.21%

แสดงรายการหุ้นที่มีมูลค่าซื้องายสูงสุดจากตลาดหุ้นไทย โดยเรียงตามลำดับมูลค่าการซื้องาย 10 อันดับแรก

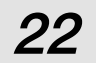

#### **Stocks** การซื้องายหุ้นไทย ให้ผู้ใช้งานกดที่ Icon TRADE เพื่อซื้องายหุ้นไทยบน Streaming

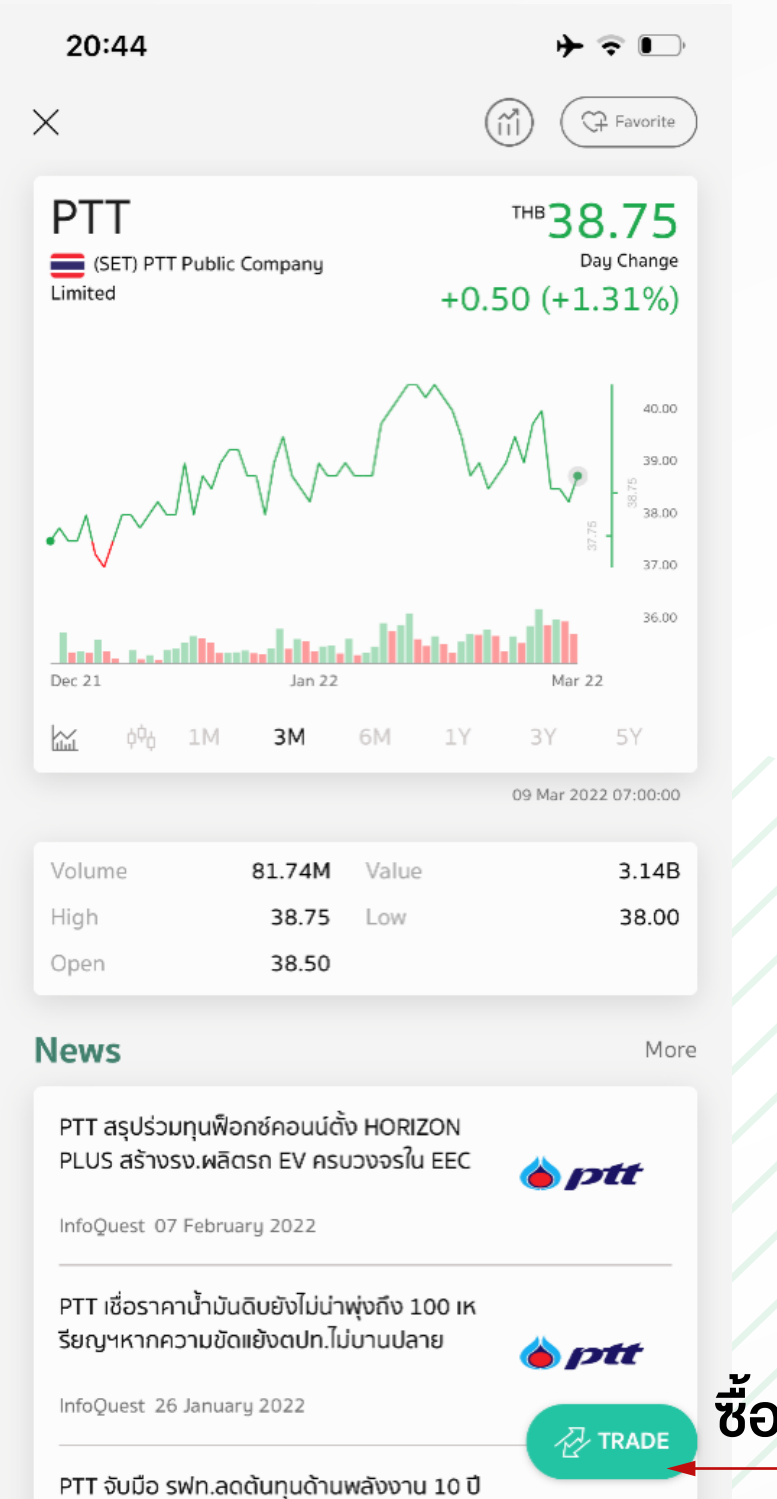

🍅 ptt

สนับสนุนการขนส่งสาธารณะ

InfoQuest 20 la

ซื้องายหุ้นบน Streaming

#### Fund

- ผู้ใช้งานสามารถเข้าหน้าซื้อขายสับเปลี่ยนกองทุนรวมได้ 3 ช่องทาง ดังนี้ 1. เมนู Trade ที่อยู่ในเมนูด้านล่าง > Tab Fund
- 2. ข้อมูลกองทุนรายกอง > lcon Trade
- 3. หน้า Research > BUY/SELL

| ) TRADE                                  | Q 🛱                                                                                                    | 0                   |                   |                         |     |
|------------------------------------------|----------------------------------------------------------------------------------------------------|---------------------|-------------------|-------------------------|-----|
| Mutual Fund                              | Global Invest                                                                                                    |                     |                   |                         |     |
| y Sell                                   | Switch Activity                                                                                                    |                     |                   |                         |     |
| 5 <b>ET50</b><br>นเปิดเค เซ็ท 50         | 0                                                                                                    | <แถบแสดงชื่อกอ      | งทุนที่ต้องการ    | ซื้อ                    |     |
| เอียดกองที่จองซื้อ                       |                                                                                                    | รายละเอียุดกองทุ    | นที่              |                         |     |
| K-SET50                                  | -                                                                                                    | ตองการซอ            |                   | บัญชีฮาระเงิน           |     |
| กองทุนเปิดเค เช็ท 50                     |                                                                                                    | บัญชีชำระเงิน       |                   | KBANK xxxx34060         |     |
| NAV (2021-12-08)                         | Uao.                                                                                                    | KBANK xxxx34060     | ~                 | xxx624-8 (บัญชีเงินสด)  |     |
| 32.6146                                  | KASSET                                                                                                    | วันที่รายการมีผล    |                   |                         |     |
| ระดับความเสี่ยงกองทุน                    | หนังสือชี้ชวน                                                                                                    | 07 กุมภาพันธ์ 2022  |                   | xxx624-7 (บัญชีแคชบาลาน | ช้) |
| 6                                        | ເຊຍາຍີ ເຊຍາຍີ ເຊ<br>ເຊຍາຍີ ເຊຍາຍີ ເຊຍາຍ<br>ເຊຍາຍີ ເຊຍາຍີ ເຊຍາຍີ ເຊຍາຍີ ເຊຍາຍີ ເຊຍາຍີ ເຊຍາຍີ ເຊຍາຍີ ເຊຍາຍີ ເຊຍາຍີ ເຊຍາຍີ ເຊຍາຍີ ເຊຍາຍີ ເຊຍາຍີ ເຊຍາຍີ ເຊຍາຍີ ເຊຍາຍີ ເຊຍາຍີ ເຊຍາຍີ ເຊຍາຍີ ເຊຍາຍີ ເຊຍາຍີ ເຊຍາຍີ ເຊຍາຍີ ເຊຍາຍີ ເຊຍາຍີ ເຊຍາຍີ ເຊຍາຍີ ເຊຍາຍີ ເຊຍາຍີ ເຊຍາຍີ ເຊຍາຍີ ເຊຍາຍີ ເຊ | จำนวนที่ต้องการชื้อ | * ขั้นด่ำ 500 บาท | Cancel                  |     |
| 0.5%                                     | 15:30                                                                                                    |                     | บาท               |                         |     |
| มูลค่าขั้นด่ำชื้อครั้งแรก<br>500 บาท     | มูลค่าขั้นด่ำซื้อขั้นต่อไป<br>500 บาท                                                                                                    | ทำรายการ            |                   | ปุ่มทำรายการเพื่อตรวจสอ | )Uf |
| SET50 ในพอร์ต ปัจจุบัน                   | 0.00 Unn<br>0.000 אובט                                                                                                    | Home Account Trade  | Research More     |                         |     |
| สดงจำนวนแล<br>องกองทุนในบั<br>ม ปัจจุบัน | ะมูลค่า<br>ญชี                                                                                                    |                     |                   |                         |     |

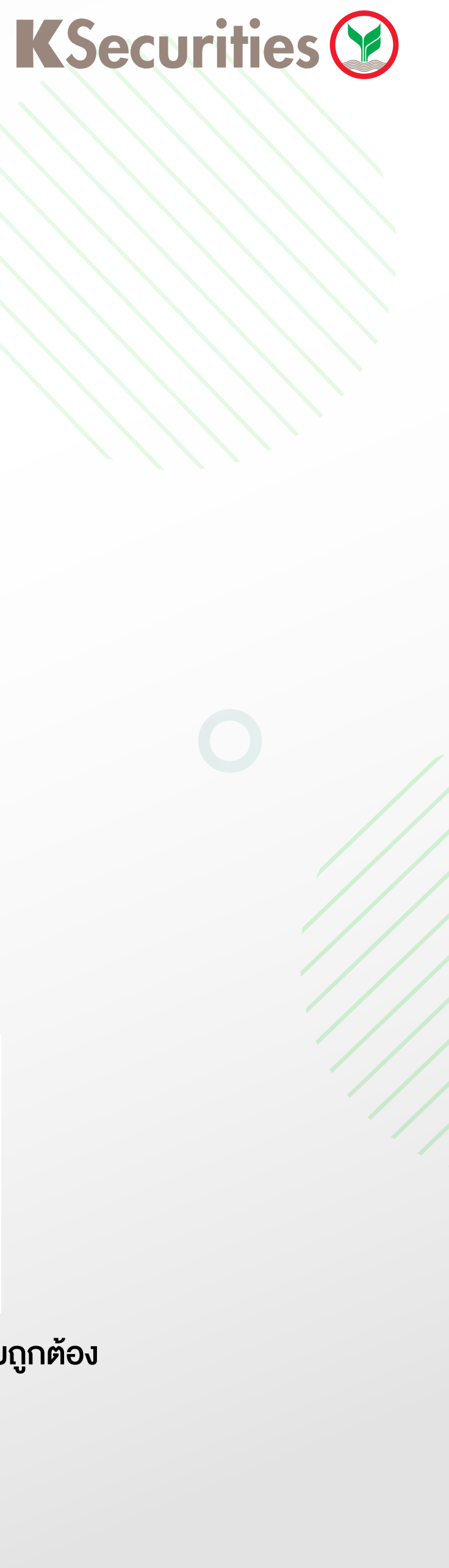

# **Trade Menu**

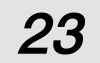

# การซื้อกองทุนรวม

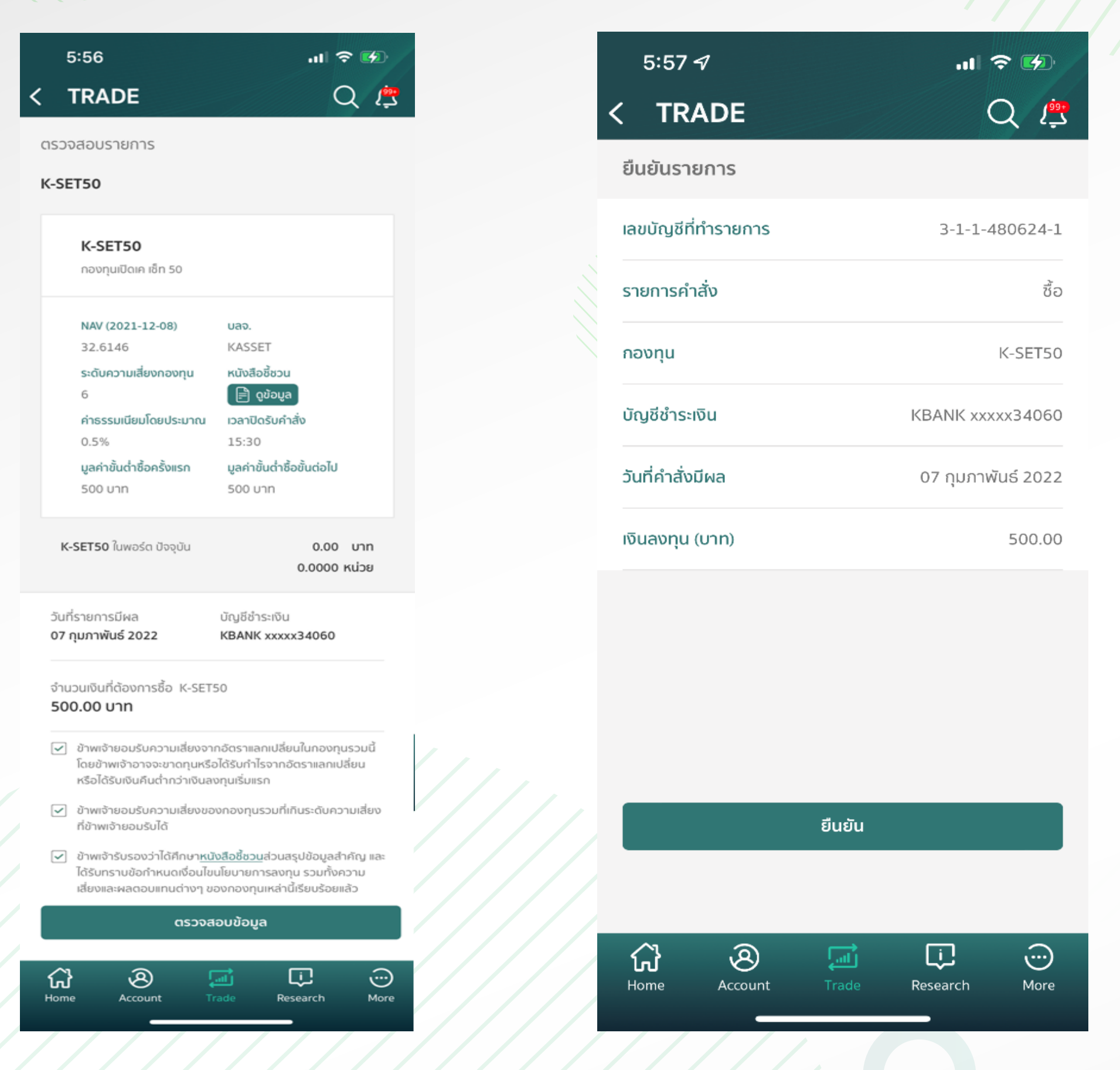

 1.เลือกกองทุนที่ต้องการจะซื้อ โดยกดที่ ไม่แถบแสดงชื่อกองทุน
 2.ระบบจะทำการแสดงรายละเอียดกองทุนรวม และ หนังสือชี้ชวนสรุป
 ข้อมูลสำคัญให้ผู้ใช้งานอีกครั้ง
 3.ระบุบัญชีที่ต้องการใช้ชำระเงินเพื่อซื้อกองทุน กำหนดวันที่คำสั่งมีผล และ ระบุจำนวนเงินที่ต้องการทำรายการ (บาท)

# **K**Securities 💓

| 2:14                              | <b>'II</b>                            | )    | 6:01                                              | ul 🗢 🐼                                                          |
|-----------------------------------|---------------------------------------|------|---------------------------------------------------|-----------------------------------------------------------------|
|                                   | · · · · · · · · · · · · · · · · · · · | C    | TRADE                                             |                                                                 |
| กรุณาใส่                          | รหัสผ่าน                              |      | องส่งค           04/02/           เลขที่คำสั่งชื่ | <b>ำสั่งซื้อสำเร็จ</b><br>2565 - 18:01:28<br>ไอ : 20220207-0002 |
| $\circ \circ \circ$               | $\circ \circ \circ$                   |      | เลขบัญชีที่ทำรายการ                               | 3-1-1-480624-1                                                  |
| $\frown$                          |                                       |      | กองทุน                                            | K-SET50                                                         |
| $\begin{pmatrix} 1 \end{pmatrix}$ | 2) (3)                                |      | บัญชีชำระเงิน                                     | KBANK xxxxx34060                                                |
|                                   | $\overline{a}$                        |      | วันที่คำสั่งมีผล                                  | 07 กุมภาพันธ์ 2022                                              |
|                                   |                                       |      | เงินลงทุน (บาท)                                   | 500.00                                                          |
| $(7)(\epsilon$                    | 3) (9)                                |      | ค่าธรรมเนียม                                      | 0.0000                                                          |
|                                   |                                       |      |                                                   |                                                                 |
|                                   |                                       |      | กลับห                                             | น้าลงทุนกองทุน                                                  |
| Home Account Tra                  | i i i i i i i i i i i i i i i i i i i | Dore | Home Account                                      | Trade Research More                                             |

4.เลือกทำรายการ เพื่อตรวจสอบความถูกต้องอีกครั้ง
5.ระบบแสดงสรุปรายละเอียดกองทุน และให้ผู้ใช้งานกดยอมรับ
เงื่อนไขการซื้อ
6.ยืนยันการทำรายการด้วยรหัส PIN

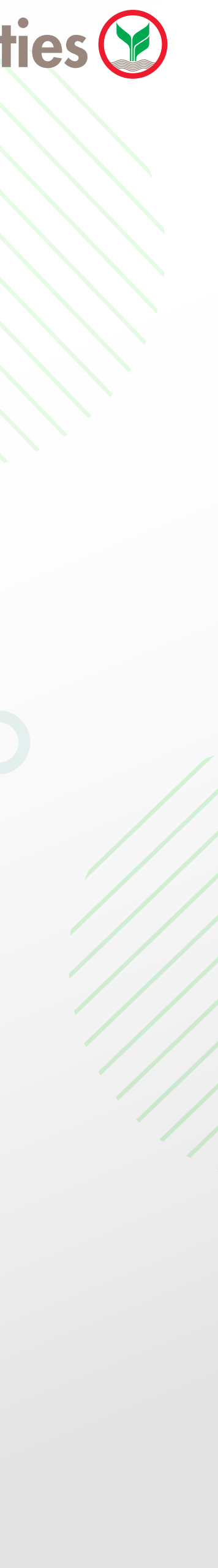

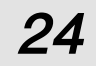

#### <u>การงายกองท</u>ุนรวม

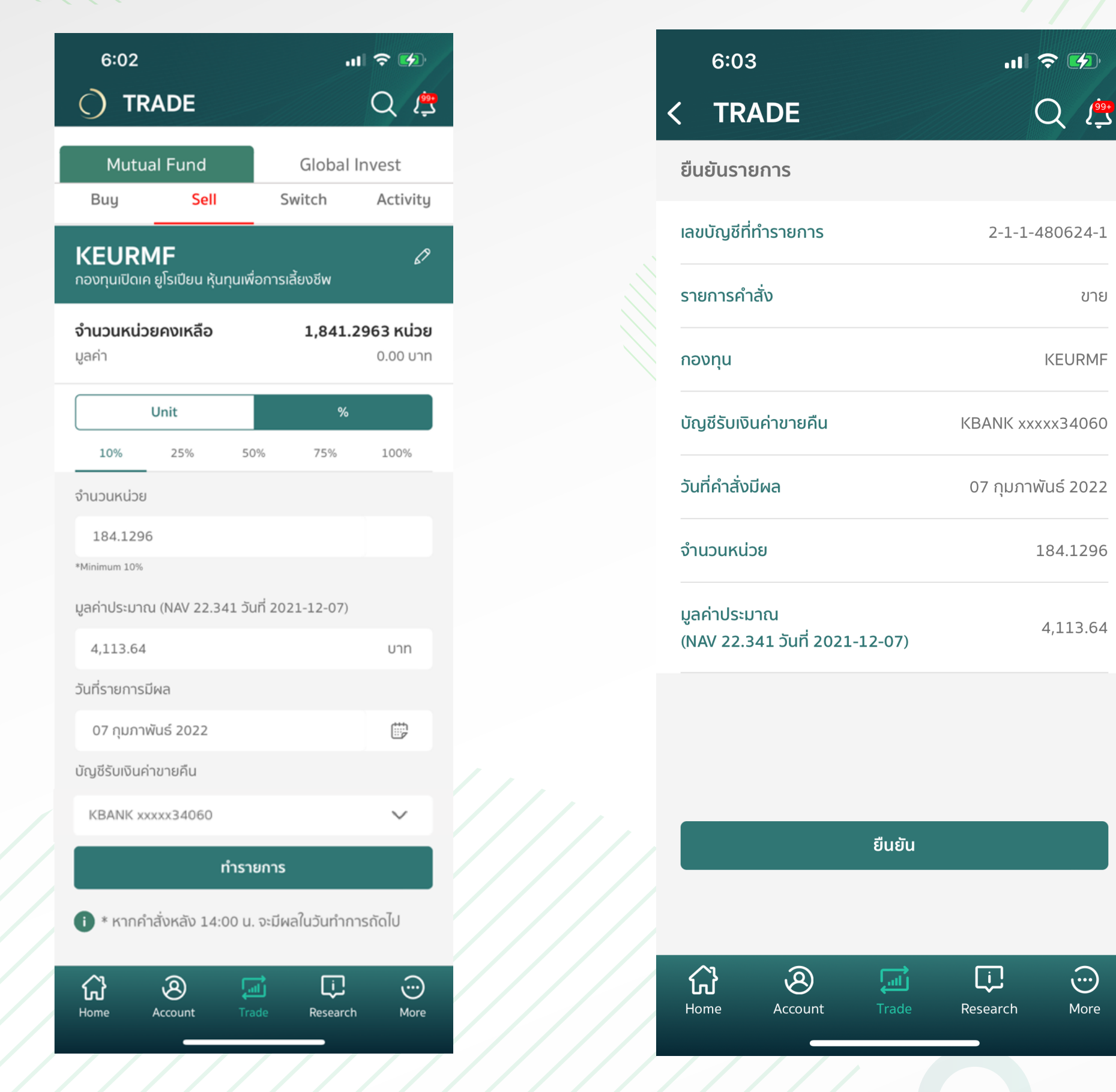

ขาย

1.เลือกกองทุนรวมที่ต้องการจะงาย โดยกดที่ 🖉 ในแถบแสดงซื่อกองทุน 2.ระบบจะทำการแสดงรายละเอียดกองทุนรวม และ หนังสือชี้ชวนสรุปข้อมูล สำคัญให้ผู้ใช้งานอีกครั้ง 3.ผู้ใช้งานสามารถเลือกงายตามจำนวนหน่วย หรือว่า % งองจำนวนหน่วย ทั้งหมด โดยการงายเป็น % นั้นจะคำนวณจากจำนวนหน่วยงองกองทุนรวมที่

มีอยู่ในปัจจุบัน

# **K**Securities

| 2:14                                          | ul S           |           |        | 6:01                        |                                                                 | ul 🗢 🐼                        |
|-----------------------------------------------|----------------|-----------|--------|-----------------------------|-----------------------------------------------------------------|-------------------------------|
|                                               |                | ×         |        | TRADE                       |                                                                 |                               |
| กรุณา                                         | าใส่รหัสผ่าน   |           |        | <b>0</b> 4/0<br>เลขที่คำสั่ | <b>วคำสั่งขายสำ</b><br>2/2565 - 18:01:28<br>งชื้อ : 20220207-00 | <b>ເຣົຈ</b><br><sub>202</sub> |
| 000                                           | 0000           |           |        | เลขบัญชีที่ทำรายการ         |                                                                 | 3-1-1-480624-1                |
| $\frown$                                      | $\frown$       |           |        | กองทุน                      |                                                                 | K-SET50                       |
| $\begin{pmatrix} 1 \end{pmatrix}$             | 2)(3)          |           |        | บัญชีชำระเงิน               | KB                                                              | ANK xxxxx34060                |
| ( ) ( )                                       | $\overline{5}$ |           |        | วันที่คำสั่งมีผล            | 07                                                              | 7 กุมภาพันธ์ 2022             |
| $\left(\begin{array}{c} 4 \end{array}\right)$ |                |           |        | เงินลงทุน (บาท)             |                                                                 | 500.00                        |
| (7)                                           | (9)            |           |        | ค่าธรรมเนียม                |                                                                 | 0.0000                        |
|                                               |                |           |        |                             |                                                                 |                               |
|                                               |                |           |        | กลับ                        | มหน้าลงทุนกองทุน                                                |                               |
| Home Account                                  | Trade Research | )<br>More | ////// | Home Account                | Trade Res                                                       | earch More                    |

4.ระบุบัญชีที่สำหรับรับเงินค่างายคืน และกำหนดวันที่คำสั่งมีผล 5.เลือกทำรายการ เพื่อตรวจสอบความถูกต้องอีกครั้ง 6.ระบบแสดงสรุปรายละเอียดกองทุนรวม และให้ผู้ใช้งานกดยอมรับ เงื่อนไขการทำรายการ 7.ยืนยันการทำรายการด้วยรหัส PIN

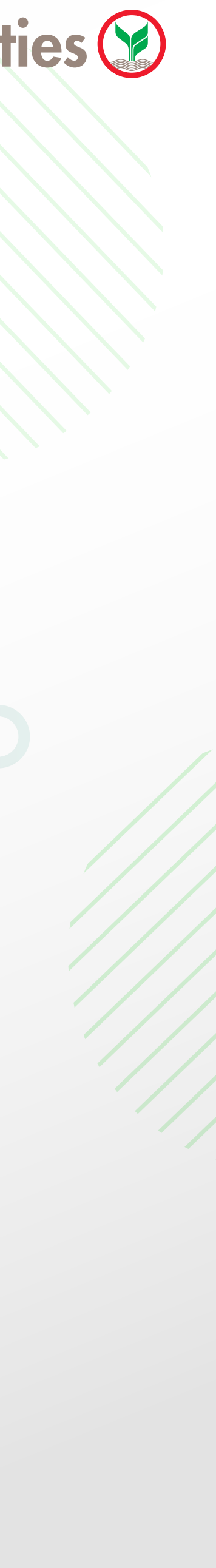

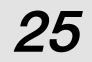

# การสับเปลี่ยนกองทุนรวม

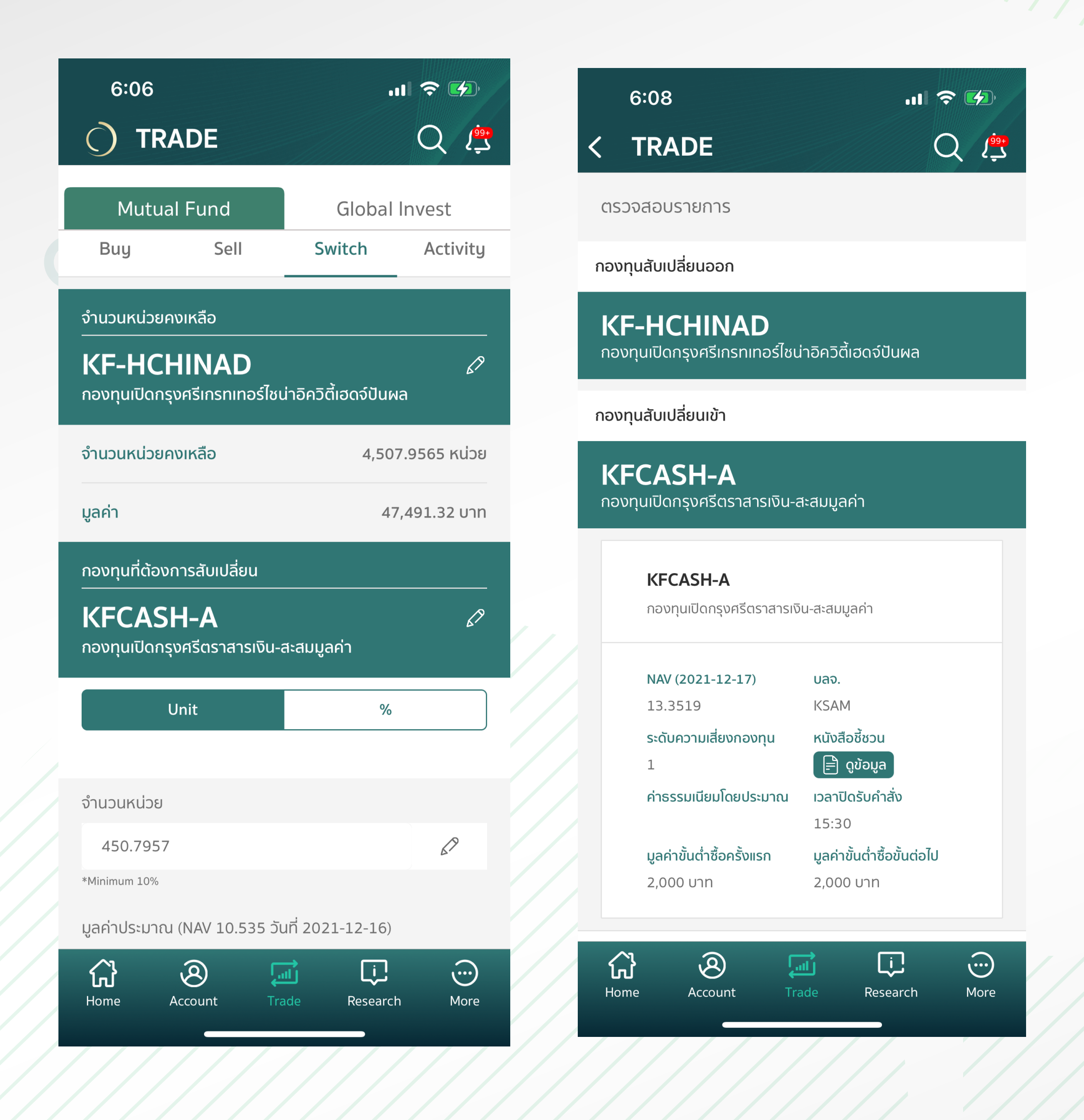

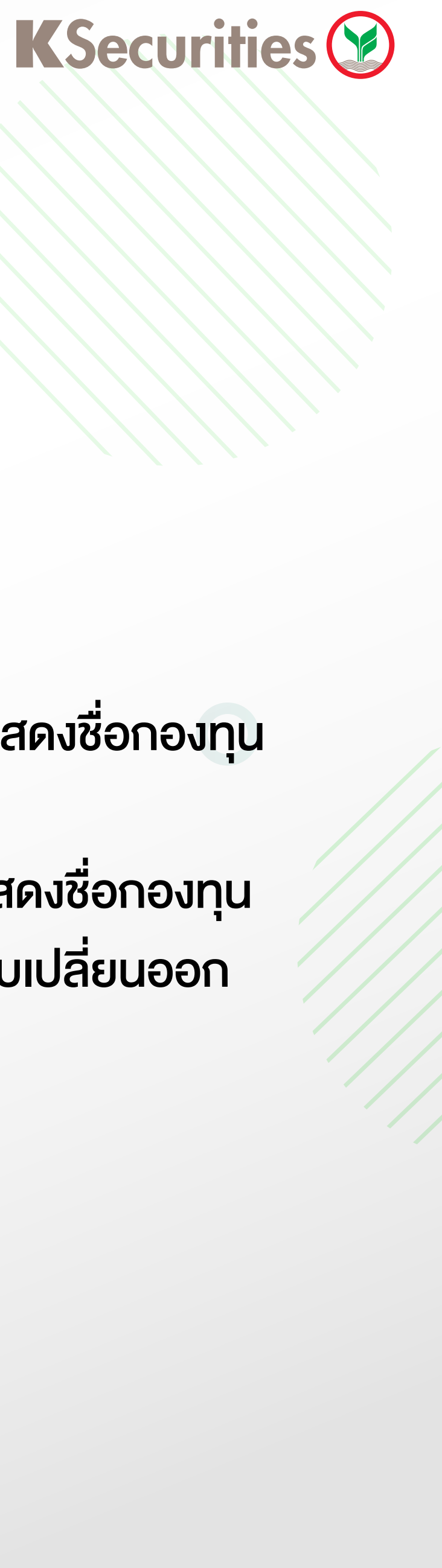

ขั้นตอนการสับเปลี่ยนกองทุนรวม มีดังนี้
1.เลือกกองทุนรวมที่ต้องการจะสับเปลี่ยนออก โดยกดที่ 
ในแถบแสดงชื่อกองทุน
และระบบจะแสดงจำนวนคงเหลือในบัญชีของผู้ใช้งานมาให้

2.เลือกกองทุนรวมที่ต้องการจะสับเปลี่ยนเข้า โดยกดที่ 
ในแถบแสดงชื่อกองทุน

3.ระบุจำนวนหน่วย หรือว่า % ของจำนวนหน่วยทั้งหมดที่ต้องการสับเปลี่ยนออก บัญชีที่สำหรับรับเงินค่าขายคืน และกำหนดวันที่คำสั่งมีผล

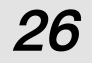

| 6:08                                           | .ul 🗢 🐼            |
|------------------------------------------------|--------------------|
| < TRADE                                        | Q 🚑                |
| ยืนยันรายการ                                   |                    |
| เลขบัญชีที่ทำรายการ                            | 3-1-1-480624-1     |
| รายการคำสั่ง                                   | สับเปลี่ยน         |
| กองทุนสับเปลี่ยนออก                            | KF-HCHINAD         |
| กองทุนสับเปลี่ยนเข้า                           | KFCASH-A           |
| วันที่คำสั่งมีผล                               | 07 กุมภาพันธ์ 2022 |
| จำนวนหน่วย                                     | 450.7957           |
| มูลค่าประมาณ (NAV 10.535 วันที่<br>2021-12-16) | 4,749.13           |

.ıl 🔶 🔳

2:14

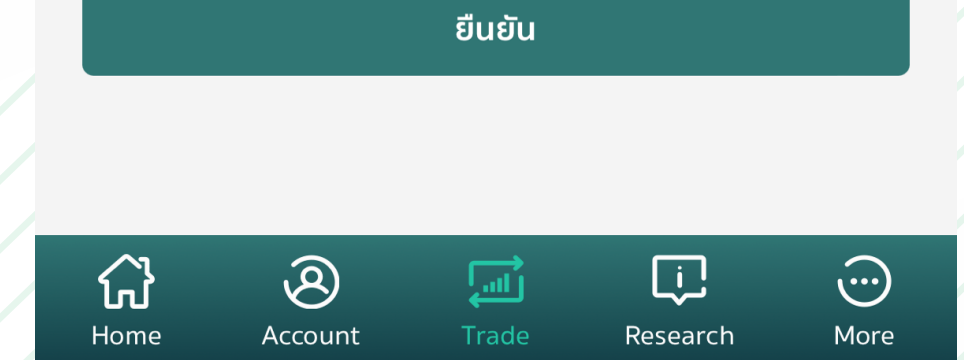

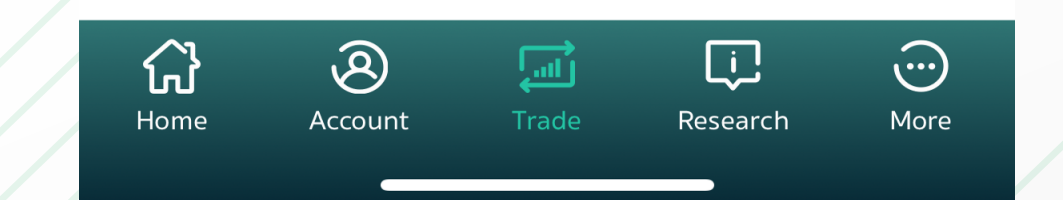

# **K**Securities 💓

6:08

.ıl 🗢 🕢

#### TRADE

#### < ส่งคำสั่งสับเปลี่ยนสำเร็จ

04/02/2565 - 18:08:26 เลขที่คำสั่งสับเปลี่ยน : 20220207-0004

| เลขบัญชีที่ทำรายการ                            | 3-1-1-480624-1     |
|------------------------------------------------|--------------------|
| กองทุนสับเปลี่ยนออก                            | KF-HCHINAD         |
| กองทุนสับเปลี่ยนเข้า                           | KFCASH-A           |
| วันที่คำสั่งมีผล                               | 07 กุมภาพันธ์ 2022 |
| จำนวนหน่วย                                     | 450.7957           |
| มูลค่าประมาณ<br>(NAV 10.535 วันที่ 2021-12-16) | 4,749.13           |

# 4.เลือกทำรายการ 5.ระบบแสดงสรุปรายละเอียดกองทุนรวม และให้ผู้ใช้งานกดยอมรับเงื่อนไขการซื้อ 6.ยืนยันการทำรายการด้วยรหัส PIN

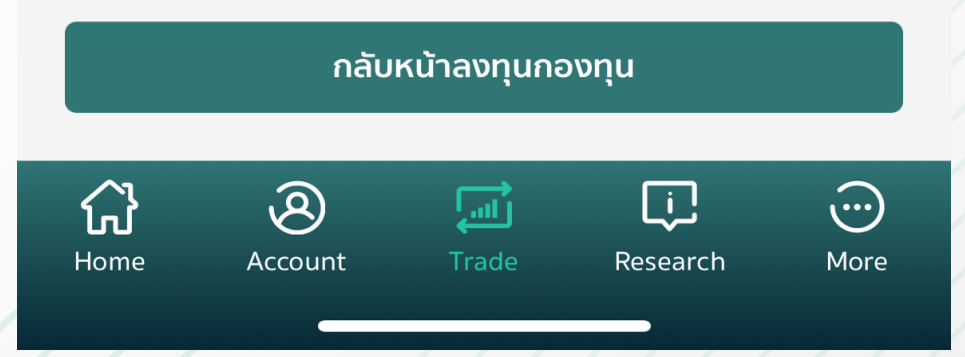

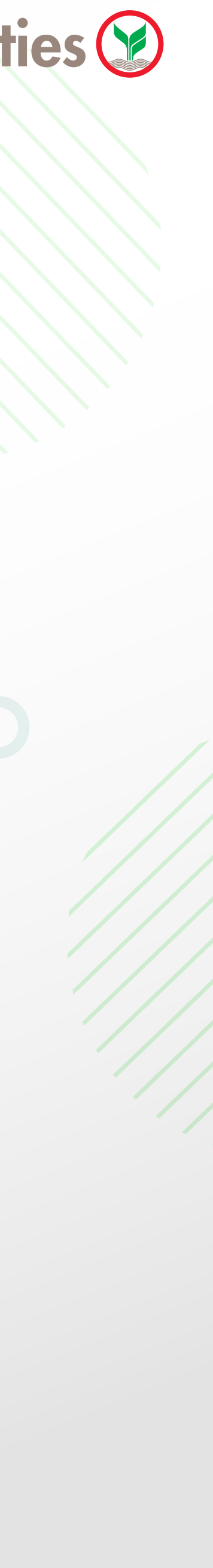

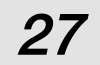

### การดูประวัติการทำรายการ

ี้เมื่อผู้ใช้งานเลือกแถบ Activity ผู้ใช้งานจะเห็นประวัติการทำรายก เพื่อดูรายละเอียดได้

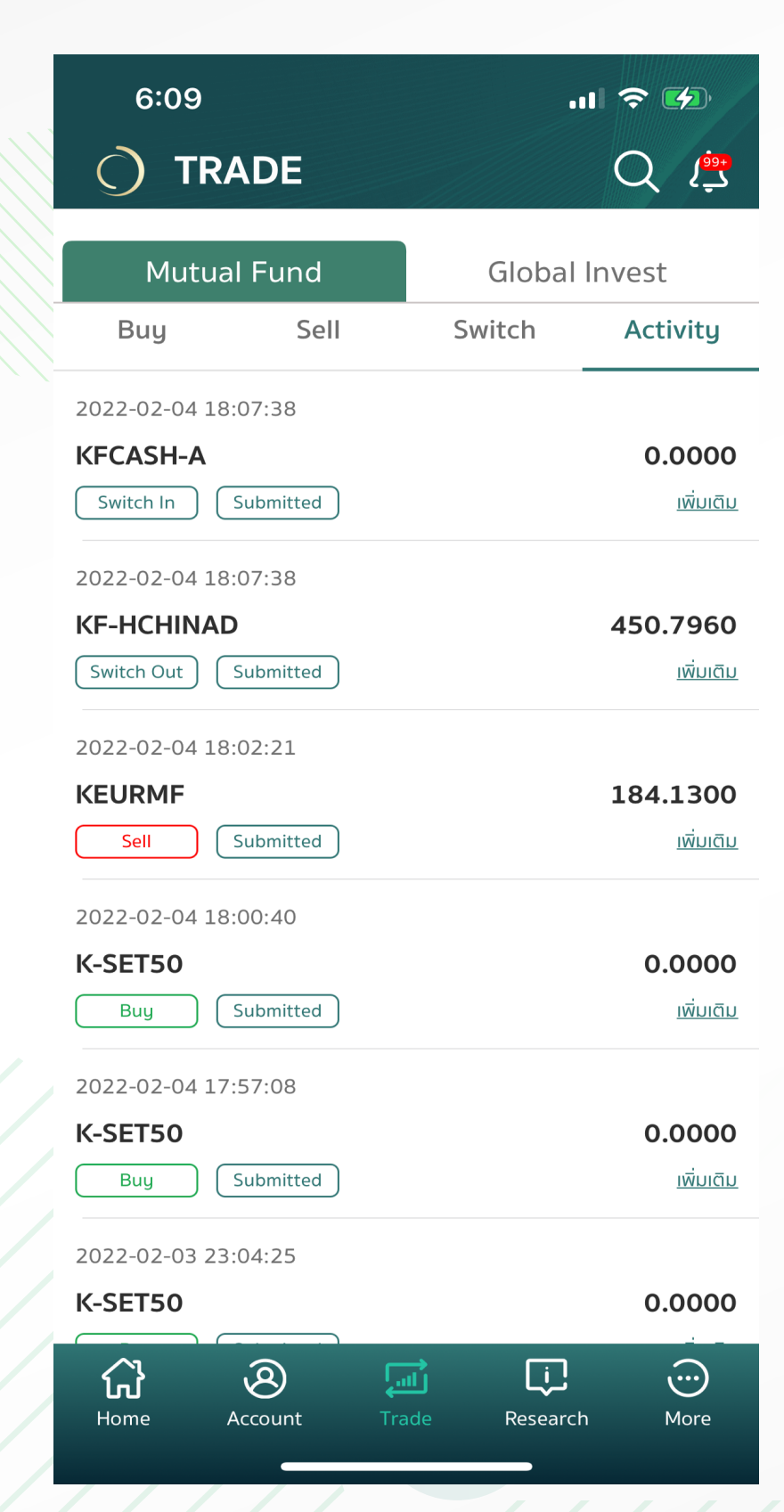

้ผู้ใช้งานสามารถยกเลิกรายการได้ในหน้ารายละเอียดการทำรายการ ซึ่งผู้ใช้งานจะสามารถยกเลิกรายการได้เฉพาะกรณีที่รายการ ยังไม่ถูกดำเนินการเท่านั้น

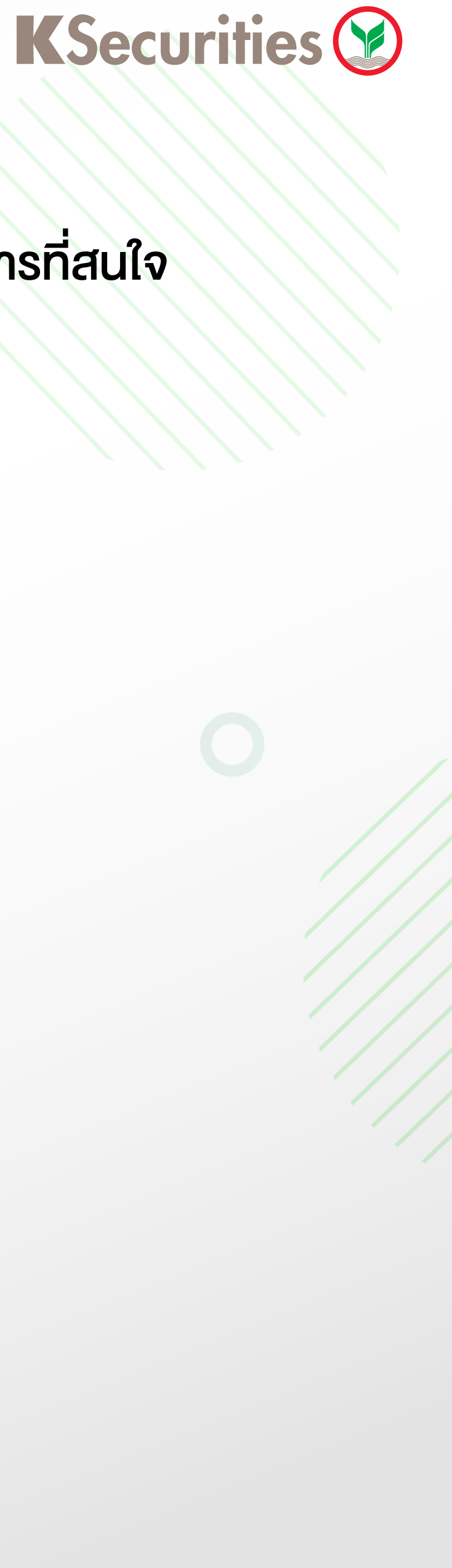

#### เมื่อผู้ใช้งานเลือกแถบ Activity ผู้ใช้งานจะเห็นประวัติการทำรายการทั้งหมดรวมทั้งสถานะรายการของผู้ใช้งาน ซึ่งสามารถเลือกรายการที่สนใจ

| 6:09                                                    |               | ul 🗢 🕩         |  |  |  |
|---------------------------------------------------------|---------------|----------------|--|--|--|
| < TRADE                                                 |               | Q 🗳            |  |  |  |
| <b>K-SET50</b><br>ກອงກຸนເປັດເค ເซ็ท 50<br>Buy Submitted |               |                |  |  |  |
| รายละเอียดคำสั่ง                                        |               |                |  |  |  |
| เลขบัญชีที่ทำรายการ                                     |               | 3-1-1-480624-1 |  |  |  |
| เลขที่คำสั่งซื้อขาย                                     |               | 20220207-0002  |  |  |  |
| ข้อมูลการลงทุน                                          |               |                |  |  |  |
| มูลค่าหน่วยลงทุน (NAV)                                  |               | 0.0000         |  |  |  |
| จำนวนหน่วยลงทุน                                         |               | 0.0000         |  |  |  |
| มูลค่าซื้อขาย                                           |               | 500.0000       |  |  |  |
| วันส่งคำสั่ง                                            |               | 2022-02-07     |  |  |  |
| วันที่คำสั่งมีผล                                        |               | 2022-02-07     |  |  |  |
| วันชำระเงินขายกองทุน                                    |               | 2022-02-07     |  |  |  |
| ยกเลิกรายการ                                            |               |                |  |  |  |
| Home Account                                            | <b>T</b> rade | Research More  |  |  |  |
|                                                         |               |                |  |  |  |

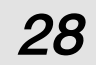

#### เมนูสำหรับค้นหาข้อมูล ข่าวสาร หุ้นไทย กองทุนรวม และหุ้นต่างประเทศ ภายใน KS ONE โดยมีขั้นตอนการใช้งาน ดังนี้

| 16:29<br>× SEAR(<br>Stocks or Mutu | C <b>H</b><br>al Fund |      | .ul 🔝 🐼  |
|------------------------------------|-----------------------|------|----------|
| Stock                              | Fund                  | News | Research |
|                                    |                       |      |          |

1. กด Icon 🔍 ในหน้าHome 2. พิมพ์ชื่อหุ้น หรือกองทุนรวมที่ต้องการในช่อง ค้นหา

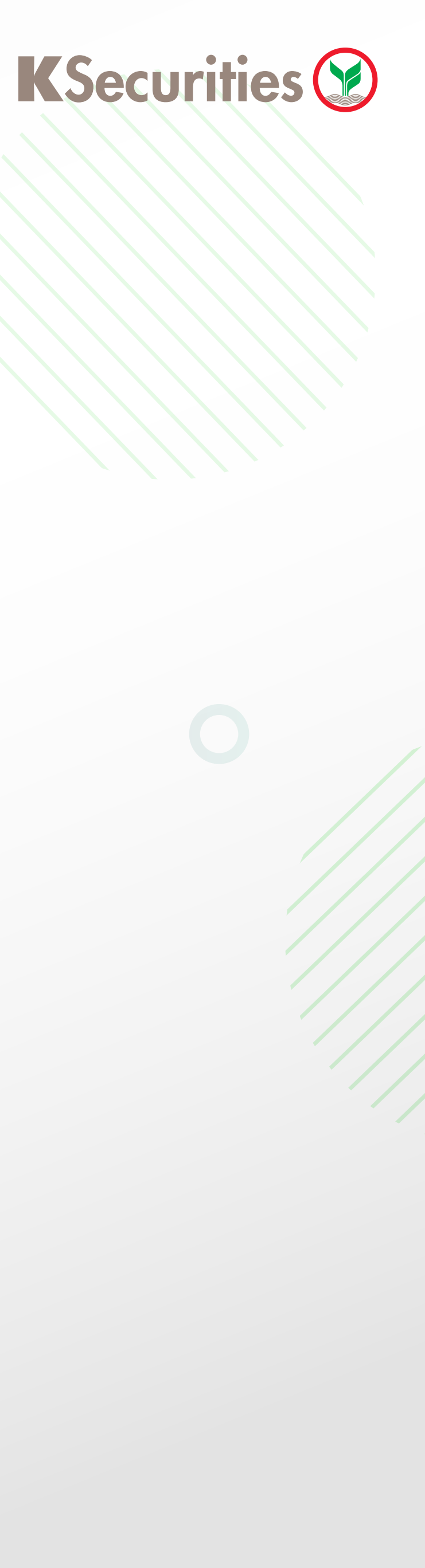

### Search Feature

| ×              |                         |             |          |
|----------------|-------------------------|-------------|----------|
| kbank          |                         |             | ⊗ Cancel |
| Stocks         | Fund                    | News        | Research |
| (SET) Kasikorn | K<br>bank Public Comp   | any Limited | (F)      |
| (SET) Kasikorn | K-R<br>bank Public Comp | any Limited | (CF)     |

3. กดเพื่อเลือกผลลัพธ์ที่ต้องการ ไม่ว่าจะเป็น หุ้น กองทุน ข่าวสาร หรือ บทวิเคราะห์

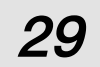

เงื่อนไขการให้บริการ และ ช่องทางการติดต่อ KS เป็นต้น

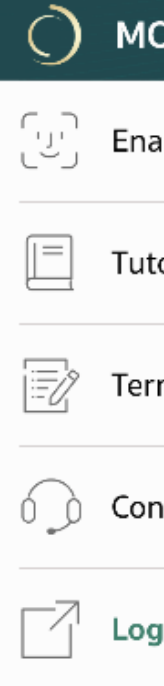

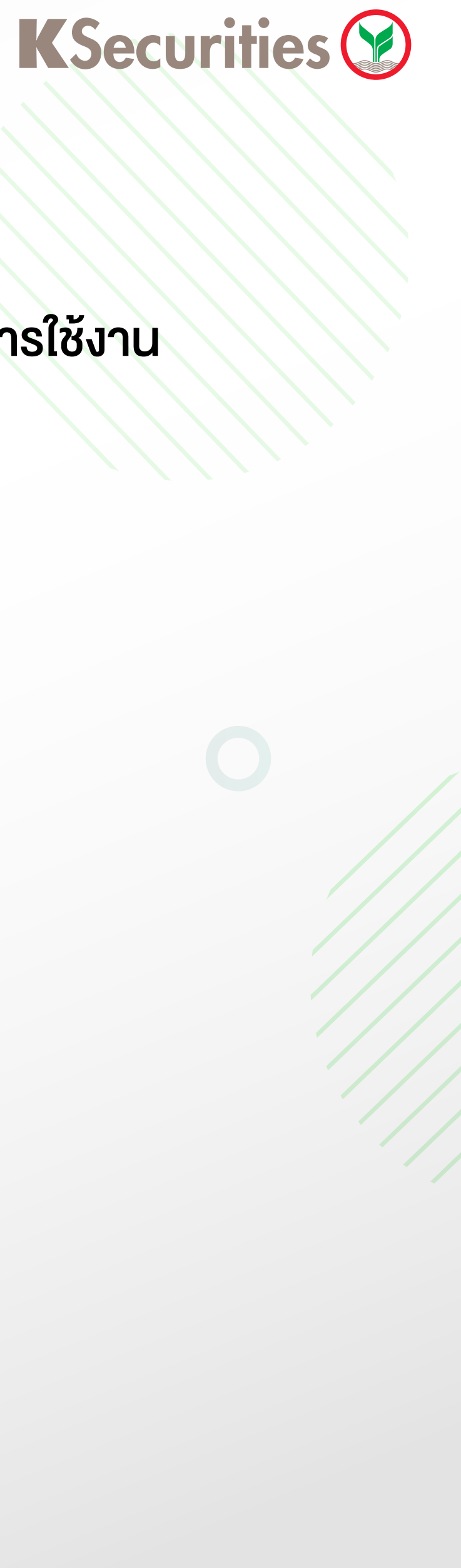

# More Menu

### ช่องทางที่ผู้ใช้งานสามารถตั้งค่าความปลอดภัย ด้วย Biometric Authentication และเพื่อการช่วยเหลือต่างๆ ได้แก่ คู่มือการใช้งาน

| ORE                | Q 😩 |
|--------------------|-----|
| able Face ID       |     |
| torial             | >   |
| rms and Conditions | >   |
| ntact Us           | >   |
| g Out              |     |

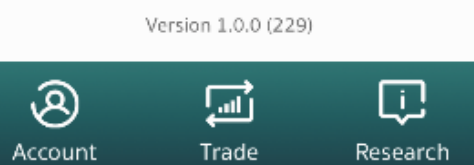

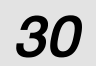

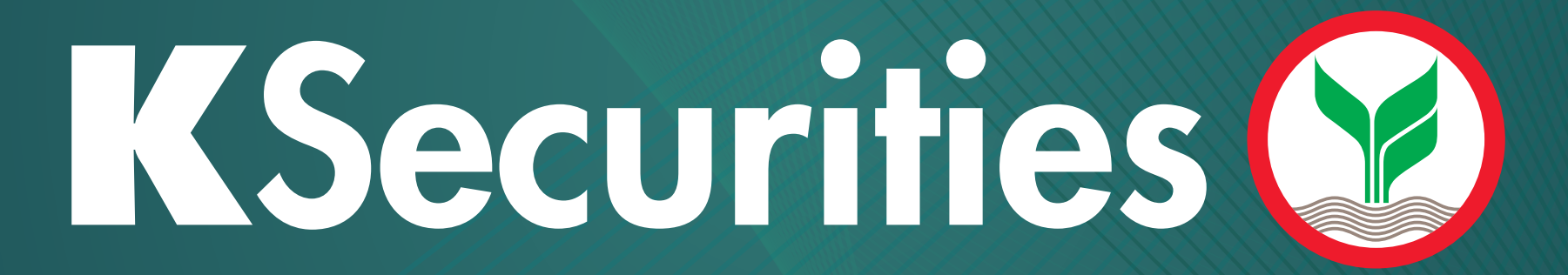